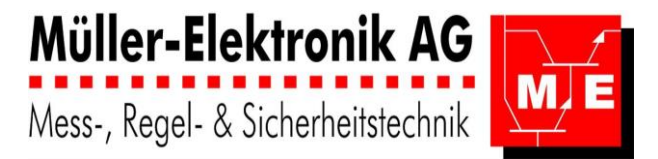

# Water Controller ME06 / ME07

# Bedienungsanleitung

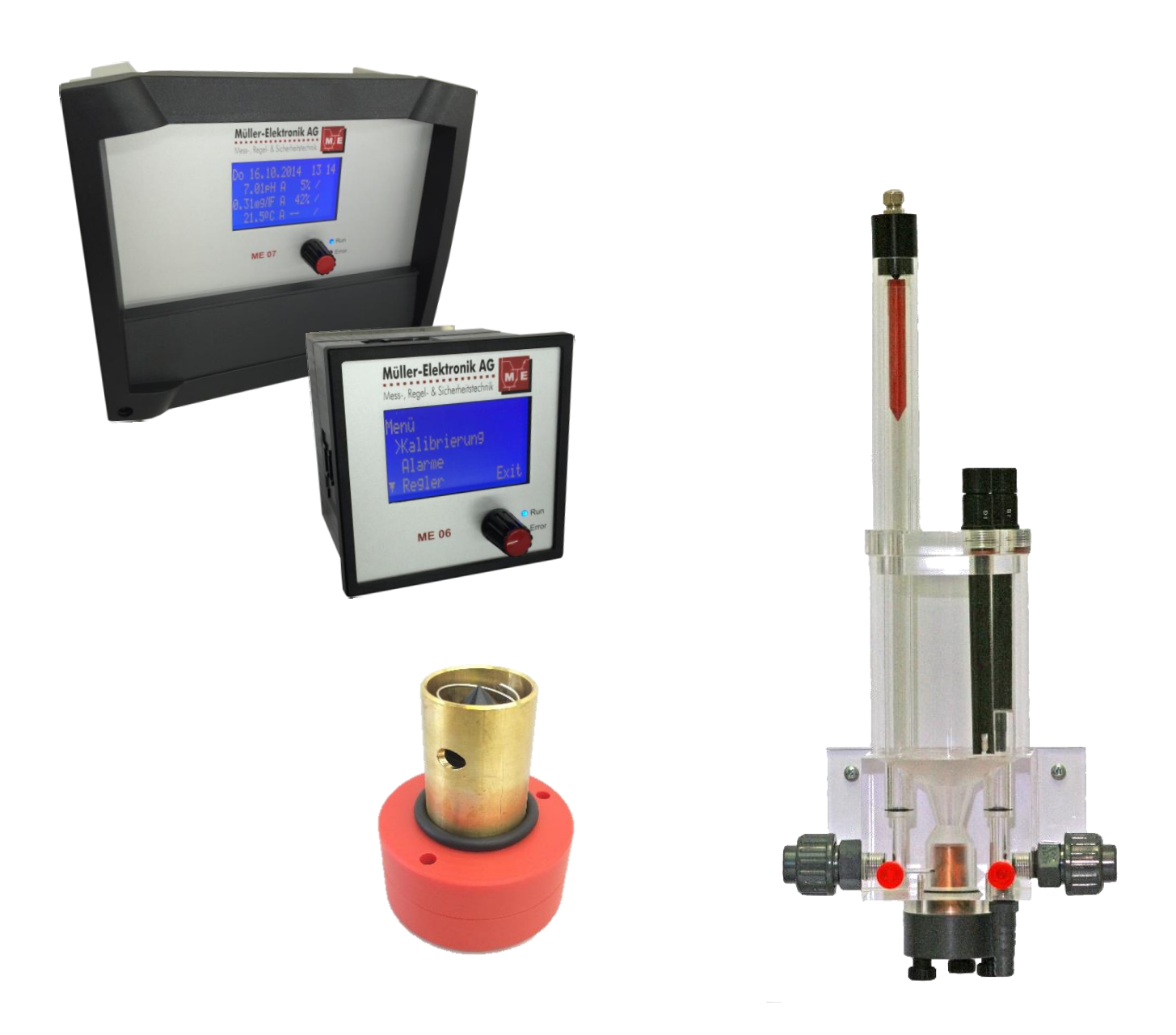

Water Controller Bedienungsanleitung 04/14 Müller-Elektronik AG Alti Ruedelfingerstrass 11, CH-8460 Marthalen Tel: +41 52 633 05 70, Fax: +41 52 633 05 75 www.mueller-elektronik.ch info@mueller-elektronik.ch

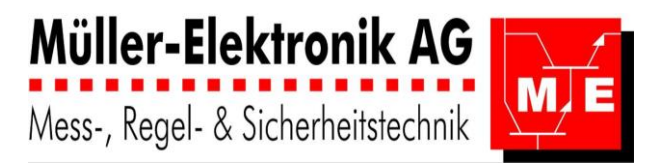

# Inhalt

| INF  | IHALT                                                                   |    |  |
|------|-------------------------------------------------------------------------|----|--|
| 1    | SICHERHEIT                                                              |    |  |
| 1.1  | Einleitung                                                              |    |  |
| 1.2  | Begriffsdefinitionen                                                    |    |  |
| 1.3  | Wer darf an und mit dem AquaTector arbeiten?                            | 3  |  |
| 1.4  | Bestimmungsgemässe Verwendung                                           | 4  |  |
| 1.5  | Sachwidrige Verwendungen                                                | 5  |  |
| 1.6  | Warnhinweise und Symbole                                                | 5  |  |
| 1.7  | Grundlagen zur Sicherheit                                               | 6  |  |
| 1.8  | Allgemeine Sicherheitsregeln                                            | 7  |  |
| 1.9  | Verantwortlichkeiten                                                    | 8  |  |
| 1.10 | Standort der Betriebsanleitung                                          | 9  |  |
| 2    | MENÜFÜHRUNG                                                             |    |  |
| 2.1  | Menü-Übersicht                                                          |    |  |
| 2.2  | Menü-Führung: detailliert                                               | 11 |  |
| 3    | BEDIENUNG                                                               |    |  |
| 3.1  | Messwertanzeige                                                         |    |  |
| 3.2  | Menü                                                                    | 20 |  |
| 3.3  | Kalibrierung                                                            | 21 |  |
| 3.4  | Alarme                                                                  |    |  |
| 3.5  | Regler                                                                  |    |  |
| 3.6  | Logger                                                                  |    |  |
| 3.7  | Handbetrieb                                                             | 60 |  |
| 3.8  | Konfiguration                                                           | 65 |  |
| 4    | TECHNISCHE DATEN                                                        |    |  |
| 5    | REGLERANSICHT AQUATECTOR 06 / 07                                        |    |  |
| 5.1  | Massskizzen 06/07                                                       |    |  |
| 5.2  | Anschlussschema und Klemmenplan AT06 Schaltschrankeinbau                | 79 |  |
| 5.3  | Anschlussschema und Klemmenplan AT07 Wandaufbau                         | 81 |  |
| 5.4  | Anschluss Messzellen                                                    |    |  |
| 5.5  | Ersetzen der AquaTectoren 77xx u. 88xxdurch den AquaTector 06/07        | 85 |  |
| 5.6  | Ersetzen der dinotec-Regler Cl1000 u. pH1000 durch den AquaTector 06/07 |    |  |

# Achtung:

Cl2 (Chlor) steht stellvertretend für andere Desinfektionsmittel wie O3 (Ozon), Br (Brom) usw.

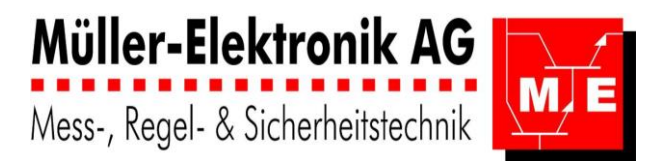

# 1 Sicherheit

# 1.1 Einleitung

Dieses Kapitel beschreibt die Sicherheitsanforderungen, die beim Einsatz des AquaTector zwingend zu respektieren sind.

**Cl2** (Chlor) steht stellvertretend für andere Desinfektionsmittel wie O3 (Ozon), Br (Brom) usw. Für alle Personen, die am und mit dem AquaTector Arbeiten ausführen, ist das Lesen und Verstehen der für die Tätigkeit relevanten Kapitel eine Pflicht. Dies gilt in besonderem Masse für dieses Kapitel, das für alle Personen und alle Tätigkeiten verbindlich ist. Dies gilt auch für Personal, dass nur gelegentlich am AquaTector tätig ist, z.B. beim Ablesen oder Reinigen.

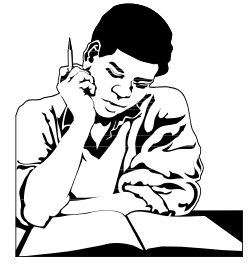

Lesen Sie dieses Kapitel bitte sorgfältig durch.

- Haben Sie alles verstanden?
- Gibt es Unklarheiten?

Bei Fragen wenden Sie sich an Ihren Vorgesetzten.

Zweck dieser Sicherheitsvorschriften ist es, die Sicherheit der Benutzer bei Gebrauch und Umgang mit dem AquaTector sicherzustellen.

# 1.2 Begriffsdefinitionen

#### Hersteller

Die Firma MESIN GmbH Mess- und Regeltechnik in Winterthur (Schweiz) wird in dieser Betriebsanleitung als «Hersteller» bezeichnet.

### Betreiber

Als Betreiber wird die Person (natürliche oder juristische) bezeichnet, die für die bestimmungsgemässe Verwendung des Produktes verantwortlich zeichnet. Der Betreiber hat die beschriebenen Pflichten (Kapitel 2. Sicherheit) ordnungsgemäss zu erfüllen.

### Bediener

Als Bediener werden diejenigen Personen bezeichnet, die in der Einleitung der Kapitel dieser Betriebs-Anleitung definiert sind und die entsprechend beschriebenen Arbeiten mit oder am Produkt ausführen.

#### Lebensphasen des AquaTector, Produkte-Lebensphasen

Darunter sind sämtliche Zustands- und Verwendungsphasen des AquaTector zu verstehen, vom Moment des Verlassens der Fabrikationsstätte bis zur Entsorgung.

In dieser Betriebsanleitung sind die Produkte-Lebensphasen durch die folgenden Kapitel angesprochen: Installation (Aufstellung, Montage), Bedienung, Wartung, Instandstellung, Ausser-Betriebsetzung, Lagerung, Verpackung, Transport und Entsorgung.

# 1.3 Wer darf an und mit dem AquaTector arbeiten?

Für die Arbeiten an und mit dem AquaTector sind unterschiedliche Personalqualifikationen vorgeschrieben.

Im Normalbetrieb arbeitet das Messgerät AquaTector als "stand alone" Gerät, somit sind für den Normalbetrieb auch keine speziellen Kenntnisse notwendig. Im Normalbetrieb muss unbedingt entsprechend den Anweisungen gemäss dem Betriebs- und Sicherheitskonzept verfahren werden, selbstverständlich unter Einhaltung der Gesetzlichen Vorschriften.

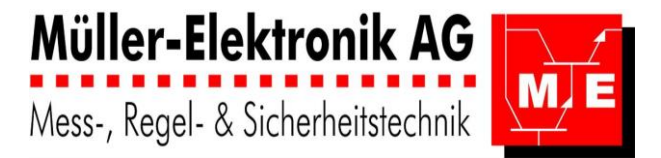

Für die Installation, Inbetriebnahme, Wartung und die Programmierung/Abgleich ist nur geschultes Personal berechtigt, Arbeiten an und mit dem AquaTector durchzuführen. Dasselbe gilt selbstverständlich auch für die Ausser-Betriebsetzung und Entsorgung.

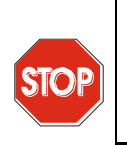

#### STOP

Die Personalqualifikation umschreibt **Mindestanforderungen**, die bekannterweise zur **Verfügung stehen**, und die für ein sicheres Arbeiten an und mit dem AquaTector notwendig sind. Der Betreiber stellt deren Einhaltung sicher.

### 1.3.1 Autorisierte Personen (Personalqualifikation)

#### Inbetriebsetzung

Der AquaTector darf nur durch den Hersteller oder durch vom Hersteller autorisiertem Fachpersonal installiert und in Betrieb genommen werden.

#### Bedienung

Der AquaTector darf nur durch Personal bedient werden, das vom Betreiber ausreichend anhand der Betriebsanleitung geschult und von ihm auf die bestehenden Restgefahren aufmerksam gemacht wurde.

#### Wartung

Der AquaTector darf nur durch den Hersteller oder durch vom Hersteller autorisiertem Fachpersonal gewartet werden. Über die Wartung ist ein Protokoll zu führen.

#### Instandsetzung

Der AquaTector darf nur vom Hersteller instand gesetzt und repariert werden.

#### Ausser-Betriebsetzung, Lagerung

Der AquaTector darf nur durch Personen mit ausreichender Erfahrung mit elektronischen regeltechnischen Geräten ausser Betrieb gesetzt und gelagert werden.

#### Verpackung, Transport

Für den Transport des AquaTector sind einschlägige Fachkenntnisse und Erfahrung im Transport mit elektronischen regeltechnischen Geräten erforderlich.

#### Entsorgung

Falls der Betreiber selbst die Verwertung oder Beseitigung des AquaTector sicherstellt, genügen für die praktische Durchführung (Ausbau von Baugruppen, Separieren von Werkstoffen etc.) mechanische Kenntnisse und Wissen und Unterscheidungsvermögen von Abfallstoffen.

### 1.4 Bestimmungsgemässe Verwendung

Der AquaTector ist eine Mess- und Steuerzentrale, bestimmt zur Überwachung, Steuerung und oder Regelung:

von Desinfektionsmitteln in Wasser.

#### Typische Anwendungen sind:

Der AquaTector kommt dort zum Einsatz, wo eine Überwachung der Wasser-Qualität z.B. Desinfektionsmittel, erforderlich ist, beispielsweise:

- bei der Überwachung von Prozesswasser in der Industrie
- in Schwimmbädern
- in Trinkwasser-Aufbereitungs-Anlagen
- Kläranlagen etc.

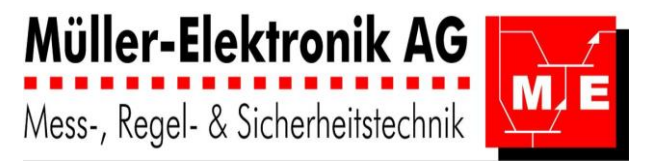

#### Zur bestimmungsgemässen Verwendung gehört ebenfalls:

- die Einhaltung der Technischen Daten
- die Verwendung von Standardzubehör und Originalersatzteile

das Beachten dieser Betriebsanleitung und die Einhaltung der darin enthaltenen Anweisungen

und Vorschriften. Jede andere oder darüber hinausgehende Benutzung gilt als sachwidrig (siehe Kap. 1.5 Sachwidrige Verwendung). Im Schadenfall wird der Hersteller sich vor Haftungsansprüchen entsprechend entlasten.

# 1.5 Sachwidrige Verwendungen

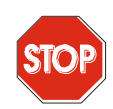

#### STOP

| Dem Hersteller sind die folgenden sachwidrigen Verwendungen bekannt:<br>Nichteinhaltung der vom Hersteller des AquaTector (und unter Umständen vom Ge-                                                                                                    |
|----------------------------------------------------------------------------------------------------|
| setzgeber) vorgeschriebenen Serviceintervalle.                                                                                                    |
| Die Messzelle ist nach einer gewissen Zeit verbraucht und muss ersetzt werden. Es<br>kann sehr gefährlich sein, wenn durch eine unwirksame Messzelle keine Überwachung<br>von (lebens-)gefährlichen Konzentrationen mehr stattfindet. Die Serviceintervalle sind<br>je nach Art der Überwachung unterschiedlich. Der Hersteller bietet hier Planungshilfe<br>und Serviceverträge an. |
| In der Praxis werden Überwachungsgeräte zeitweilig ausser Betrieb gesetzt. Es kann sehr gefährlich sein, wenn durch Unachtsamkeit keine Überwachung von (lebens) ge-<br>fährlichen Konzentrationen mehr stattfindet.                                                                                                    |
| Nicht-Ernstnehmen von Alarmen durch vermutete Defekte, Bequemlichkeit.                                                                                                    |
| Wiederholt auftretende Alarme ohne erkennbaren Grund (s. oben), dadurch Abschalten von Meldegeräten (Hupe, Blitzlicht, Warntransparente mit Aufschrift etc.). Revisionen:                                                                                                    |
| Die AquaSens wird ausgesteckt. Der Wasser-Durchfluss wird nach dem Unterbruch nicht wieder eingeschaltet.                                                                                                    |
| Es wird vergessen die Anlage wieder zu aktivieren.                                                                                                    |
| Die Wieder-Umschaltung von Handbetrieb auf Automatikbetrieb wird vergessen.<br>Bei Verwendung von bestimmten, nicht original MESIN Messzellen ist eine Einschrän-<br>kung der Betriebssicherheit gegeben. Bei Ersatzbeschaffung ist das Sicherheitskonzept<br>zu konsultieren.                                                                                                    |
| Durch die Inbetriebnahme einer vom Hersteller oder dessen Bevollmächtigten nicht<br>abgenommenen Anlage können durch Verdrahtungsfehler, nicht abgeglichene Mess-<br>zellen etc. Alarme unterdrückt und/oder bei einer falschen Ansprechschwelle ausgelöst<br>werden. Es kann sehr gefährlich sein, wenn keine Überwachung von (lebens) gefährli-                                    |
| chen Konzentrationen stattfindet.<br>Vor diesen sachwidrigen Verwendungen wird gewarnt!                                                                                                    |

# 1.6 Warnhinweise und Symbole

Mit dem Einsatz von technischen Produkten sind in der Regel Gefahren verbunden. Gefahren, die weder durch konstruktive Massnahmen noch durch Schutzvorrichtungen beseitigt werden konnten, nennt man Restgefahren.

Obwohl sich der AquaTector durch einen hohen Qualitäts- und Sicherheitsstandard auszeichnet und er nach dem Stand der Technik und den anerkannten technischen Regeln gebaut ist, können bei Bedienungs-Fehlern, unsachgemässer Verwendung oder Missbrauch, Verletzungen oder Sachbeschädigungen durch bestehende Restgefahren nicht ausgeschlossen werden.

An dem AquaTector und in dieser Betriebsanleitung werden deshalb verschiedene Warnhinweise und Symbole verwendet, um auf diese Restgefahren beim bestimmungsgemässen Gebrauch aufmerksam zu machen, wichtige technische Erfordernisse zu betonen, sowie Fehlbedienungen zu vermeiden.

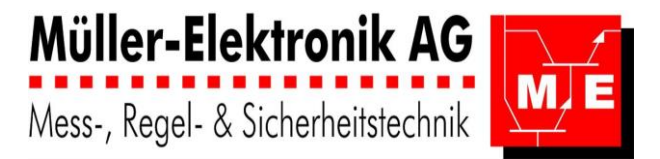

### 1.6.1 Hinweiszeichen und Gefahrensymbole

Das folgende Gefahrensymbol weist auf eine **Restgefahr** hin. Es erfordert ein stets aufmerksames und dieser Anleitung entsprechendes Verhalten mit dem AquaTector.

Schild «Gefahr vor elektrischer Spannung » Unter Spannung nicht hinein greifen oder berühren! Der AquaTector darf ausschliesslich durch eine Elektrofachkraft geöffnet und verdrahtet werden. Gefahr eines Stromschlags

#### Hinweise und Symbole in der Betriebsanleitung

| a) Gefahrensymbol | е |
|-------------------|---|
|-------------------|---|

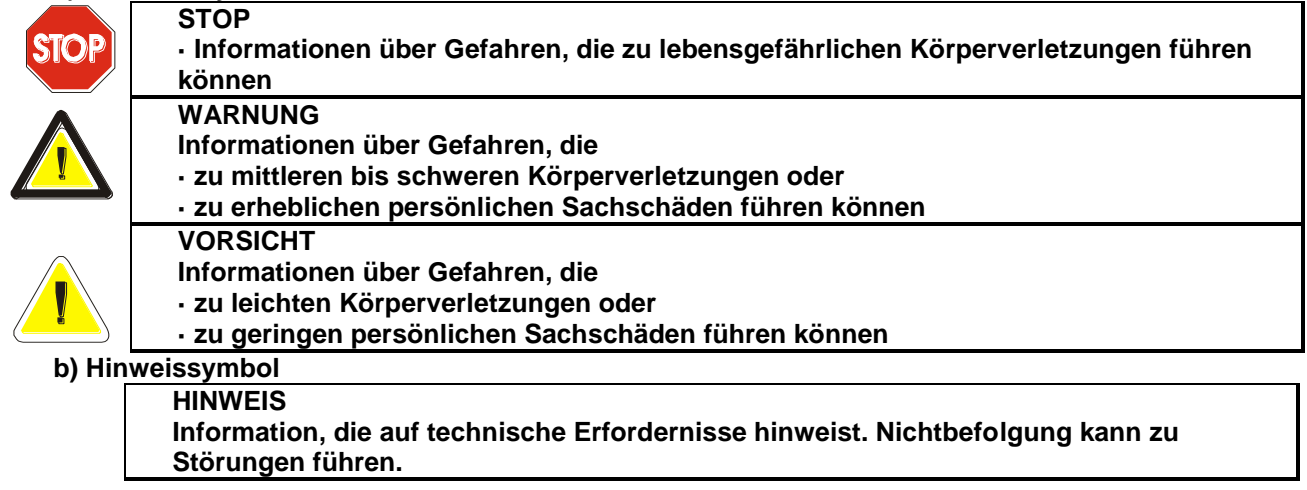

# 1.7 Grundlagen zur Sicherheit

### 1.7.1 Betriebssicherheit

Der AquaTector ist mit einer Selbstüberwachung ausgestattet. Störmeldungen erscheinen auf der Anzeige und können über einen potentialfreien Kontakt (Störung) weiter gemeldet werden. Überwacht werden: Speisespannung

| cht werden: | • | Speisespannung                                             |
|-------------|---|------------------------------------------------------------|
|             |   | Störungen in der Elektronik des AquaTector                 |
|             | • | Einschaltdauer der Relais (wenn entsprechend parametriert) |

### 1.7.2 Sicherheitselemente und -funktionen

| Anzeige-Elemente (frontseitig): | 1 LED rot (Störung)                         |
|---------------------------------|---------------------------------------------|
|                                 | Vierzeilige LCD-Anzeige mit Error-Meldungen |

### 1.7.3 Restgefahren-Analyse

Eine Restgefahren-Analyse wurde durchgeführt. Das Resultat wurde in diese Betriebsanleitung aufgenommen.

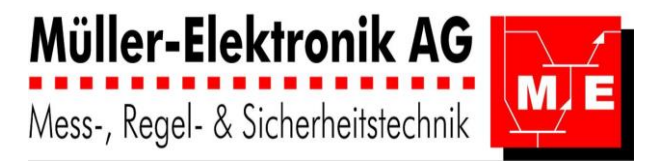

### 1.7.4 Sicherheitsrelevante Hinweise

Sicherheitsrelevante Hinweise befinden sich in der Einleitung oder im Kontext der jeweiligen Kapitel. Beispielsweise findet der Bediener solche im Kapitel «Bedienung».

### 1.7.5 Einfluss auf andere Sicherheitskonzepte

Das Sicherheitskonzept des AquaTector ist autonom und umfasst auch die dazugehörige Verbindung zur Messzelle. Für die Ansteuerung externer Melde- und Weiterverarbeitungs-Geräte stehen potentialfreie Kontakte zur Verfügung.

Wird der AquaTector mit anderen Geräten zu einer Anlage zusammengebaut, ist durch den Betreiber ein anlage-spezifisches Sicherheitskonzept zu erarbeiten und für die Anlage eine Risiko- oder Gefahren-Analyse durchzuführen. Je nach Situation und Gefährlichkeit ist ein entsprechendes (redundantes) Sicherheitskonzept vorzusehen. Anlageplaner und Anlageentwickler wenden sich für eine fachtechnische Unterstützung und Beratung mit Vorteil an den Hersteller.

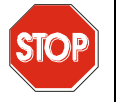

#### STOP

Wird der AquaTector mit anderen Geräten zu einer Anlage zusammengebaut, ist durch den Betreiber ein anlage-spezifisches Sicherheitskonzept zu erarbeiten.

### 1.7.6 Alarmkonzept

Das Alarmkonzept ist ein wichtiger Bestandteil einer Wasserüberwachungs-Anlage. Der Hersteller bietet seine Hilfe bei der Ausarbeitung eines anwendungsspezifischen Konzeptes an.

#### 1.7.7 Messzellen

Bei Verwendung von nicht original MESIN Messzellen stimmt die Anpassung zwischen Messzelle und dem Messverstärker nicht mehr. Eine einwandfreie Funktion ist damit nicht mehr gewährleistet, womit eine Einschränkung der Betriebssicherheit gegeben ist. Der Anlageplaner muss je nach Sicherheitskonzept (siehe oben) entsprechende Messzellen einsetzen. Eine regelmässige Nachkalibrierung ist vorgeschrieben.

# 1.8 Allgemeine Sicherheitsregeln

### 1.8.1 2.7.1 AquaTector als Teil einer Sicherheitsanlage

Der AquaTector darf als Teil einer Sicherheitsanlage nach der Inbetriebnahme nicht mehr abgeschaltet werden.

### 1.8.2 Gesetzliche Vorschriften

Ergänzend zur Betriebsanleitung sind die allgemeingültigen gesetzlichen und sonstigen verbindlichen Regelungen zur Unfallverhütung und zum Umweltschutz zu beachten. Solche Regelungen erstrecken sich z.B. auch auf den Umgang mit gefährlichen Stoffen bzw. Gasen oder das zur Verfügung stellen/Tragen persönlicher Schutzausrüstungen etc.

### 1.8.3 Überprüfung der Funktion von Schutzvorrichtungen

Nach jeder Reparatur oder nach jedem Service ist die einwandfreie Funktion der Schutzvorrichtungen zu überprüfen.

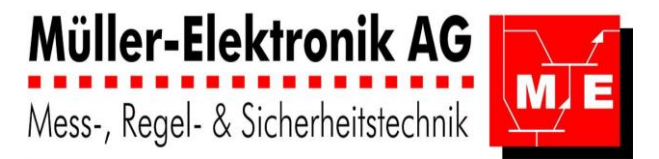

### 1.8.4 Energieverbindungen

Der AquaTector darf nur an die aufgeführten Versorgungsquellen angeschlossen werden. Sämtliche Zuleitungen müssen bauseitig abgeschaltet werden können.

### 1.8.5 Ersatzteile

Für Reparaturen dürfen nur die in dieser Betriebsanleitung bezeichneten Original-Ersatzteile verwendet werden.

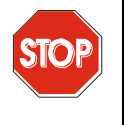

Für Montage, Demontage- oder Reparaturzwecke darf der Ersatzteilkatalog nur in Zusammenhang mit den entsprechenden Kapiteln der Betriebsanleitung verwendet werden. Diese enthalten wichtige Sicherheitshinweise.

### 1.8.6 Modifikationen

Modifikationen an dem AquaTector im Sinne von An- und Umbauten, welche die Sicherheit beeinflussen könnten, sind nur nach vorheriger Absprache und mit schriftlicher Genehmigung des Herstellers zulässig. Dies gilt auch für das Anbringen von Kontroll-, Zufuhr- und/oder Transfersystemen von Fremdlieferanten.

### 1.8.7 Entfernen von Schutzvorrichtungen

STOP

Jegliches Manipulieren an und/oder Entfernen von Schutzvorrichtungen ist grundsätzlich verboten.

# 1.9 Verantwortlichkeiten

### **1.9.1 Pflichten des Herstellers**

Der Hersteller ist für die Produkt-Sicherheit verantwortlich; dabei übergibt er wesentliche Pflichten an den Betreiber (siehe Kapitel 1.9.2 Pflichten des Betreibers). Der Hersteller beobachtet sein Erzeugnis über die Lieferung an den Betreiber hinaus. Er kann vom Betreiber insbesondere über Sicherheitsaspekte Auskunft verlangen.

### 1.9.2 Pflichten des Betreibers

Die Pflichten des Betreibers sind nachfolgend beschrieben. Ist der Betreiber nicht in der Lage den Pflichten ganz oder teilweise nachzukommen, ist unbedingt mit dem Hersteller Kontakt aufzunehmen. Der Hersteller bietet gerne eine entsprechende Hilfe an.

### 1.9.3 Schulung, Einweisung

Der Betreiber stellt sicher, dass nur autorisiertes Personal an dem AquaTector tätig ist. Er führt – auch für Gelegenheits- oder Hilfsarbeiter – eine gründliche Einweisung anhand dieser Betriebsanleitung durch.

### 1.9.4 Kompetenzen

Die Zuständigkeiten und Kompetenzen müssen unter dem Gesichtspunkt der Sicherheit klar festgelegt, durchgesetzt und eingehalten werden. Dies gilt selbstverständlich für alle Betriebsabläufe, insbesondere bei Inbetriebnahme-, Betriebs-, Reinigungs- und Instandsetzungs-Arbeiten.

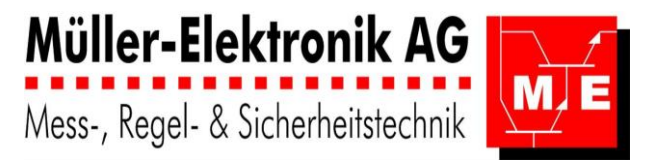

### 1.9.5 Instruktion bei Gefahren

Der Betreiber stellt sicher, dass der/die Bediener nur anhand dieser Betriebsanleitung Arbeiten an und mit dem AquaTector durchführen. Er sorgt für die Bereitstellung aller für die Sicherheit relevanten Hilfsmittel die in dieser Betriebsanleitung erwähnt sind. Warnschilder müssen in lesbarem Zustand gehalten werden.

### 1.9.6 Unterhalts- und Sorgfaltspflicht

Der AquaTector muss in einwandfreiem Zustand gehalten und betrieben werden; die Wartungs-Intervalle sind einzuhalten. Zur Durchführung der notwendigen Wartungs- und Instandsetzungs-Arbeiten ist eine der Arbeit angemessene Werkstattausrüstung notwendig.

### 1.9.7 Beobachtungs- und Informationspflicht

Sollten sich im Betrieb (Rest)Gefahren und Risiken zeigen, die nicht in dieser Betriebsanleitung beschrieben wurden, ist der Betreiber des AquaTector verpflichtet, diese dem Hersteller umgehend mitzuteilen.

# 1.10 Standort der Betriebsanleitung

Diese Betriebsanleitung muss am Arbeitsplatz ständig und komplett verfügbar sein.

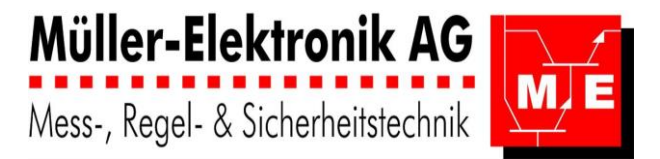

# 2 Menüführung

# 2.1 Menü-Übersicht

Cl2: stellvertretend für andere Desinfektionsmittel wie O3, Br Das Hauptmerkmahl des AquaTectors 06 ist die Multifunktionalität und die gut verständliche Menüführung. Im Ruhezustand werden die Messwerte angezeigt: in der "Messwertanzeige" (4-Zeilen-Display)

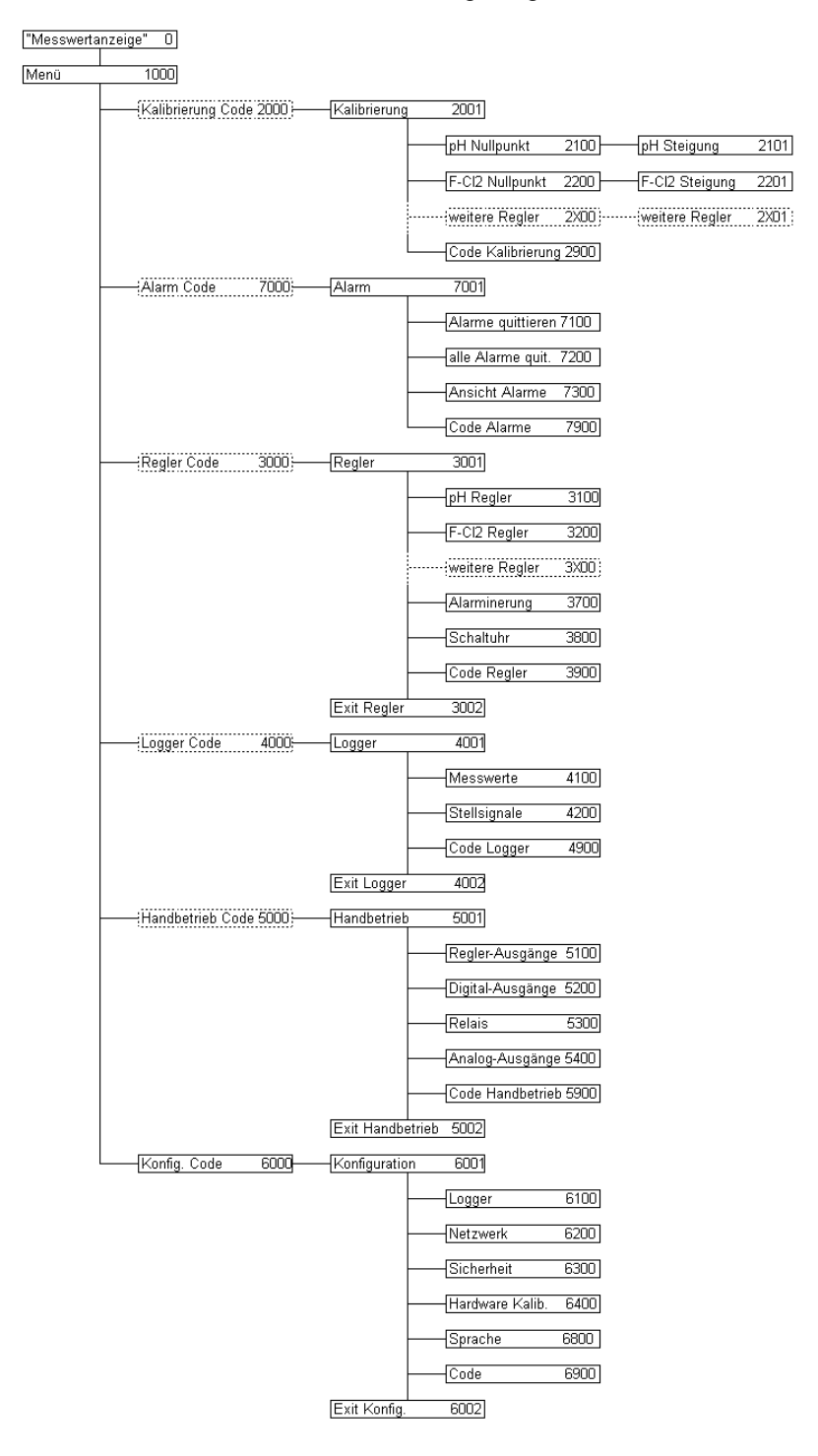

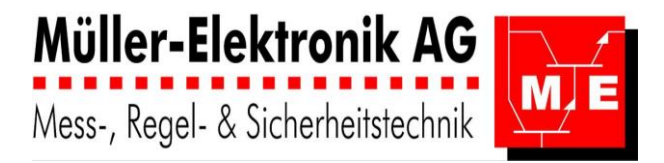

# 2.2 Menü-Führung: detailliert

### 2.2.1 Kalibrierung

CI2: stellvertretend für andere Desinfektionsmittel wie O3, Br

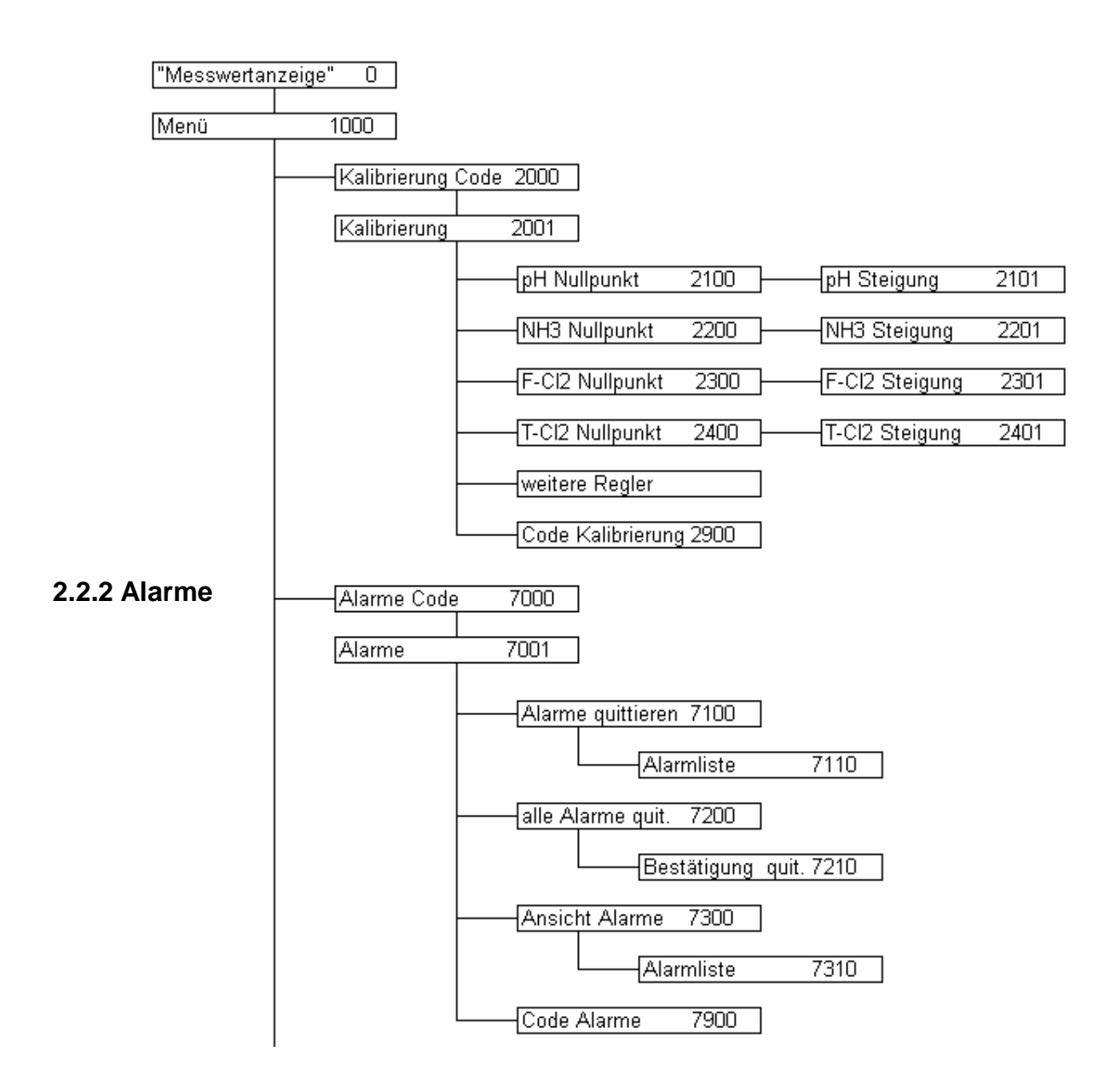

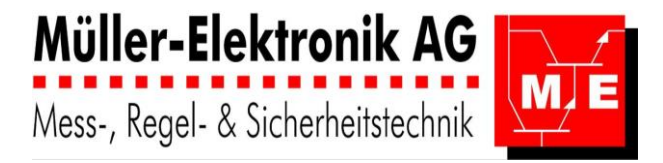

### 2.2.3 Regler

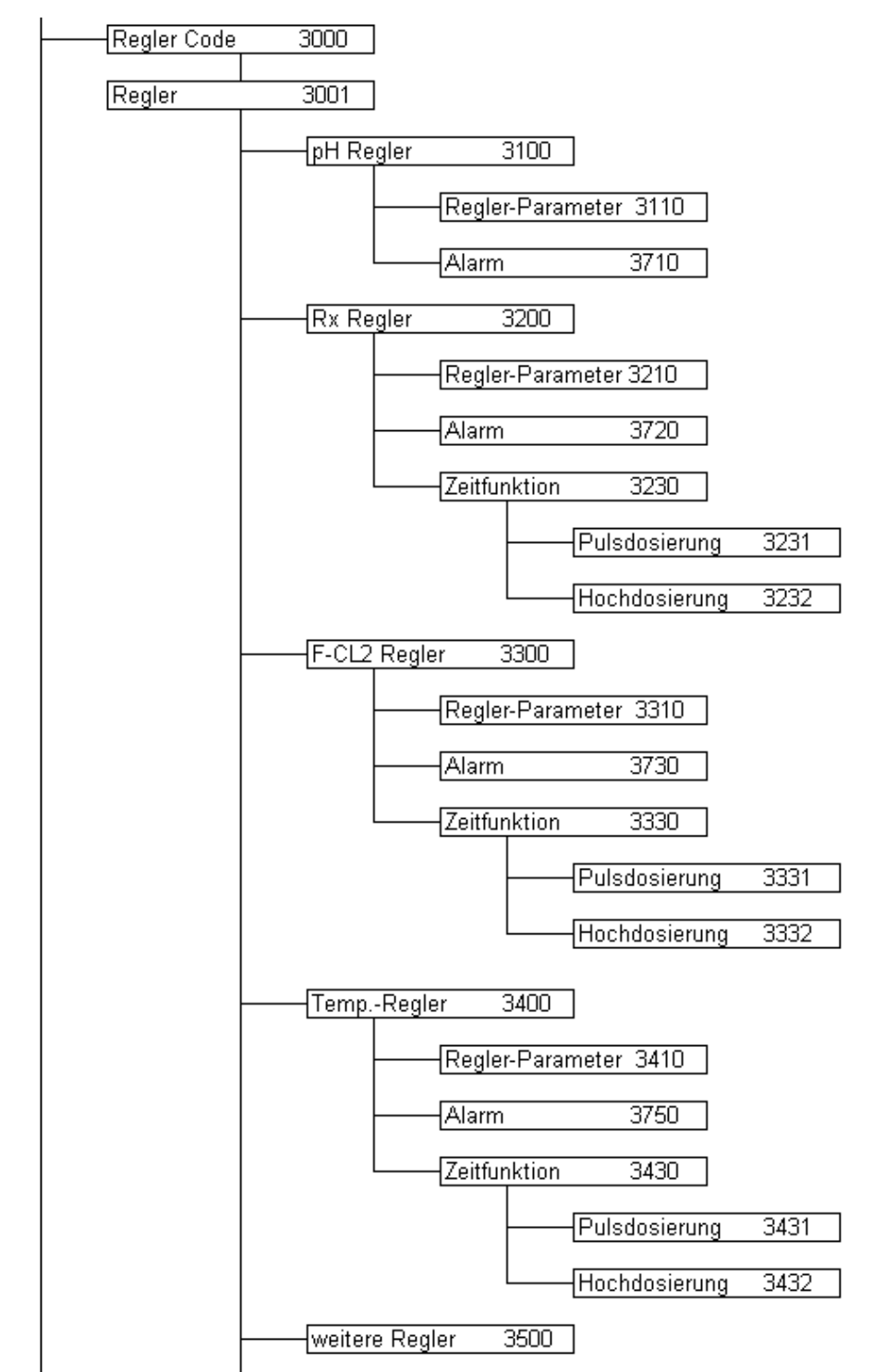

Cl2: stellvertretend für andere Desinfektionsmittel wie O3, Br

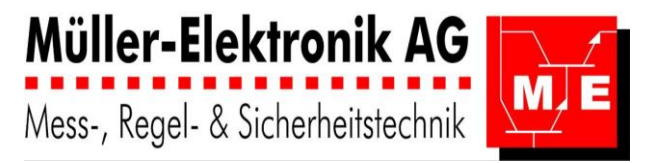

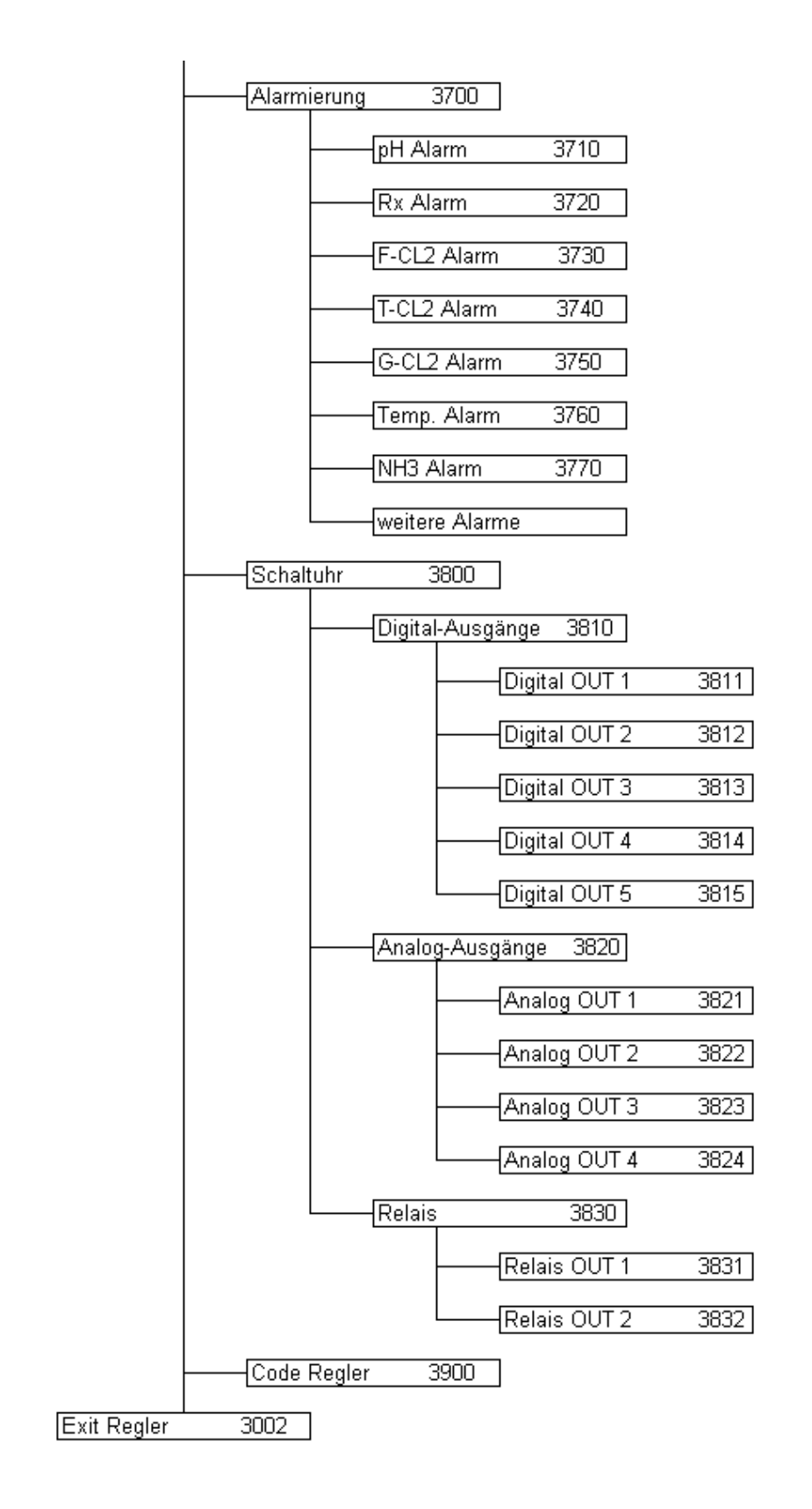

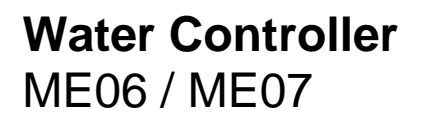

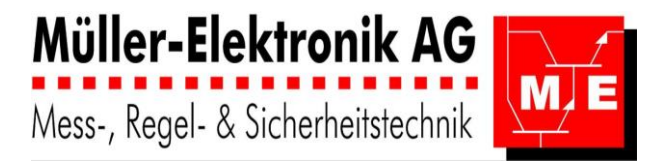

### 2.2.4 Logger

CI2: stellvertretend für andere Desinfektionsmittel wie O3, Br

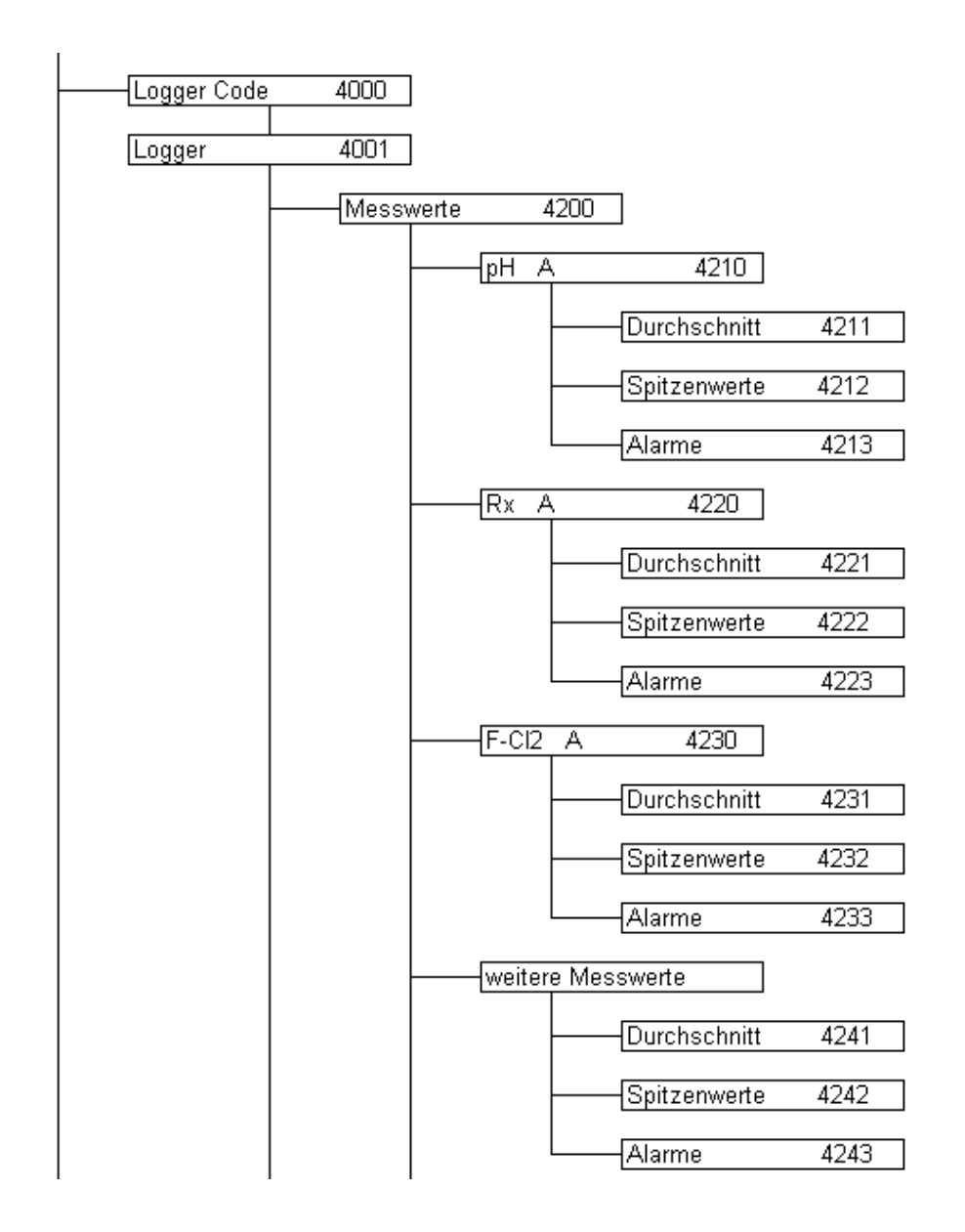

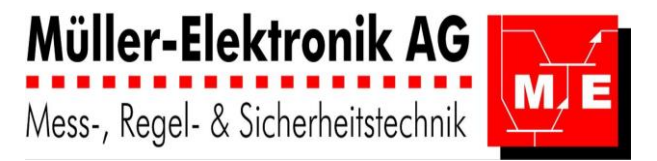

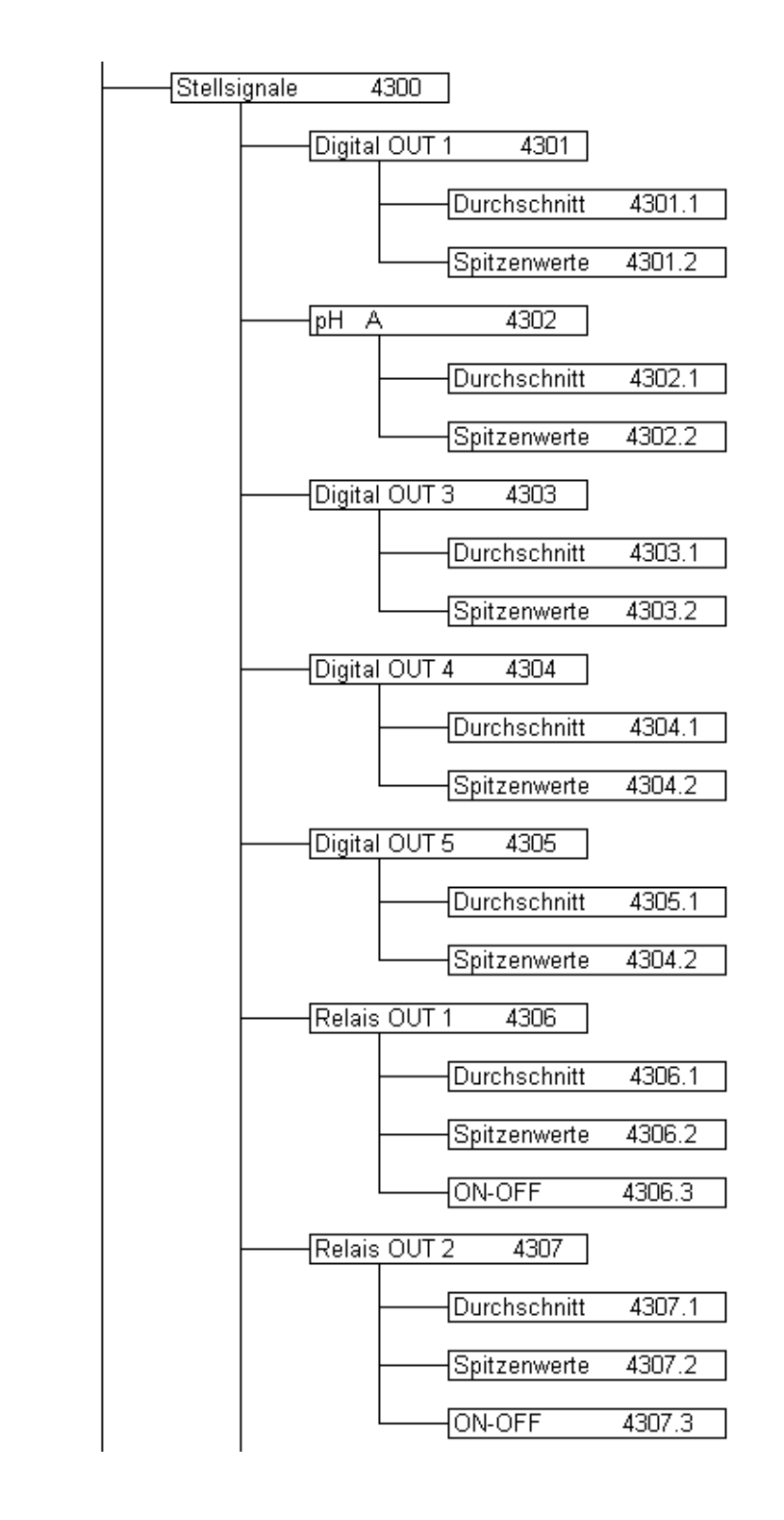

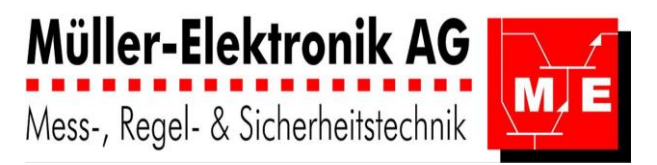

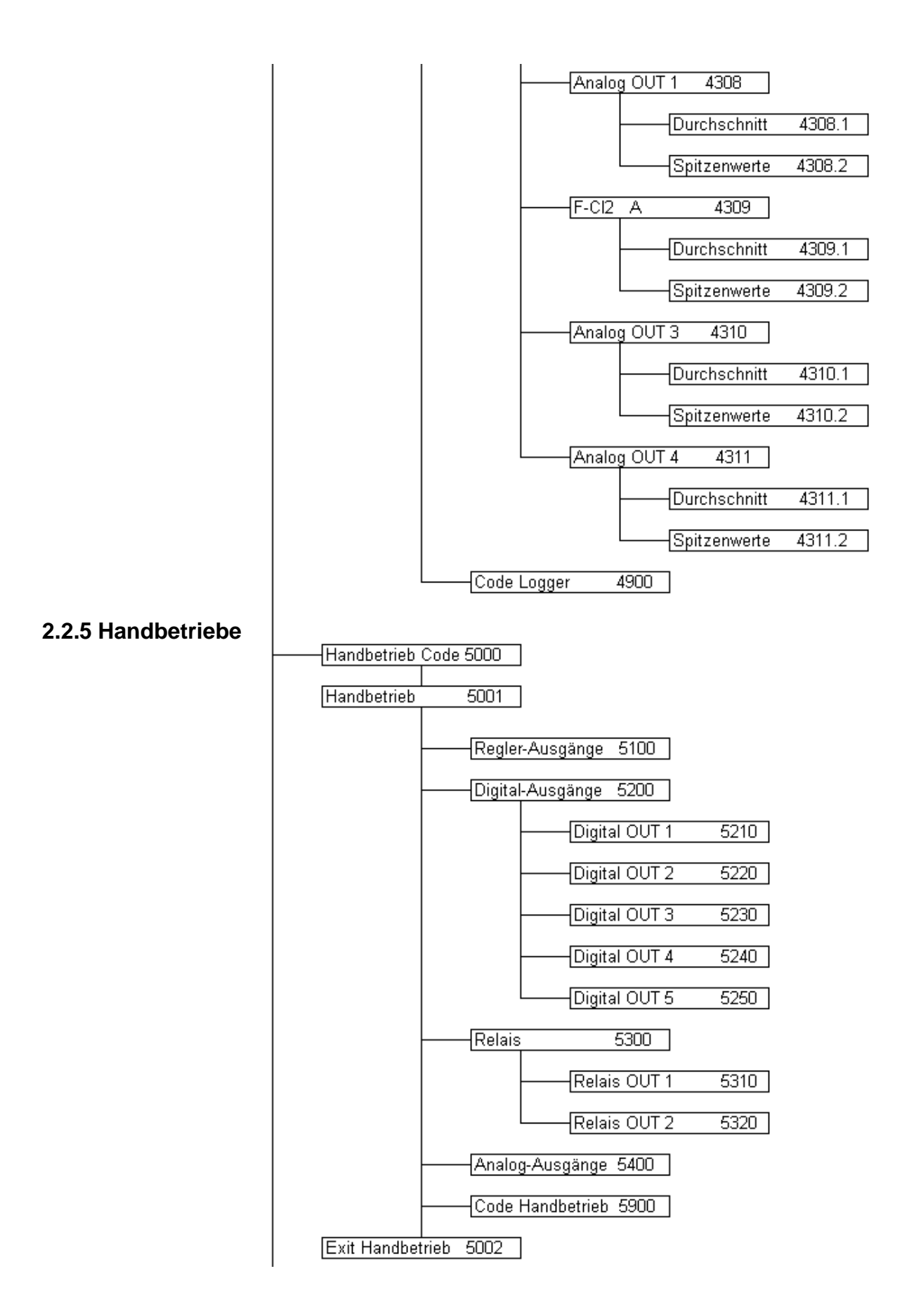

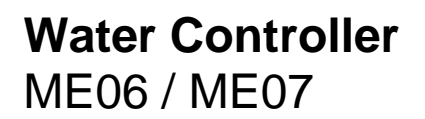

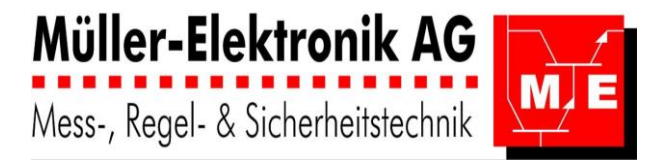

### 2.2.6 Konfiguration

CI2: stellvertretend für andere Desinfektionsmittel wie O3, Br

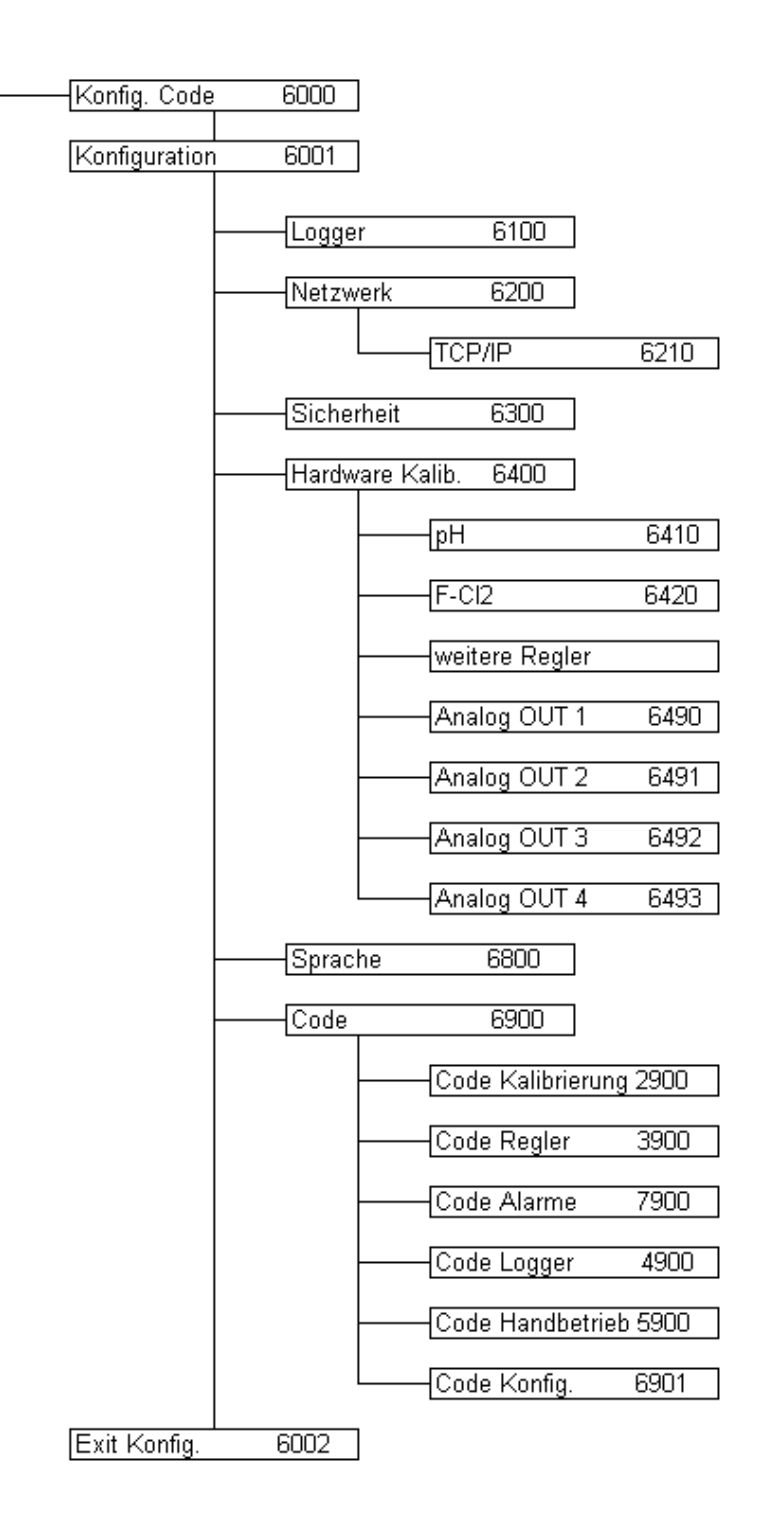

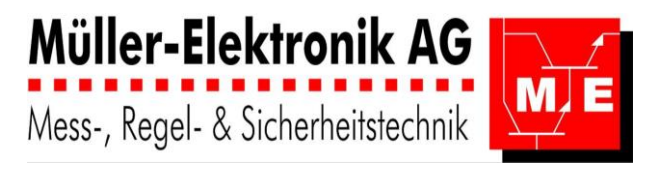

# 3 Bedienung

# 3.1 Messwertanzeige

- 1 WAHLRAD mit DRUCKKNOPF
  - Drehen: Auf- und Ab-Bewegung des Cursors
  - Drehen: Verstellen eines Parameters
  - Drücken: Enter zum Bestätigen
- 2 blaue LED: Betrieb und Watch Dog
- 3 rote LED: Error
- 4 LCD mit 4-Zeilen: mit Datum und Uhrzeit
- 5 Mess-Werte
- 6 Mess-Stellen: örtlich
- 7 Dosierung: ON / OFF / ..%
- 8 Betriebsanzeige: Durchfluss / Error / Handbetrieb

Im Ruhezustand zeigt der AquaTector 06 / 07 die erfassten **Messwerte** an.

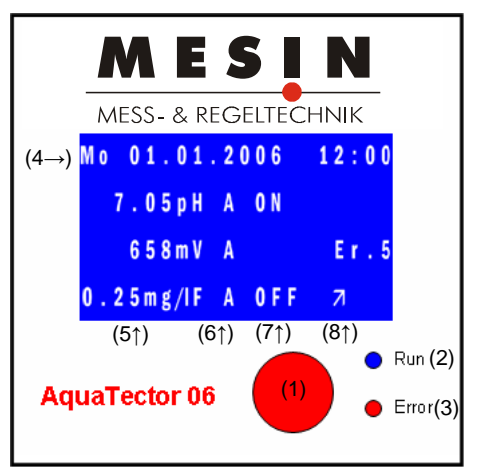

Diese **Messwert-Anzeige** besteht aus mehreren Seiten, die alle 10 s alternierend erscheinen. Die Messwert-Anzeige wird automatisch eingeblendet wenn 1 min nicht am Regler manipuliert wurde. Nur im Menü "Kalibrierung" wird auch nach 1 min nicht auf die Messwert-Anzeige zurückgeschaltet, da diese Einstellungen einen längeren Zeitaufwand in Anspruch nehmen. Durch Drehen am **Wahlrad** können alle Seiten durchgeblättert werden.

Neben den Messwerten werden die zuletzt aufgetretenen Errors angezeigt.

Wie man die Errors zurücksetzen kann, steht im Abschnitt 3.4 Alarme.

- Er.1 Ausserhalb Messbereich
- Er.2 Grenzwert unterschritten
- Er.3 Grenzwert überschritten
- Er.4 maximale Dosierzeit überschritten
- Er.5 kein Durchfluss
- Er.6 Puls-Hochdosierungswert nicht erreicht
- Er.8 Fehler TCP/IP
- Er.9 Fehler RS485

#### Menü:

Das Menü ist **mehrsprachig**: **Deutsch, Englisch, Französisch und Italienisch.** Nach Bedarf können andere Sprachen bestellt werden.

Wird in der Messwertanzeige Enter (am Druckknopf) gedrückt, erscheint das Hauptmenü, genannt **Menü**. Im Menü wird die Cursor-Position mit einem ">" oder "\_" dargestellt.

Der Cursor wird mit dem **Wahlrad** positioniert. Wurde ein **Untermenü** angewählt, gelangt der Benutzer mit der **Enter**-Taste in dieses Menü.

Steht der Cursor auf einem **Parameter**, wird dieser mit **Enter** aktiviert, mit dem **Wahlrad** verstellt und mit erneutem **Enter**-Drücken bestätigt.

| Menü          |      |
|---------------|------|
| >Kalibrierung |      |
| Alarme        |      |
| ↓ Regler      | Exit |

Wird im Untermenü, "weiter" oder "Exit" angewählt, kann dies mit der Enter-Taste bestätigt werden.

#### **Regler-Parameter:**

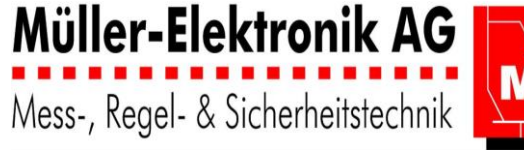

M.E

Zum Ändern der **Regler-Parameter** z.B. des pH-Reglers folgen sie dem **Menübaum**: Menü  $\rightarrow$  Regler  $\rightarrow$  pH Regler

Sollwert Änderung:

Enter drücken und nach links oder rechts Drehen. Enter (bestätigen). Alle weiteren Einstellungen ändern sie in den Untermenüs: Regler-Parameter, Alarme und Zeitfunktionen.

# pH A 7.35pH 2PR >7.30 pH Sollwert Regler-Parameter Alarm Exit

### Durchflussanzeige: : **7\LK**

Ist ein **Digitaleingang** als Durchflusswächter einem analogen Steckplatz zugeordnet, wird die Durchflussanzeige auf dessen (Error)-Anzeigeplatz dargestellt, falls kein Error anliegt. Ist der Durchfluss in der Messarmatur o.k, wechselt das Anzeigesymbol in der Folge: **フンビ** Fehlt der Durchfluss, so blinkt **"Er. 5" (Error 5)**.

Handbetrieb: Ist ein Regler im Handbetrieb, erscheint am Error-Anzeigeplatz ein "Man".

Unterhalb der Messwertanzeige werden die **letzten 10 Errors** angezeigt. Sie erreichen diese durch Drehen des Wahlrades nach rechts.

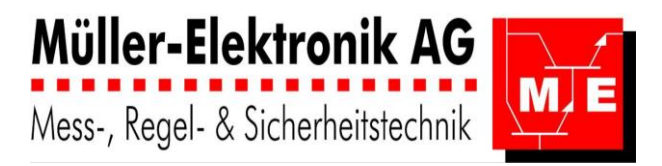

# 3.2 *Menü*

Cl2: stellvertretend für andere Desinfektionsmittel wie O3, Br

Das **Hauptmenü "Menü"** ist der Einstieg in die Parametrierung des Reglers. Hier sehen Sie alle Hauptmenüpunkte.

Zu dieser Ansicht gelangen Sie durch Drücken von Enter in der "Messwertanzeige".

| Menü               |              |          |
|--------------------|--------------|----------|
| >Kalibrierung      |              |          |
| Alarme             |              |          |
| ↓ Regler Exit      |              |          |
| Menü               | _<br>Seite 1 | Menü 100 |
| Menü               |              |          |
| ↑>Logger           |              |          |
| Handbetrieb        |              |          |
| Konfiguration Exit |              |          |
| Menü               | Seite 2      | Menü 100 |

| "Messwertar | izeige" O |               |      |
|-------------|-----------|---------------|------|
| Menü        | 1000      |               |      |
|             |           | Kalibrierung  | 2001 |
|             |           | Alarme        | 7001 |
|             |           | Regler        | 3001 |
|             |           | Logger        | 4001 |
|             |           | Handbetrieb   | 5001 |
|             |           | Konfiguration | 6001 |

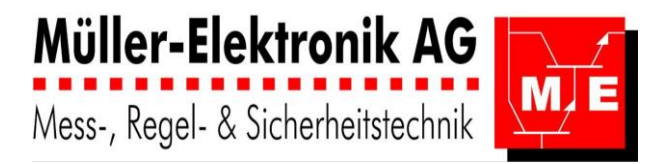

# 3.3 Kalibrierung

CI2: stellvertretend für andere Desinfektionsmittel wie O3, Br

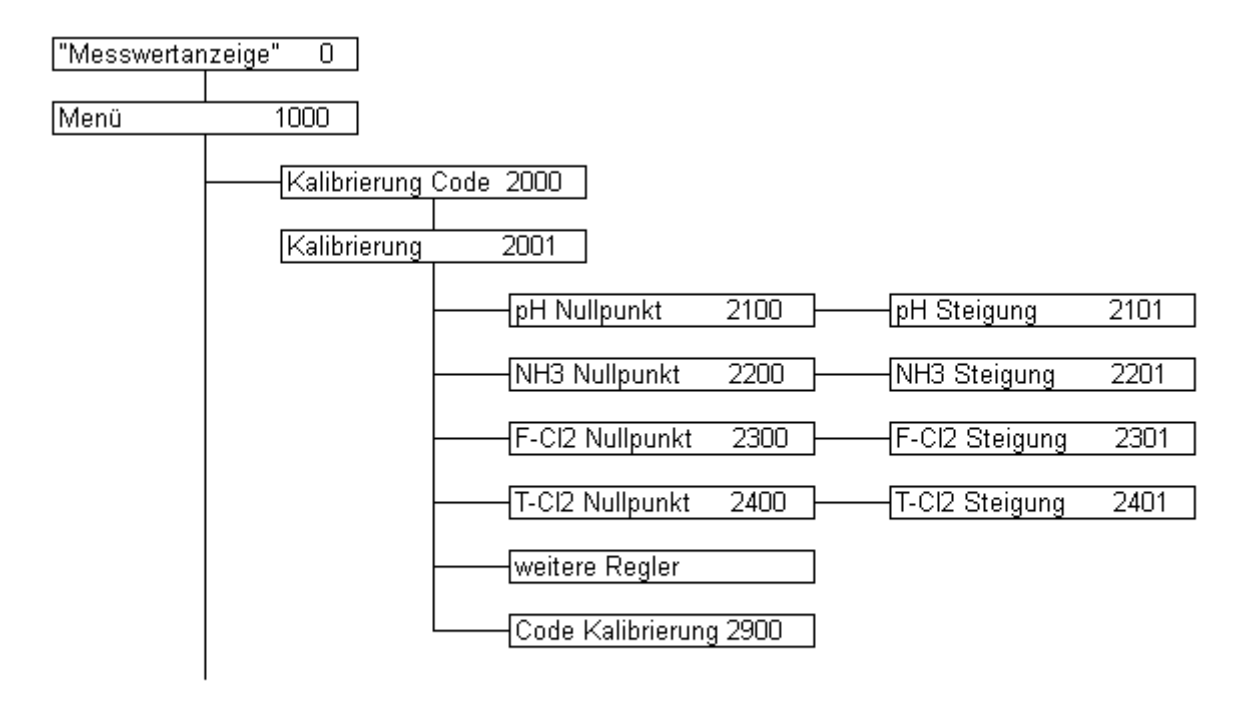

### 3.3.1 Kalibrierung Code

Standardmässig ist für das Menü "Kalibrierung" kein Code aktiviert ("Codeeingabe" erscheint nicht). Das Menü "Kalibrierung" kann aber mit einem Code geschützt werden im Menü "Code"

Falls der Code aktiviert ist:

- durch drücken der Entertaste an die Position des vierstelligen Codes (z.B. 3.Stelle) gelangen und
- durch Drehen des Wahlrades die Zahl oder den Buchstaben einstellen.

Man hat auch die Möglichkeit via "nur Ansicht" die Reglerdaten anzusehen, ohne dass man sie verstellen kann.

| Kalibrierung Code |
|-------------------|
| >00 <u>0</u> 0    |
| nur Ansicht       |
| Exit              |

Code Eingabe für Zugang zur Kalibrierung

Seite 1

Menü 2000

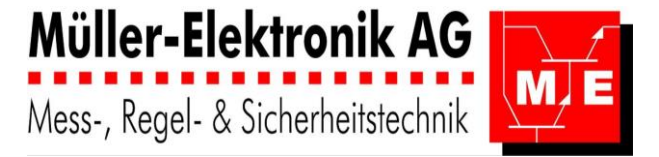

Wurde der **Code falsch eingegeben**, erscheint dies im Display. Der Benutzer hat in diesem Fall die Möglichkeit, den Code erneut einzugeben oder mit "nur Ansicht" die Reglerdaten anzusehen, ohne dass er sie verstellen kann.

| Kalibrierung Code |  |  |
|-------------------|--|--|
| falsche Eingabe   |  |  |
| nur Ansicht       |  |  |
| 0000 >Exit        |  |  |
|                   |  |  |

Falsche Code Eingabe für Zugang zur KalibrierungSeite 1Menü 2902

Im Menü "Kalibrierung" werden die Messgrössen in der gleichen Reihenfolge, wie sie in der Messwertanzeige aufgeführt sind, dargestellt.

Ist ein Eingang (Modul-Steckplatz) nicht belegt, oder ein Regler muss nicht kalibriert werden (z.B. RedOx), erscheint in dieser Zeile die nächste Messgrösse.

| Kalibrierung    |   |      |  |
|-----------------|---|------|--|
| >pH             | A |      |  |
| <b>F-Chlor</b>  | A |      |  |
| $\downarrow$ pH | в | Exit |  |

Kalibrierung

| Kalibrierung          |      |
|-----------------------|------|
| $\uparrow$ >F-Chlor B |      |
|                       |      |
| Ļ                     | Exit |

Kalibrierung

| Kalibrierung |      |
|--------------|------|
| ↑ >Code      |      |
|              |      |
|              | Exit |
|              |      |

Kalibrierung

Menü 2001

Seite 1

Seite 2 Menü 2001

Seite 3 Menü 2001

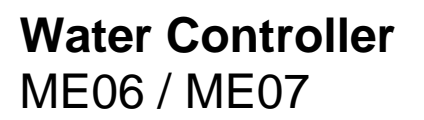

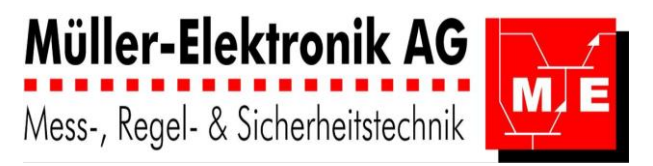

### 3.3.2 pH – Kalibrierung

- Während des Kalibriervorganges:
- die Temperaturkompensation ist inaktiv

- der Regler schaltet nicht automatisch nach 1 min auf die Messwertanzeige zurück, da die Kalibrierung länger dauert.

| pH Kalibrierung                                                                                                    |                    |                    |
|----------------------------------------------------------------------------------------------------|--------------------|--------------------|
| Elektrode in pH7.0                                                                                                    |                    |                    |
| >7.00 pH +10.3                                                                                                    |                    |                    |
| weiter                                                                                                    |                    |                    |
| pH – Kalibrierung                                                                                                    | Seite 1            | Menü 21            |
| pH Kalibrierung                                                                                                    |                    |                    |
| !Elektrode prüfen                                                                                                    |                    |                    |
| >7.00 pH -30.1                                                                                                    |                    |                    |
| weiter                                                                                                    |                    |                    |
| pH – Kalibrierung: Mess-Wert ist ausserhalb der                                                                                                    | 0.4                |                    |
| pH – Kalibrierung: Mess-Wert ist ausserhalb der<br>empfohlenen Grenze: "Elektrode prüfen" blinkt.<br>pH Kalibrierung                                                                                                    | Seite 2            | Menü 21            |
| pH-Kalibrierung: Mess-Wert ist ausserhalb der<br>empfohlenen Grenze: "Elektrode prüfen" blinkt.<br>pH Kalibrierung<br>El. in 2te Puffer                                                                                                    | Seite 2            | Menü 21            |
| pH-Kalibrierung: Mess-Wert ist ausserhalb der<br>empfohlenen Grenze: "Elektrode prüfen" blinkt.<br>pH Kalibrierung<br>El. in 2te Puffer<br>>9.00 pH 1021                                                                                    | Seite 2            | Menü 21            |
| pH-Kalibrierung: Mess-Wert ist ausserhalb der<br>empfohlenen Grenze: "Elektrode prüfen" blinkt.<br>pH Kalibrierung<br>El. in 2te Puffer<br>>9.00 pH 1021<br>Ende                                                                            | Seite 2            | Menü 21            |
| pH-Kalibrierung: Mess-Wert ist ausserhalb der<br>empfohlenen Grenze: "Elektrode prüfen" blinkt.<br>pH Kalibrierung<br>El. in 2te Puffer<br>>9.00 pH 1021<br>Ende<br>pH-Kalibrierung                                                         | Seite 2<br>Seite 1 | Menü 21<br>Menü 21 |
| pH-Kalibrierung: Mess-Wert ist ausserhalb der<br>empfohlenen Grenze: "Elektrode prüfen" blinkt.<br>pH Kalibrierung<br>El. in 2te Puffer<br>>9.00 pH 1021<br>Ende<br>pH-Kalibrierung<br>pH Kalibrierung                                      | Seite 2<br>Seite 1 | Menü 21<br>Menü 21 |
| pH-Kalibrierung: Mess-Wert ist ausserhalb der<br>empfohlenen Grenze: "Elektrode prüfen" blinkt.<br>pH Kalibrierung<br>El. in 2te Puffer<br>>9.00 pH 1021<br>Ende<br>pH-Kalibrierung<br>PH Kalibrierung<br>!Elektrode prüfen                 | Seite 2<br>Seite 1 | Menü 21<br>Menü 21 |
| pH-Kalibrierung: Mess-Wert ist ausserhalb der<br>empfohlenen Grenze: "Elektrode prüfen" blinkt.<br>pH Kalibrierung<br>El. in 2te Puffer<br>>9.00 pH 1021<br>Ende<br>pH-Kalibrierung<br>PH Kalibrierung<br>!Elektrode prüfen<br>>9.00 pH 599 | Seite 2<br>Seite 1 | Menü 21<br>Menü 21 |

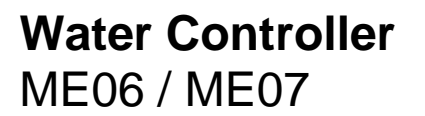

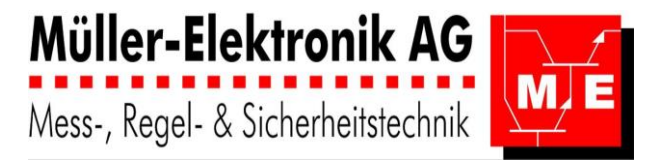

### 3.3.3 Freies Chlor – Kalibrierung

Cl2: stellvertretend für andere Desinfektionsmittel wie O3, Br

Während des Kalibriervorganges:

- die Temperatur- und pH-Kompensation sind aktiv.

- der Regler schaltet nicht automatisch nach 1 min auf die Messwertanzeige zurück, da die Kalibrierung länger dauert.

F-Chlor Kalibrierung Zelle in 0.0mg/IC12 >0.00mg/I + 7.5 weiter

Freies Chlor – Kalibrierung

| Seite | 1 | Menii | 2300 |
|-------|---|-------|------|
| Jeile | • | Menu  | 2300 |

| F-Chlor Kalibrierung |        |  |  |
|----------------------|--------|--|--|
| !Messzelle           | prüfen |  |  |
| >0.00mg/l            | -10.1  |  |  |
| weiter               |        |  |  |
|                      |        |  |  |

| Freies Chlor – Kalibrierung: Mess-Wert ist ausserhalb<br>der empfohlenen Grenze: "Messzelle prüfen" blinkt. | Seite 2 | Menü 2300 |
|----------------------------------------------------------------------------------------------------|---------|-----------|
| F-Chlor Kalibrierung                                                                                        |         |           |
| Zelle in Messw.                                                                                             |         |           |
| >0.35mg/l 719                                                                                               |         |           |
| Ende                                                                                                    |         |           |
| Freies Chlor – Kalibrierung                                                                                 | Seite 1 | Menü 2301 |
| F-Chlor Kalibrierung                                                                                        |         |           |
| !Messzelle prüfen                                                                                           |         |           |
| >0.35mg/l 99                                                                                                |         |           |
| Ende                                                                                                    |         |           |
| Freies Chlor – Kalibrierung: Mess-Wert ist ausserhalb<br>der empfohlenen Grenze: "Messzelle prüfen" blinkt. | Seite 2 | Menü 2301 |

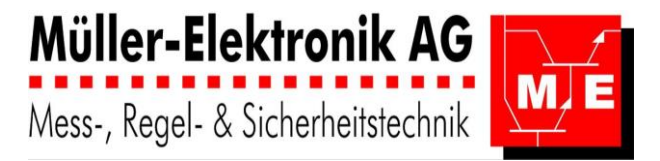

### 3.3.4 Total Chlor – Kalibrierung

Während des Kalibriervorganges:

- die Temperatur- und pH-Kompensation sind aktiv.
- der Regler schaltet nicht automatisch nach 1 min auf die Messwertanzeige zurück, da die Kalibrierung länger dauert.
  - T-Chlor Kalibrierung El. in 0.0mg/ C12 >0.00mg/I+10.3weiter Total Chlor – Kalibrierung Seite 1 Menü 2400 T-Chlor Kalibrierung !Elektrode prüfen >0.00mg/1 - 251 weiter Total Chlor – Kalibrierung: Mess-Wert ist ausserhalb der empfohlenen Grenze, "Elektrode prüfen" blinkt. Seite 2 Menü 2400 T-Chlor Kalibrierung El. in Messw. >0.41mg/l1007 Ende Total Chlor – Kalibrierung Seite 1 Menü 2401 T-Chlor Kalibrierung !Elektrode prüfen >0.41mg/l599 Ende Total Chlor– Kalibrierung: Mess-Wert ist ausserhalb der empfohlenen Grenze, "Elektrode prüfen" blinkt. Seite 2 Menü 2401

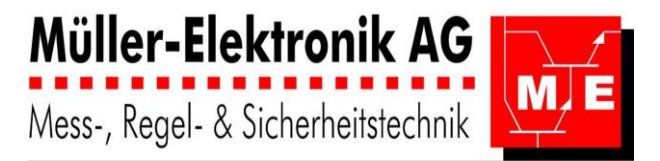

### 3.3.5 NH3 – Kalibrierung

Während des Kalibriervorganges:

- die Temperaturkompensation ist inaktiv
- der Regler schaltet nicht automatisch nach 1 min auf die Messwertanzeige zurück, da die
- Kalibrierung länger dauert.

NH3 Kalibrierung El. in 0.1ppm >0.10ppm +10.3 weiter

| Seite 1 | Menü 2200          |
|---------|--------------------|
|         |                    |
|         |                    |
|         |                    |
|         |                    |
| Seite 2 | Menü 220           |
|         | Seite 1<br>Seite 2 |

| NH3 Kalibrierung  |  |  |  |
|-------------------|--|--|--|
| El. in 2te Puffer |  |  |  |
| >100ppm 1021      |  |  |  |
| Ende              |  |  |  |
| NH - Kalibriorung |  |  |  |

NH<sub>3</sub> - Kalibrierung NH3 Kalibrierung !Elektrode prüfen >100ppm 499 Ende

NH<sub>3</sub> – Kalibrierung: Mess-Wert ausserhalb der empfohlenen Grenze, "Elektrode prüfen" blinkt.

Seite 2 Menü

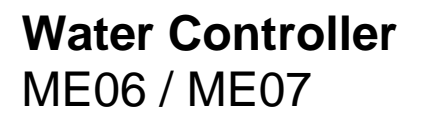

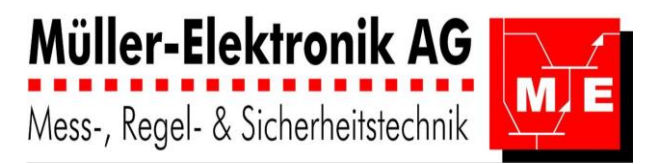

### 3.3.6 Code-Einstellungen: Kalibrierung

Der Code für die Kalibrierung ist normalerweise nicht aktiv. Er kann hier eingestellt oder geändert werden.

- durch drücken der Entertaste an die Position des vierstelligen Codes (z.B. 3.Stelle) gelangen und

- durch Drehen des Wahlrades die Zahl oder den Buchstaben einstellen.

| Code | Kalibrierung |
|------|--------------|
| >OFI | ŗ            |
| 000  | <u>0</u> 0   |
|      | Exit         |

Code – Kalibrierung verstellen

Seite 1 Menü 2900

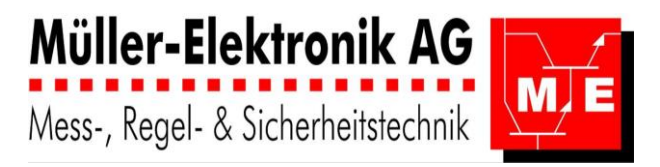

# 3.4 Alarme

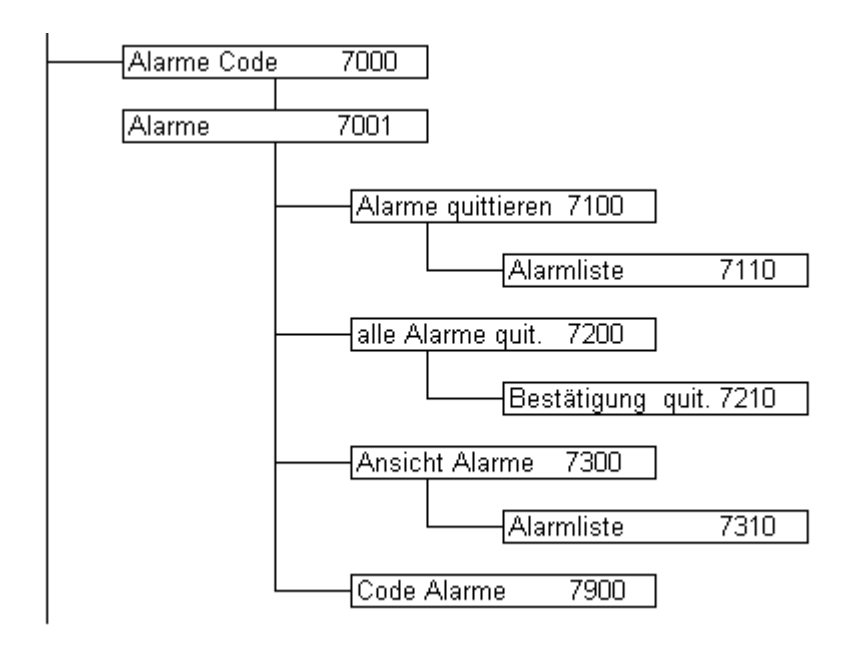

Sobald ein Alarm auftritt, wird dieser in der **Messwertanzeige** dargestellt und die **rote Error-LED** blinkt. Wird der Alarm während der Verzögerungszeit behoben, erlischt er ohne Quittierung und ohne dass er registriert wird. Während dieser Zeit arbeitet der Regler normal weiter.

#### Steht der Alarm nach Ablauf der Verzögerungszeit noch an

- schaltet die Dosierung in den vorgegebenen Zustand,
- der Alarm wird im Logger registriert,
- das Error-Relais fällt ab.
- die LED blinkt.

#### Der nun "aktivierte" Alarm muss im Alarm-Menü quittiert werden. (3.4.2 und 3.4.3)

Nach dem Quittieren wird der Regelbetrieb wider aufgenommen, die Error-LED leuchtet konstant, bis der Alarm nicht mehr ansteht. Das Error-Relais zieht nach dem Quittieren wieder an.

Der Alarm gilt als quittiert, bis er für 2 min nicht mehr ansteht. Tritt während der Alarmphase ein anderer Alarm in diesem Regelkreis auf, wird der Reglerbetrieb erneut unterbrochen.

Die Verzögerungszeit zum Aktivieren des Alarmes dient auch als Verzögerung beim Aufheben der Quittierung, wenn der Alarm nicht mehr ansteht.

#### Folgende Alarme sind möglich:

- Er.1 Ausserhalb Messbereich
- Er.2 Grenzwert unterschritten
- Er.3 Grenzwert überschritten
- Er.4 maximale Dosierzeit überschritten
- Er.5 kein Durchfluss
- Er.6 Niveau im Dosiermittelbehälter Tief
- Er.7 Pulsdosierung nicht erreicht
- Er.9 gesperrt von Übergeordnetem Regler

### 3.4.1 Alarme Code

Standardmässig ist für das Menü "Alarme" kein Code aktiviert ("Codeeingabe" erscheint nicht). Das Menü "Alarme" kann aber mit einem Code geschützt werden Falls der Code aktiviert ist:

- durch drücken der Entertaste an die Position des vierstelligen Codes (z.B. 3.Stelle) gelangen und

- durch Drehen des Wahlrades die Zahl oder den Buchstaben einstellen.

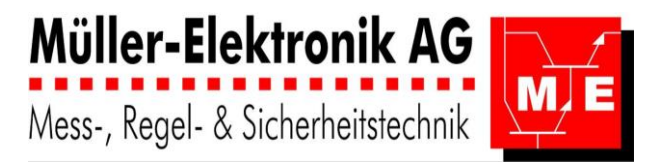

Man hat auch die Möglichkeit via "**nur Ansicht**" die Reglerdaten anzusehen, ohne dass man sie verstellen kann.

| Alarme Code    |      |
|----------------|------|
| >00 <u>0</u> 0 |      |
| nur Ansicht    |      |
|                | Exit |

Code Eingabe für Zugang zu Alarme

Seite 1 Menü 7000

Wurde der **Code falsch eingegeben** erschein dies im Display. Der Benutzer hat in diesem Fall die Möglichkeit den Code erneut einzugeben oder mit "nur Ansicht" die Reglerdaten anzusehen, ohne dass er sie verstellen kann.

| Alarme Code     |       |  |
|-----------------|-------|--|
| falsche Eingabe |       |  |
| nur Ansicht     |       |  |
| 0000            | >Exit |  |

Falsche Code Eingabe für Zugang zu Alarme

Menü 7902

Seite 1

Im Menü "Alarme" hat man die Möglichkeiten einzelne Alarme zu quittieren, alle Alarme zu quittieren oder die letzen 128 Alarme anzusehen.

| Alarme               |         |         |                       |
|----------------------|---------|---------|-----------------------|
| >Alarme quit         | tieren  |         |                       |
| alle Alarme          | e quit. |         |                       |
| $\downarrow$ Ansicht | Exit    |         |                       |
| Alarme               |         | Seite 1 | Menü 700 <sup>°</sup> |
|                      |         | _       |                       |
| Alarme               |         |         |                       |
| ↑>Code Alarme        | •       |         |                       |
|                      |         |         |                       |
|                      | Exit    |         |                       |
| Alarme               |         | Seite 2 | Menü 700 <sup>,</sup> |

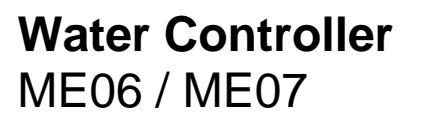

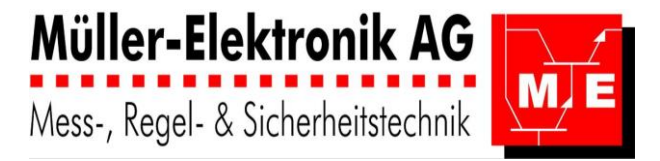

### 3.4.2 Alarme: quittieren

CI2: stellvertretend für andere Desinfektionsmittel wie O3, Br

Unter dem Menüpunkt **"Alarme quit."** werden alle Alarme aufgelistet. Durch Drehen der Wahltaste, kann zwischen den verschiedenen Seiten gewechselt werden. Jeder Alarm kann so einzeln quittiert werden.

Alarme quit. 1 F-Cl2 A Er.4 Mo 01.01.2007 16:00 >quittieren Exit

#### Alarme quittieren

Seite 1 Menü 4110

Bei einem quittierten Alarm wird die **Quittierzeit** angegeben. Gibt es keine zu quittierenden Alarme mehr, gelangt man durch Drücken der Entertaste ins vorherige Menü zurück.

Alarme quit. 1 F-Cl2 A Er.4 Mo 01.01.2007 16:00 Q. 02.01.2007 08:01

Alarme quittieren

Seite 2 Menü 4110

#### 3.4.3 Alle Alarme quittieren

Sollen alle Alarme auf einmal quittiert werden, muss dies nochmals bestätigt werden.

| alle Alarme quit. |
|-------------------|
| >nicht quittieren |
| alle Alarme quit. |
| Exit              |

#### Alle Alarme Quittieren

Seite 1 Menü 4120

#### 3.4.4 Ansicht Alarme

CI2: stellvertretend für andere Desinfektionsmittel wie O3, Br

Unter dem Menüpunkt "Ansicht" kann der Benutzer nichts einstellen. Mit Drehen der Wahltaste kann er auf- und abwärts blättern. Zum Verlassen der Alarm-Ansicht wird die Enter-Taste gedrückt. Es werden immer zwei Alarme pro Seite dargestellt. Insgesamt werden die letzten 128 Alarme gespeichert.

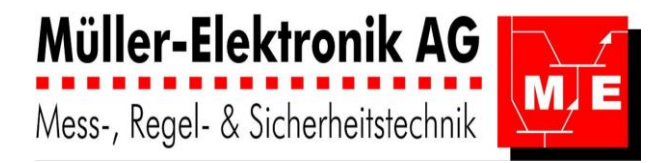

F-Cl2 A Er.4 1 Mo 01.01.2007 16:00 F-CL2 A Er.2 2 Mo 01.01.2007 18:05

Ansicht Alarme

Seite 1 Menü 4130

### 3.4.5 Codeeinstellungen Alarme

Der Code für Alarme ist normalerweise nicht aktiv. Er kann hier eingestellt oder geändert werden. - durch drücken der Entertaste an die Position des vierstelligen Codes (z.B. 3.Stelle) gelangen und - durch Drehen des Wahlrades die Zahl oder den Buchstaben einstellen.

| Code Alarme |      |
|-------------|------|
| >OFF        |      |
| 0000        |      |
|             | Exit |

Code Alarme verstellen

Seite 1 Menü 7900

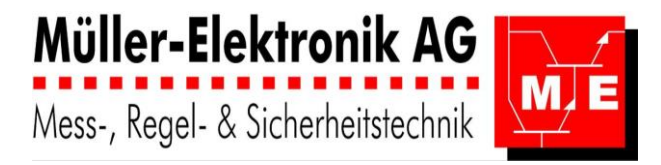

# 3.5 Regler

Cl2: stellvertretend für andere Desinfektionsmittel wie O3, Br

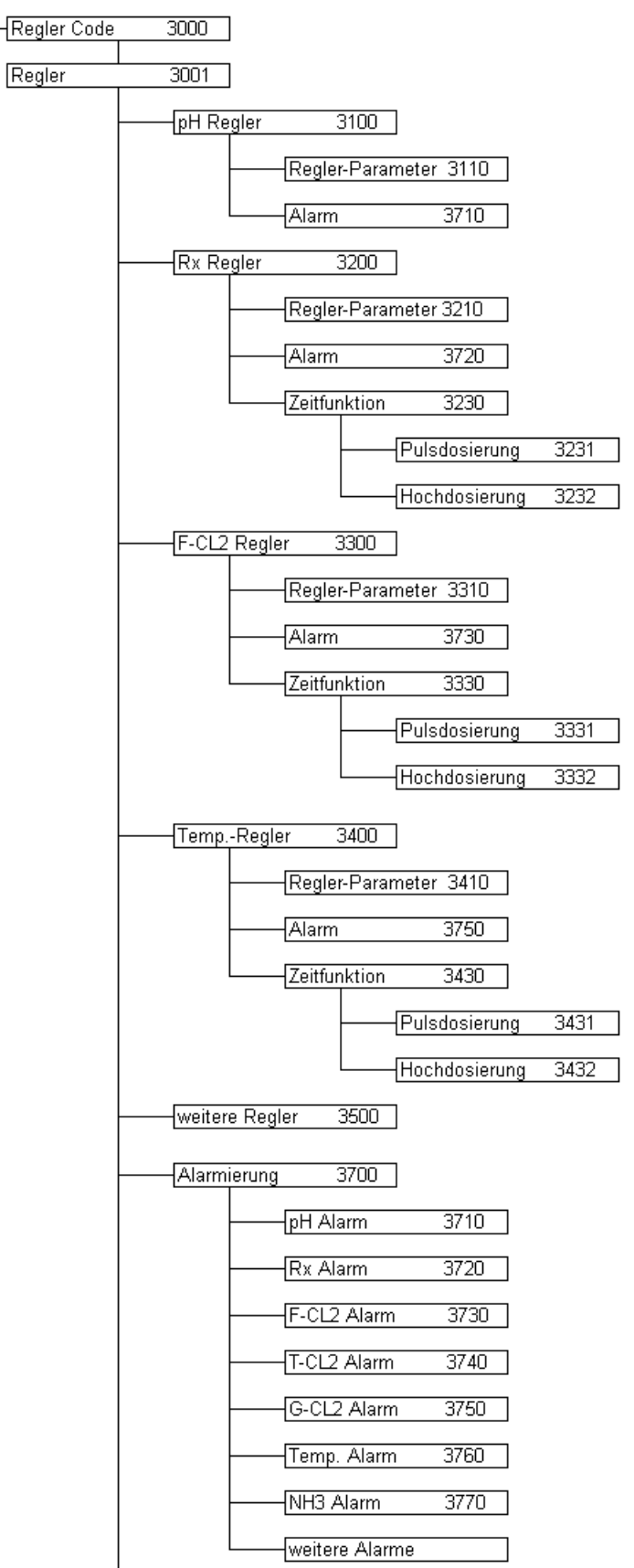

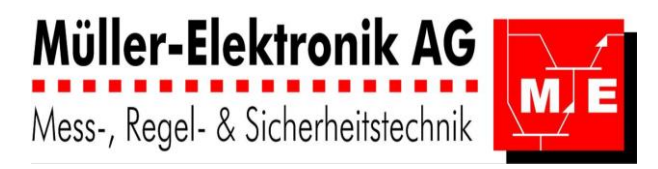

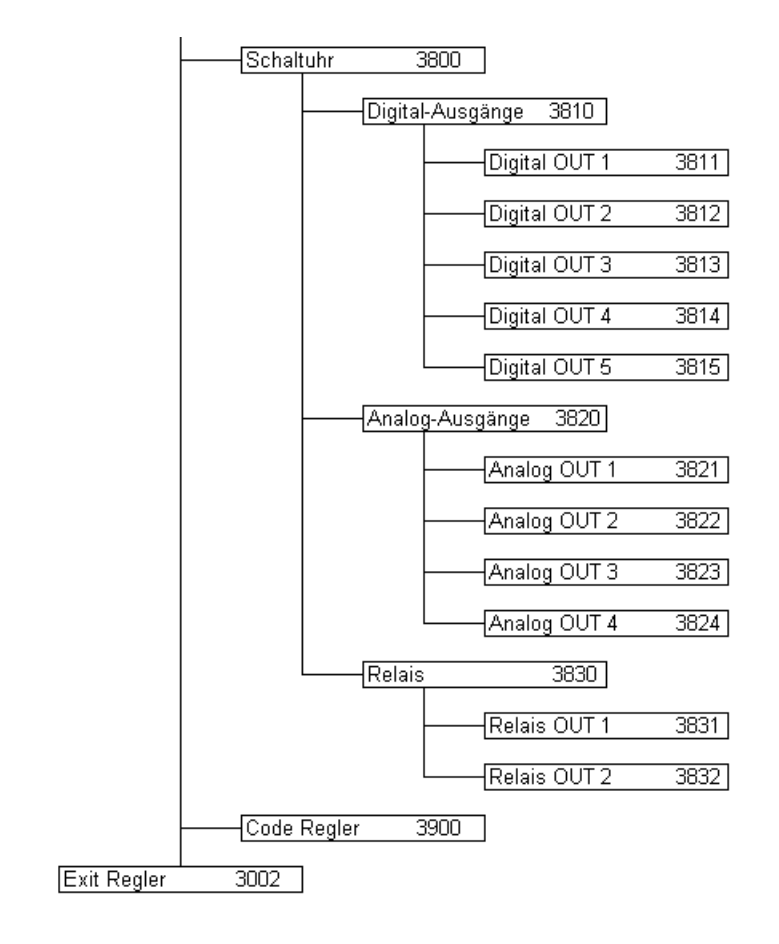

### 3.5.1 Regler Code

Standardmässig ist für das Menü "Regler" der Code **0001** aktiviert. Das Menü "Regler" kann auch mit einem anderen Code geschützt werden.

Falls der Code aktiviert ist:

- durch drücken der Entertaste an die Position des vierstelligen Codes (z.B. 3.Stelle) gelangen und
- durch Drehen des Wahlrades die Zahl oder den Buchstaben einstellen.

Der Benutzer hat die Möglichkeit, via "**nur Ansicht**" die Reglerdaten nur zur Ansicht aufzurufen ohne dass etwas verstellt werden kann.

Regler Code

>00<u>0</u>0

nur Ansicht

Exit

Code Eingabe für den Zugang zur Regler-Parametrierung

Seite 1 Menü 3000

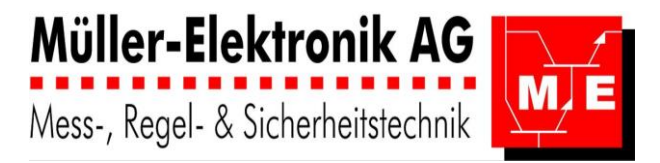

Wurde der **Code falsch eingegeben** erschein dies im Display. Der Benutzer hat in diesem Fall die Möglichkeit den Code erneut einzugeben oder mit "nur Ansicht" die Reglerdaten anzusehen, ohne dass er sie verstellen kann.

| Regler Code     |
|-----------------|
| falsche Eingabe |
| nur Ansicht     |
| 0000 >Exit      |

Falsche Code Eingabe für Zugang zur Kalibrierung

Seite 1 Menü 3902

Im Menü "Regler" werden alle Messungen aufgeführt, für die ein Regler konfiguriert ist.

| Re  | egler          |            |        |
|-----|----------------|------------|--------|
| 2   | >pH            | A          |        |
|     | RedOx          | A          |        |
| Ļ   | F-Chlor        | A          | Exit   |
| Aus | swahl Messung  | g u. Mess  | grösse |
| Re  | egler          |            |        |
| ↑ C | >pH            | в          |        |
|     | RedOx          | в          |        |
| ↓   | <b>F-Chlor</b> | в          | Exit   |
| Aus | swahl Messung  | g u. Mess  | grösse |
| Re  | egler          |            |        |
| ↑ C | >Alarm         |            |        |
|     | Schaltu        | hr         |        |
|     | Code           |            | Exit   |
| Aus | wahl Messund   | q u. Messo | arösse |

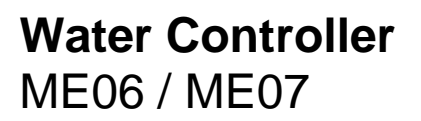

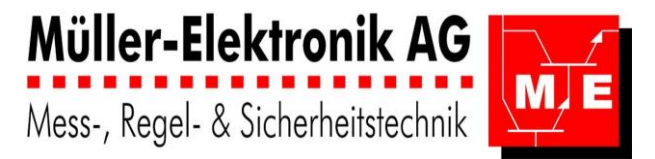

### 3.5.2 pH – Regler

der Menütitel enthält:

- Regelgrösse: pH
- Mess-Ort: A
- Istwert: 7.35pH
- Reglertyp: "2PR" für Zweipunktregler; "P"-, "PI"- oder "PID" Regler

Der Zweipunktregler (2PR) wird nach dem **Grenzwert** oder **Sollwert-Prinzip** betrieben. Entsprechend wird eingeblendet: **"Sollwert" oder "Grenzwert"**: die Hyerese wirkt oberhalb des Grenzwertes. Diese Einstellung erfolgt in den Konfigurationsmenüs.

Das Alarmmenü ist für alle pH-Regler dasselbe und wird nur einmal beschrieben.

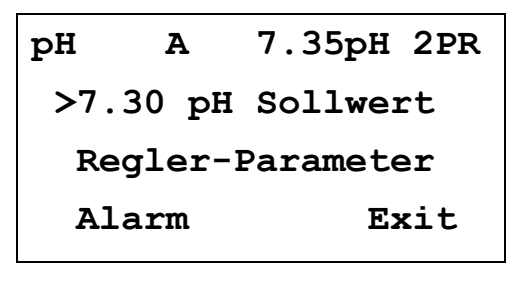

pH – Regler

Seite 3 Menü 3001

### 3.5.2.1 Regler-Parameter: Zweipunktregler: 2PR: Hysterese

Bei einem **Zweipunktregler** "**2PR**" ist nur die **Hysterese** einzustellen. Alle Reglerparameter-Menüs können vom Konfigurations-Menü aus gesperrt werden, so dass die Werte nicht verstellt werden können. Im Menütitel erscheint anstelle von "Parameter": **"gesperrt".** 

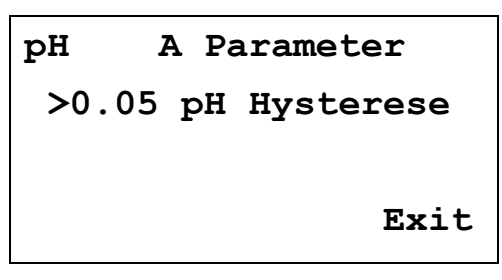

2PR Hysterese

Seite 3 Menü 3001

#### 3.5.2.2 Regler-Parameter: Zweipunktregler mit neutraler Zone: nZone

Der pH-Regler hat die Eigenschaft, dass eine **± Dosierung** erforderlich sein kann. Bei dieser Anwendung wird die **neutrale Zone** zwischen der **pH- (Säure-Dosierung) und der pH+ (Laugen-Dosierung)** eingestellt.

pH A Parameter >0.05 pH Hysterese 0.10 pH nZone Exit

2PR nZone

Seite 3 Menü 3001

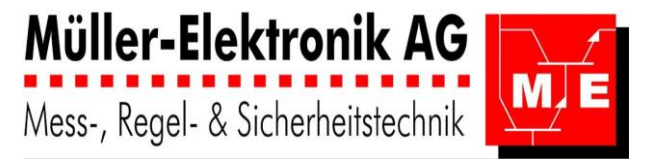

### 3.5.2.3 Regler-Parameter: PID mit PWM (Puls-Weiten-Modulation)

Wird der Regler als **P- oder PI-Regler** eingesetzt, werden die nicht benötigten Zeilen ausgeblendet. Beim Betrieb mit einem **PWM** (Puls-Weiten-Modulator) wird neben den **PID- Regler-Parametern** auch die **Periodendauer** angegeben.

Wird eine **± Dosierung** vorgenommen, kann die **neutrale Zone** (nZone) zwischen der **pH- (Säure-Dosierung)** und **pH+ (Laugen-Dosierung)** eingestellt werden. Diese Funktion wird nur dargestellt wenn sie auch aktiv ist.

pH A Parameter >10.0 KP P-Anteil 1000 Tn I-Anteil ↓ 50.0 Tv D-Anteil PID-Regler Regler-Parameter PH A Parameter ↑>300s Periodendauer 0.08 pH nZone Exit

PID - ReglerPWMPeriodendauernZoneSeite 3Menü 3001

### 3.5.2.4 Regler-Parameter: PID mit PFM (Puls-Frequenz-Modulation)

Wird nur ein P- oder PI-Regler eingesetzt, werden die nicht benötigten Zeilen (Parameter) ausgeblendet. Beim Betrieb über einen **PFM (Puls-Frequenz-Modulator)** werden neben den PID- Reglerparameter auch die **maximale Frequenz** und die **Pulslänge** bezüglich dieser Frequenz **in %** angegeben. Der Bereich soll zwischen 25 % und 75 % liegen.

pH A Parameter
>10.0 KP P-Anteil
1000 Tn I-Anteil
↓ 50.0 Tv D-Anteil

PID – Regler Regler-Parameter

PID – Regler PFM Puls-Zahl, -Länge, nZone

Seite 1 Menü 3110

Seite 2 Menü 3110
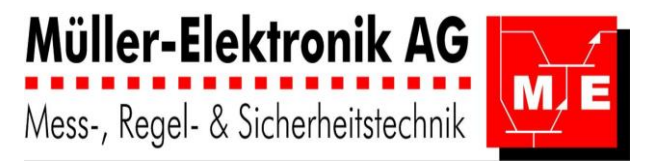

### 3.5.2.5 Alarme

Ist der Regler im Kalibriermodus, werden alle Alarme unterdrückt.

- Im Alarmierungsmenü lässt sich festlegen:
- ein oberer und unterer Alarmgrenzwert,
   eine Verzögerungszeit für die Alarmierung,
- die maximale Dosierzeit (ab 90% Stellsignal),
- die Verzögerungszeit des Durchfluss-Wächters,

- den Einfluss eines Alarmes auf den Regler.

Für den Einfluss des Alarms auf die Dosierung stehen drei Funktionen zur Verfügung:

- "ON" Stellsignal 100 %,
- "OFF" Stellsignal 0 %,
- "Reg" es wird kein Einfluss auf den Regler genommen.

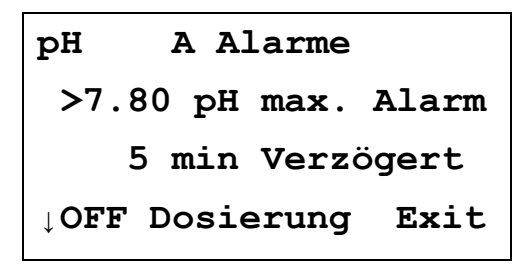

pH Alarm max.

pH A Alarme ↑>6.95 pH min. Alarm 5 min Verzögert ↓ OFF Dosierung Exit

pH Alarm min.

| pI           | E    | A Alarme    |      |
|--------------|------|-------------|------|
| ſ            | max  | . Dosierzei | Lt   |
| 2            | > 15 | min         |      |
| $\downarrow$ | OFF  | Dosierung   | Exit |

pH Alarm maximale Dosierzeit.

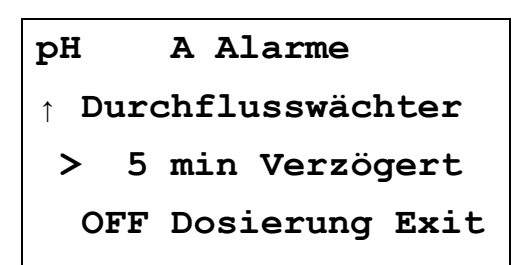

pH Alarm Durchfluss.

Seite 4 Menü 3710

Seite 1

Seite 2

Seite 3

Menü 3710

Menü 3710

Menü 3710

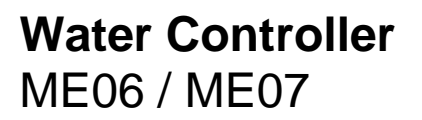

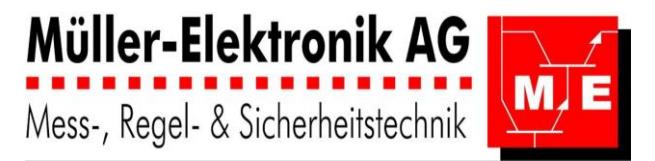

### 3.5.3 RedOx – Regler

- der Menütitel enthält:
- Regelgrösse: RedOx
- Mess-Ort: A,
- Istwert: 728 mV
- Reglertyp: "2PR" für Zweipunktregler; "P"-, "PI"- oder "PID" Regler
   Der Zweipunktregler (2PR) wird nach dem Grenzwert oder Sollwert-Prinzip betrieben.
   Entsprechend wird eingeblendet: "Sollwert" oder "Grenzwert": die Hyerese wirkt unterhalb des

Grenzwertes. Diese Einstellung erfolgt in den Konfigurationsmenüs

Das Alarmmenü ist für alle RedOx - Regler dasselbe und wird nur einmal beschrieben.

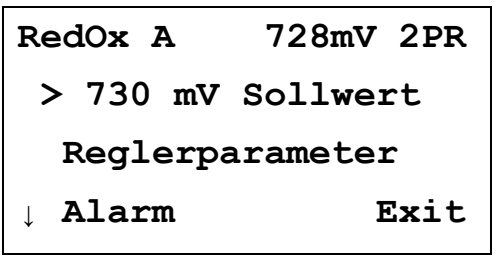

RedOx – Regler

| RedOx A                  | 728mV Zwp |  |  |
|--------------------------|-----------|--|--|
| $\uparrow$ >Zeitfunktion |           |  |  |
|                          |           |  |  |
|                          | Exit      |  |  |
|                          |           |  |  |

RedOx – Regler

**2PR Hysterese** 

Seite 1 Menü 3200

Seite 2 Menü 3200

#### 3.5.3.1 Regler-Parameter: Zweipunktregler 2PR: Hysterese

Bei einem **Zweipunktregler** "**2PR**" ist nur die **Hysterese** einzustellen. Alle Reglerparameter-Menüs können vom Konfigurations-Menü aus gesperrt werden, so dass die Werte nicht verstellt werden können. Im Menütitel erscheint anstelle von " Parameter": **"gesperrt".** 

| Red0x | A Parameter  |
|-------|--------------|
| > 15  | mV Hysterese |
|       |              |
|       | Exit         |
|       |              |

Seite 1

Menü 3210

#### 3.5.3.2 Regler-Parameter PID mit PWM (Puls-Weiten-Modulation)

Wird nur ein **P- oder PI-Regler** eingesetzt, werden die nicht benötigten Zeilen ausgeblendet. Beim Betrieb mit einem **PWM** (Puls-Weiten-Modulator) wird neben den **PID- Regler-Parameter** auch die **Periodendauer** angegeben.

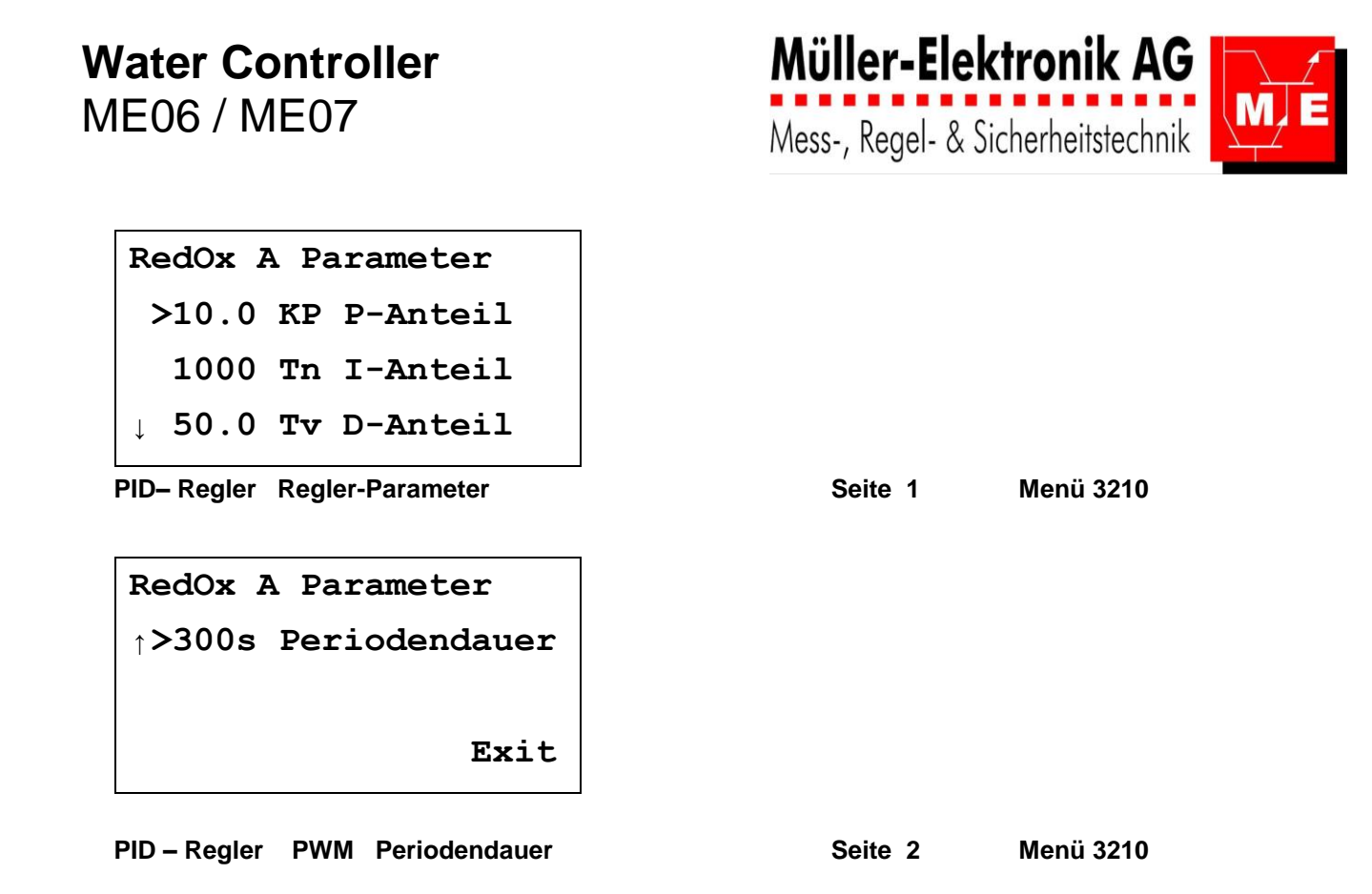

#### 3.5.3.3 Regler-Parameter PID mit PFM (Puls-Frequenz-Modulation)

Wird nur ein P- oder PI-Regler eingesetzt, werden die nicht benötigten Zeilen (Parameter) ausgeblendet. Beim Betrieb mit einem **PFM (Puls-Frequenz-Modulator)** werden neben den PID- Regler-Parameter auch die **maximale Frequenz** und die **Pulslänge** bezüglich dieser Frequenz **in %** angegeben. Der Bereich soll zwischen 25 % und 75 % liegen.

 RedOx A Parameter

 >10.0 KP P-Anteil

 1000 Tn I-Anteil

 ↓ 50.0 Tv D-Anteil

 PID-Regler Regler-Parameter

 ↑>180 Pulse/min max

 50% Pulslänge

 Exit

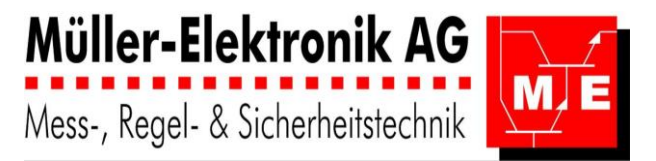

### 3.5.3.4 Alarme

Ist der Regler im Kalibriermodus, werden alle Alarme unterdrückt.

- Im Alarmierungsmenü lässt sich festlegen:
- ein oberer und unterer Alarmgrenzwert,
   eine Verzögerungszeit für die Alarmierung,
- die maximale Dosierzeit (ab 90% Stellsignal),
- die Maximale Dosierzeit (ab 90% Stellsignal),
   die Verzögerungszeit des Durchfluss-Wächters,
- den Einfluss eines Alarmes auf den Regler.

Für den Einfluss des Alarms auf die Dosierung stehen drei Funktionen zur Verfügung:

- "ON" Stellsignal 100 %,
- "OFF" Stellsignal 0 %,
- "Reg" es wird kein Einfluss auf den Regler genommen.

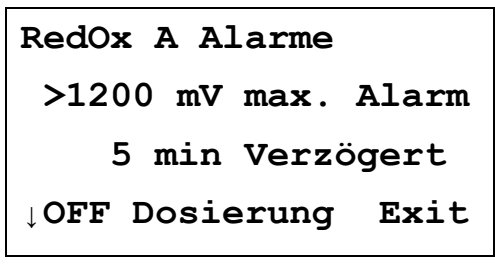

RedOx Alarm max.

RedOx Alarm min.

RedOx A Alarme max. Dosierzeit
 > 15 min
 ↓OFF Dosierung Exit

RedOx Alarm maximale Dosierzeit.

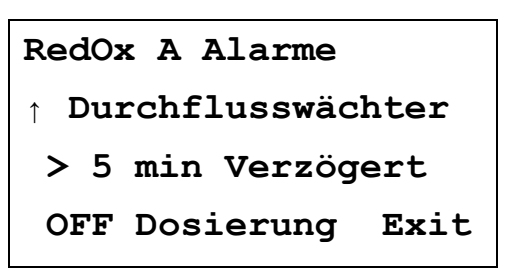

RedOx Alarm Durchfluss.

Seite 1 Menü 3720

Seite 2 Menü 3720

Seite 3 Menü 3720

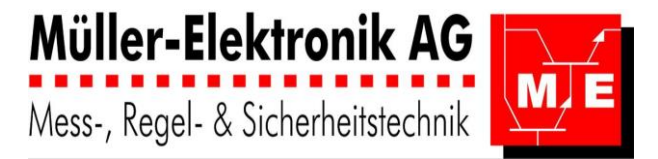

#### 3.5.3.5 Zeitfunktion:

In der Zeitfunktion stehen zur Verfügung:

- eine Pulsdosierung und

- eine Hoch-, respektive Tiefdosierung.

Sind beide ausserordentlichen Dosierverfahren aktiviert, hat die Pulsdosierung Priorität. Die Zeitfunktion kann im Konfigurations-Menü gesperrt werden, so dass keine Werte verändert werden können. Im Menütitel erscheint in diesem Fall anstelle von "Zeitfunktion": "Zeitf.gesperrt".

| RedOx | Zeitfunktion |
|-------|--------------|
| >Puls | dosierung    |
| Hoch  | ndosierung   |
|       | Exit         |

#### **Zeitfunktion Auswahl**

Menü 3230 Seite 1

Pulsdosierung: der Desinfektionsmittelgehalt wird zu einem festgelegten Zeitpunkt (20:00)auf einen höheren Wert (900 mV) gebracht, und senkt sich nach der eingestellten Dauer (15 min) wieder auf den Normalwert.

Wird der Pulswert in der angegebenen Zeitspanne (20:00,,,21:00) nicht erreicht, Schaltet das Gerät in den Normalbetrieb und zeigt eine Fehlermeldung an (Error 6).

Der Alarm: maximale Dosierzeit (Error 4) ist während dieser Zeitspanne deaktiviert.

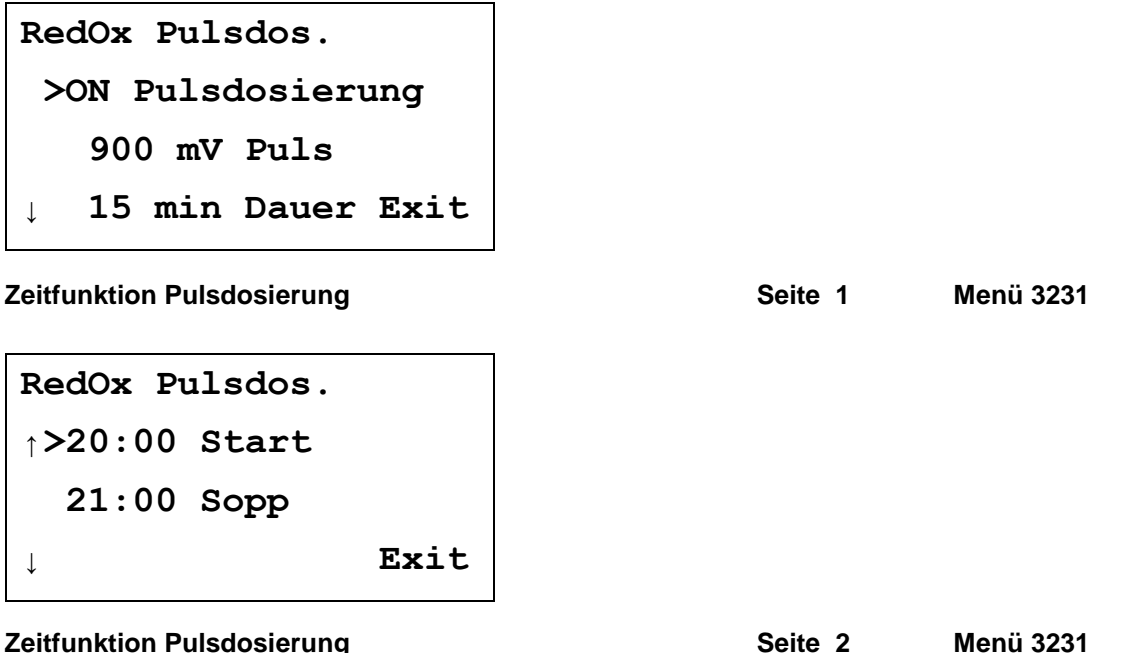

#### Zeitfunktion Pulsdosierung

Es kann eingestellt werden, an welchen Wochentagen eine Pulsdosierung stattfinden soll. Es ist auch möglich alle x Wochen (1...4 Wochen) an einem oder mehreren Tagen eine Pulsdosierung Durchzuführen.

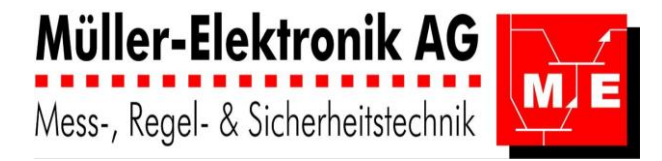

| RedOx Pulsdos. |      |  |  |
|----------------|------|--|--|
| ↑ 1234567 Tage |      |  |  |
| >++++++        |      |  |  |
| woechentlich   | Exit |  |  |

Zeitfunktion Pulsdosierung wöchentlich

Seite 2 Menü 3231

**Hochdosierung:** der Desinfektionsmittelgehalt wird zu einem festgelegten Zeitpunkt (20:00) auf einen höheren Wert (900 mV) gebracht, und senkt sich zu einem späteren Zeitpunkt (21:00) wieder auf den Normalwert ab.

Ist der anzustrebende Wert kleiner als der normale Sollwert, wird eine Tiefdosierung (Dosiermittel-Einsparung) ausgeführt.

| RedOx | Hochdos.      |
|-------|---------------|
| >ON   | Hochdosierung |
| 9(    | 0 mV Sollwert |
| Ļ     | Exit          |
| ↓     | Exit          |

| RedOx Ho     | ochdos. |      |
|--------------|---------|------|
| ↑>20:00      | Start   |      |
| 21:00        | Stopp   |      |
| $\downarrow$ |         | Exit |

#### Zeitfunktion Hochdosierung

Seite 2 Menü 3232

Menü 3232

Seite 1

Es kann eingestellt werden, an welchen Wochentagen eine Hochdosierung stattfinden soll. Es ist auch möglich alle **x Wochen** (1...4 Wochen) an einem oder mehreren Tagen eine Hochdosierung Durchzuführen.

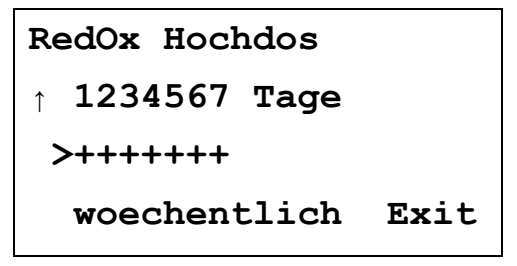

Zeitfunktion Pulsdosierung wöchentlich

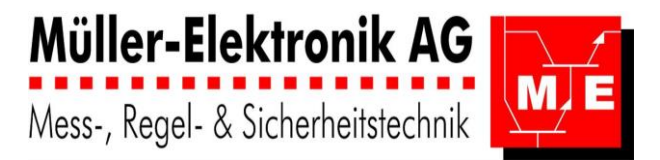

## 3.5.4 Chlor – Regler: Freies Chlor: F-Cl2

CI2: stellvertretend für andere Desinfektionsmittel wie O3, Br

Diese Menüstruktur gilt für alle Desinfektionsmittel – Konzentrationen, die wahlweise in mg/l oder ppm angegeben werden. Es wird nicht jedes Desinfektionsmittel einzeln abgebildet, ist aber sinngemäss anzuwenden.

der Menütitel enthält: - Regelgrösse: F- Cl2

- Regeigrosse: F - Mess-Ort: A,
- Wess-Oft: A,
- Istwert: 0.33mg/l
- Reglertyp: "2PR" für Zweipunktregler; "P"-, "PI"- oder "PID" Regler

Der Zweipunktregler (2PR) wird nach dem Grenzwert oder Sollwert-Prinzip betrieben.

Entsprechend wird eingeblendet: **"Sollwert**" oder **"Grenzwert**": die Hyerese wirk **unterhalb** des Grenzwertes. Diese Einstellung erfolgt in den Konfigurationsmenüs

Das **Alarmmenü** und die **Zeitfunktionen** sind für alle Chlor-Regler dieselben und werden nur einmal am Ende dieses Unterkapitels beschrieben.

| F-C12 A 0.33m  | g <b>/l</b> 2PR |
|----------------|-----------------|
| >0.35 mg/  Sol | lwert           |
| Reglerparame   | ter             |
| ↓ Alarm        | Exit            |

 Freies Chlor Reglerparameter
 Seite 1
 Menü 3300

 F-Cl2 A 0.33mg/l 2PR
 >Zeitfunktion
 Image: Seite 1
 Image: Seite 1

 j>Zeitfunktion
 Exit
 Image: Seite 1
 Menü 3300

 Freies Chlor Zeitfunktion
 Seite 1
 Menü 3300

#### 3.5.4.1 Regler-Parameter: Zweipunktregler: 2PR: Hysterese

Bei einem **Zweipunktregler "2PR"** ist nur die **Hysterese** einzustellen Alle Reglerparameter-Menüs können vom Konfigurations-Menü aus gesperrt werden, so dass die Werte nicht verstellt werden können. Im Menütitel erscheint anstelle von " Parameter": **"gesperrt"**.

F-Cl2 A Parameter >0.05 mg/l Hysterese Exit

**2PR Hysterese** 

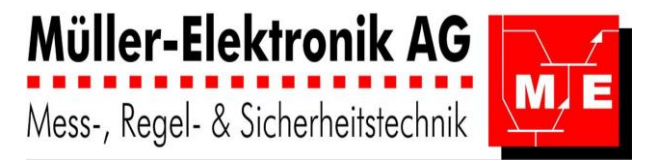

### 3.5.4.2 Regler-Parameter PID mit PWM (Puls-Weiten-Modulation)

Wird nur ein **P- oder PI-Regler eingesetzt**, werden die nicht benötigten Zeilen ausgeblendet. Beim Betrieb mit einem **PWM** (Puls-Weiten-Modulator) wird neben den **PID- Regler-Parameter**n auch die **Periodendauer** angegeben.

| F-Cl2 A Parameter |       |          |  |
|-------------------|-------|----------|--|
| >10               | .0 KP | P-Anteil |  |
| 10                | 00 Tn | I-Anteil |  |
| ↓ 50              | .0 Tv | D-Anteil |  |

| PID – Regler-Parameter         | Seite 1 | Menü 3310 |
|--------------------------------|---------|-----------|
| F-Cl2 A Parameter              |         |           |
| Exit                           |         |           |
| PID – Regler PWM Periodendauer | Seite 2 | Menü 3310 |

#### 3.5.4.3 Regler-Parameter PID mit PFM (Puls-Frequenz-Modulation)

Wird nur ein P- oder PI-Regler eingesetzt, werden die nicht benötigten Zeilen ausgeblendet. Beim Betrieb über einen **PFM (Puls-Frequenz-Modulator)** werden neben den PID- Reglerparameter auch die **maximale Frequenz** und die **Pulslänge** bezüglich dieser Frequenz **in %** angegeben. Der Bereich soll zwischen 25 % und 75 % liegen.

F-Cl2 A Parameter >10.0 KP P-Anteil 1000 Tn I-Anteil 50.0 Tv D-Anteil

PID – Regler Regler-Parameter

F-Cl2 A Parameter ↑>180 Pulse/min max 50% Pulslänge Exit

PID – Regler PFM Puls-Zahl, -Länge

Seite 1 Menü 3310

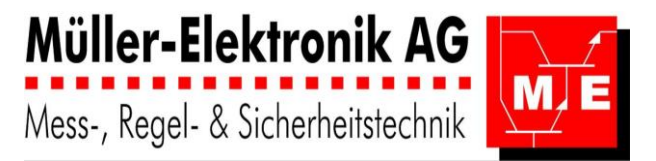

Menü 3730

Menü 3730

Seite 1

Seite 2

### 3.5.4.4 Alarme

Ist der Regler im Kalibriermodus, Werden alle Alarme unterdrückt.

- Im Alarmierungsmenü lässt sich festlegen:
- ein oberer und unterer Alarmgrenzwert,
- eine Verzögerungszeit für die Alarmierung,
- die maximale Dosierzeit (ab 90% Stellsignal),
  die Verzögerungszeit des Durchfluss-Wächters,

- den Einfluss eines Alarmes auf den Regler.

Für den Einfluss des Alarms auf die Dosierung stehen drei Funktionen zur Verfügung:

- "ON" Stellsignal 100 %,
- "OFF" Stellsignal 0 %,
- "Reg" es wird kein Einfluss auf den Regler genommen.

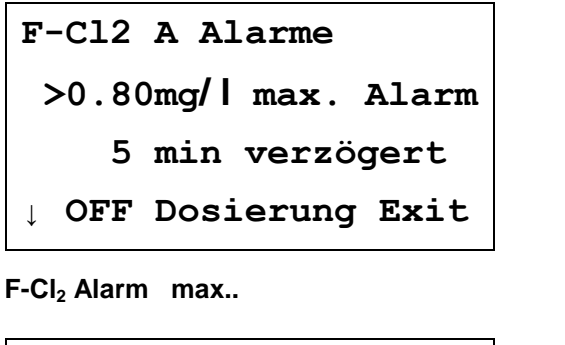

F-Cl2 A Alarme >0.15mg/l min. Alarm 5 min verzögert ↓ OFF Dosierung Exit

F-Cl<sub>2</sub> Alarm min..

| F-Cl2 A Alarme            | 2       |
|---------------------------|---------|
| ↑ max. Dosierz            | zeit    |
| > 15 min                  |         |
| $\downarrow$ OFF Dosierur | ng Exit |

| F-Cl <sub>2</sub> Alarm maximale Dosierzeit. | Seite 3 | Menü 3730 |
|----------------------------------------------|---------|-----------|
| F-Cl2 A Alarme                               |         |           |
| ↑ Durchflusswächter                          |         |           |
| > 5 min verzögert                            |         |           |
| OFF Dosierung Exit                           |         |           |
| F-Cl <sub>2</sub> Alarm Durchfluss.          | Seite 4 | Menü 3730 |

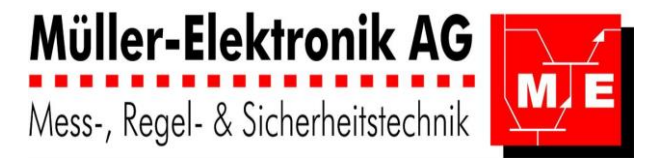

### 3.5.4.5 Zeitfunktionen

In der Zeitfunktion stehen zur Verfügung:

- eine Pulsdosierung und

- eine Hoch-, respektive Tiefdosierung.

Sind beide ausserordentlichen Dosierverfahren aktiviert, hat die Pulsdosierung Priorität.

Die Zeitfunktion kann im Konfigurations-Menü gesperrt werden, so dass keine Werte verändert werden können. Im Menütitel erscheint in diesem Fall anstelle von "Zeitfunktion": "Zeitf.gesperrt".

F-Cl2 Zeitfunktion >Pulsdosierung Hochdosierung Exit

#### **Zeitfunktion Auswahl**

Seite 1 Menü 3330

Pulsdosierung: der Desinfektionsmittelgehalt wird zu einem festgelegten Zeitpunkt (20:00)auf einen höheren Wert (1.5 mg/l) gebracht, und senkt sich nach der eingestellten Dauer (15 min) wieder auf den Normalwert.

Wird der Pulswert in der angegebenen Zeitspanne (20:00,,,21:00) nicht erreicht, Schaltet das Gerät in den Normalbetrieb und zeigt eine Fehlermeldung an (Error 6).

Der Alarm: maximale Dosierzeit (Error 4) ist während dieser Zeitspanne deaktiviert.

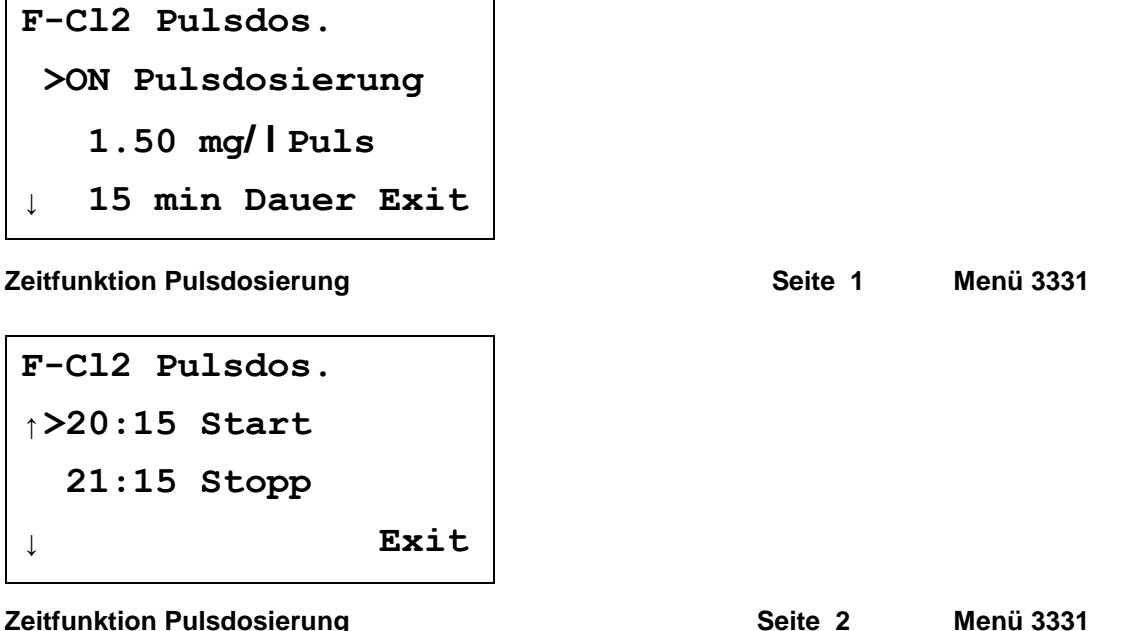

#### **Zeitfunktion Pulsdosierung**

Es kann eingestellt werden, an welchen Wochentagen eine Pulsdosierung stattfinden soll. Es ist auch möglich alle x Wochen (1...4 Wochen) an einem oder mehreren Tagen eine Pulsdosierung Durchzuführen

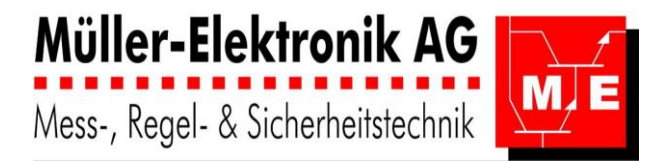

F-Cl2 Pulsdos. ↑> 1234567 Tage ++++++ alle 3 Wochen Exit

|  | Zeitfunktion Pulsdosierung | alle 3 Wochen | Seite 2 | Menü 3331 |
|--|----------------------------|---------------|---------|-----------|
|--|----------------------------|---------------|---------|-----------|

Hochdosierung: der Desinfektionsmittelgehalt wird zu einem festgelegten Zeitpunkt (20:00) auf einen höheren Wert (0.8 mg/l) gebracht, und senkt sich zu einem späteren Zeitpunkt (21:00) wieder auf den Normalwert ab.

Ist der anzustrebende Wert kleiner als der normale Sollwert, wird eine Tiefdosierung (Dosiermittel-Einsparung) ausgeführt.

F-Cl2 Hochdos. >OFF Hochdosierung 0.8 mg/l Sollwert Exit Ţ

Zeitfunktion Hochdosierung

Menü 3332 Seite 1

F-Cl2 Hochdos. ↑> 20:00 Start 21:00 Stopp Exit

#### **Zeitfunktion Hochdosierung**

Seite 2

Menü 3332

Es kann eingestellt werden, an welchen Wochentagen eine Hochdosierung stattfinden soll. Es ist auch möglich alle x Wochen (1...4 Wochen) an einem oder mehreren Tagen eine Hochdosierung Durchzuführen

F-Cl2 Hochdos. ON ↑> 1234567 Tage ++++++ alle 2 Wochen Exit

Zeitfunktion Pulsdosierung alle 2 Wochen

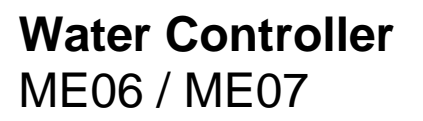

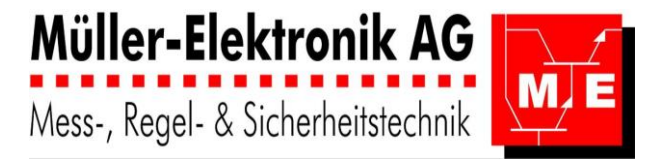

### 3.5.5 Temperatur oder Temperatur-Differenz – Regler

Temperatur-Regler: kann als direkt wirkender Heizungs- oder indirekt wirkend als Kühlungsregler konfiguriert werden. Die Parametrierung erfolgt wie beim pH-Regler

Temperatur-Differenz – Regler : Der Sollwert ist die Temperatur-Differenz (23.5 °C).

| Tempera | atui | r-Diff | erenz |
|---------|------|--------|-------|
| >23.5   | °C   | Sollw  | vert  |
| Regle   | erpa | aramet | er    |
| Zeitf   | Eunł | ction  | Exit  |
|         |      |        |       |

Temperatur-Differenz Regler-Paramter

Seite 1 Menü 3400

# 3.5.6 Alarmierung

Die Alarmmenüs **37xx** sind grundsätzlich für **alle Messgrössen** gleich. Es soll für jede erfasste Messgrösse eine **min – max Alarmierung** wie bei den Regelkreisen eingerichtet werden.

| Alarmie | rung |      |
|---------|------|------|
| >pH     | A    |      |
| RedOx   | A    |      |
| ↓ F-CL2 | A    | Exit |

Alarmierung

| Alarmie         | rung |      |
|-----------------|------|------|
| ↑ <b>&gt;pH</b> | В    |      |
| RedOx           | В    |      |
| ↓ F-CL2         | В    | Exit |

Alarmierung

Seite 1 Menü 3700

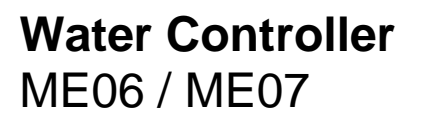

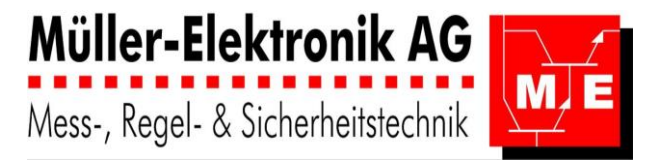

#### 3.5.7 Schaltuhr

Im Schaltuhrmenü lassen sich die **aktuelle Uhrzeit** und der **Wochentag** einstellen. In die einzelnen Regler kann aus diesem Menü nicht eingegriffen werden. Die Ansteuerung der Regler erfolgt über die Zeitfunktionen im jeweiligen Reglermenü.

Schaltuhr >12:00 01.01.2007 ↓ Exit

#### Seite 1 Menü 3800

Alle Ausgänge (auch die nicht für Regler oder Alarme belegten) können im Menü Schaltuhr angesteuert werden.

| Schaltuhr           |       |
|---------------------|-------|
| >Digital-Ausg       | jänge |
| Analog-Ausgä        | inge  |
| $\downarrow$ Relais | Exit  |
|                     |       |

Schaltuhr

Schaltuhr

Seite 2 Menü 3810

#### 3.5.7.1 Digitalausgänge:

Für jeden Ausgang stehen 4 x ON-OFF Schaltuhr-Programme (P1...P4) zur Verfügung.

| Digital: So | chal | tu | hr   |
|-------------|------|----|------|
| >Digital (  | TUC  | 3  |      |
| Digital (   | TUC  | 4  |      |
|             |      |    | Exit |

Schaltuhr: Digital

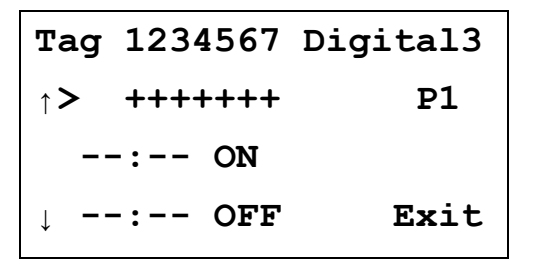

Schaltuhr: Digital - Ausgänge

Seite 1 Menü 3811

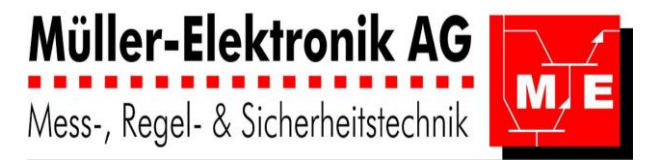

### 3.5.7.2 Analogausgänge:

Für jeden Ausgang stehen **8 x Programmpunkte (P1...P8)** zur Verfügung. Der Ausgangsstrom kann zwischen 0,0 mA und 24,0 mA eingestellt werden.

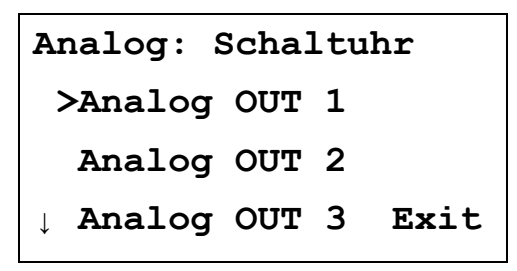

Schaltuhr: Analog - Ausgänge

Schaltuhr: Analog - Ausgänge

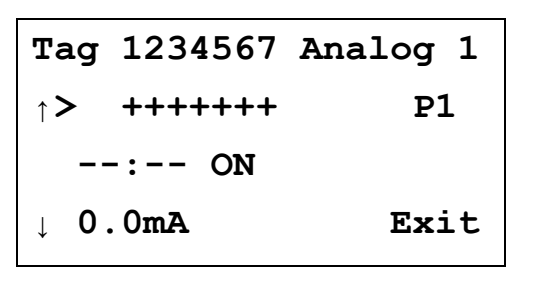

Seite 1

Seite 1 M

#### Menü 3812

Menü 3812

#### 3.5.7.3 Relaisausgänge:

Für jeden Ausgang stehen 4 x ON-OFF Schaltuhr-Programme (P1...P4) zur Verfügung.

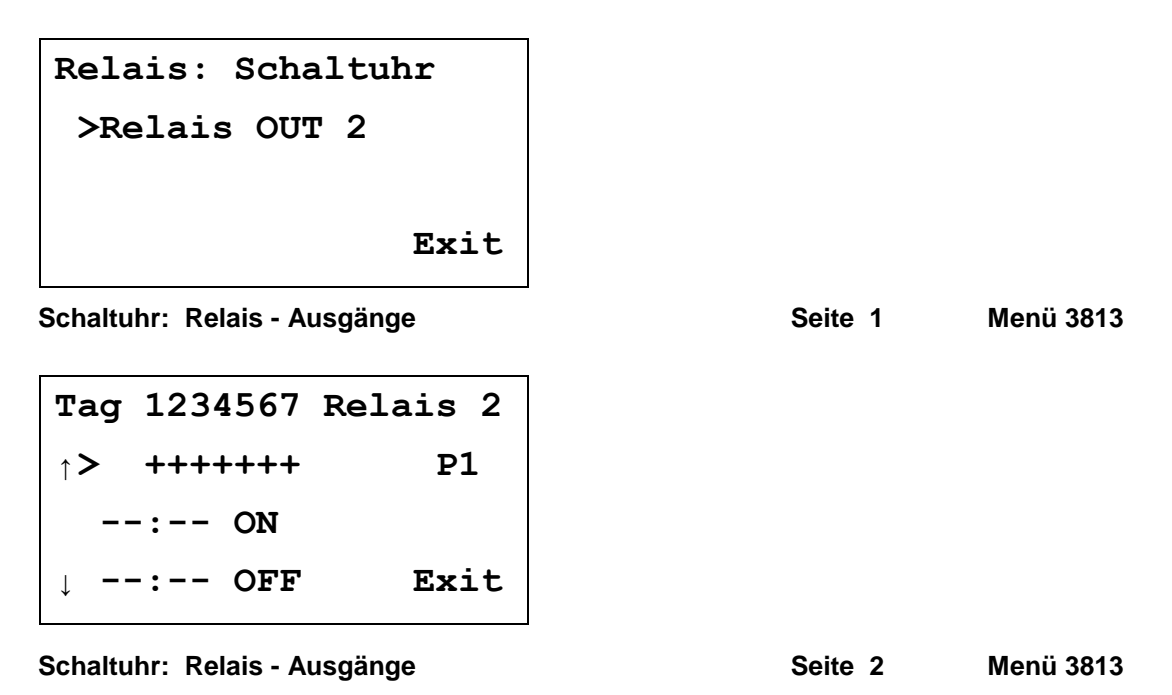

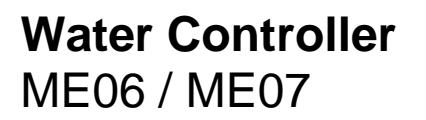

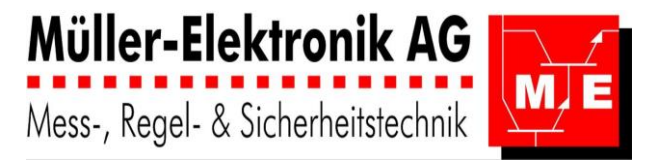

### 3.5.8 Codeeinstellungen Regler

Der Code für den Regler ist standardmässig **0001**. Er kann hier ausgeschaltet oder geändert werden. - durch drücken der Entertaste an die Position des vierstelligen Codes (z.B. 3.Stelle) gelangen und

- durch Drehen des Wahlrades die Zahl oder den Buchstaben einstellen.

| Code Regler   |      |
|---------------|------|
| ON            |      |
| >000 <u>1</u> |      |
|               | Exit |

Code Regler verstellen

Seite 1 Me

Menü 3900

#### 3.5.9 Exit Regler: Daten speichern

Beim Verlassen der Regler-Menüebene (3000) muss angegeben werden, ob die Daten gespeichert werden sollen.

Exit Regler

>nicht speichern

Daten speichern

#### **Exit Regler**

Seite 1 Menü 3002

Je nach Auswahl wird das entsprechende Menü zur Bestätigung für die Speicherung angezeigt.

Regler Daten

nicht

gespeichert

Exit Regler Daten nicht gespeichert

Seite 2 Menü 3002

Regler Daten erfolgreich gespeichert

Exit Regler Daten erfolgreich gespeichert

| Seite 2 Menü 3002 |
|-------------------|
|-------------------|

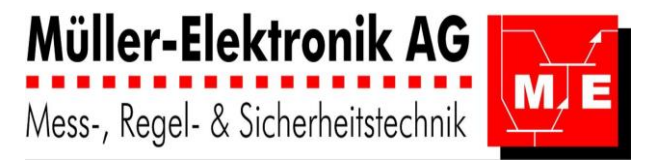

## 3.6 Logger

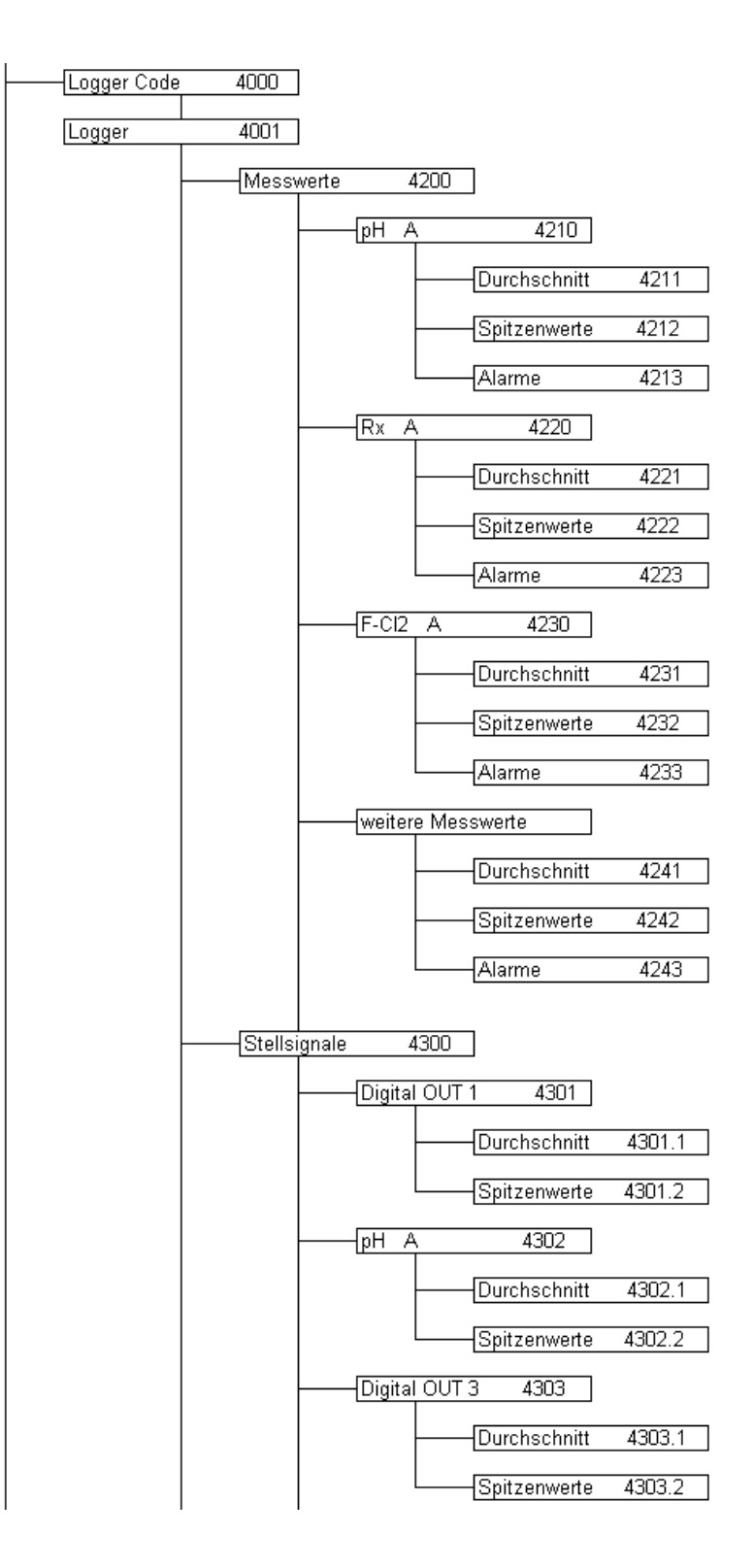

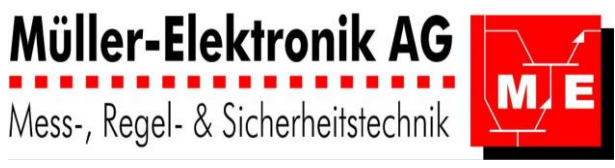

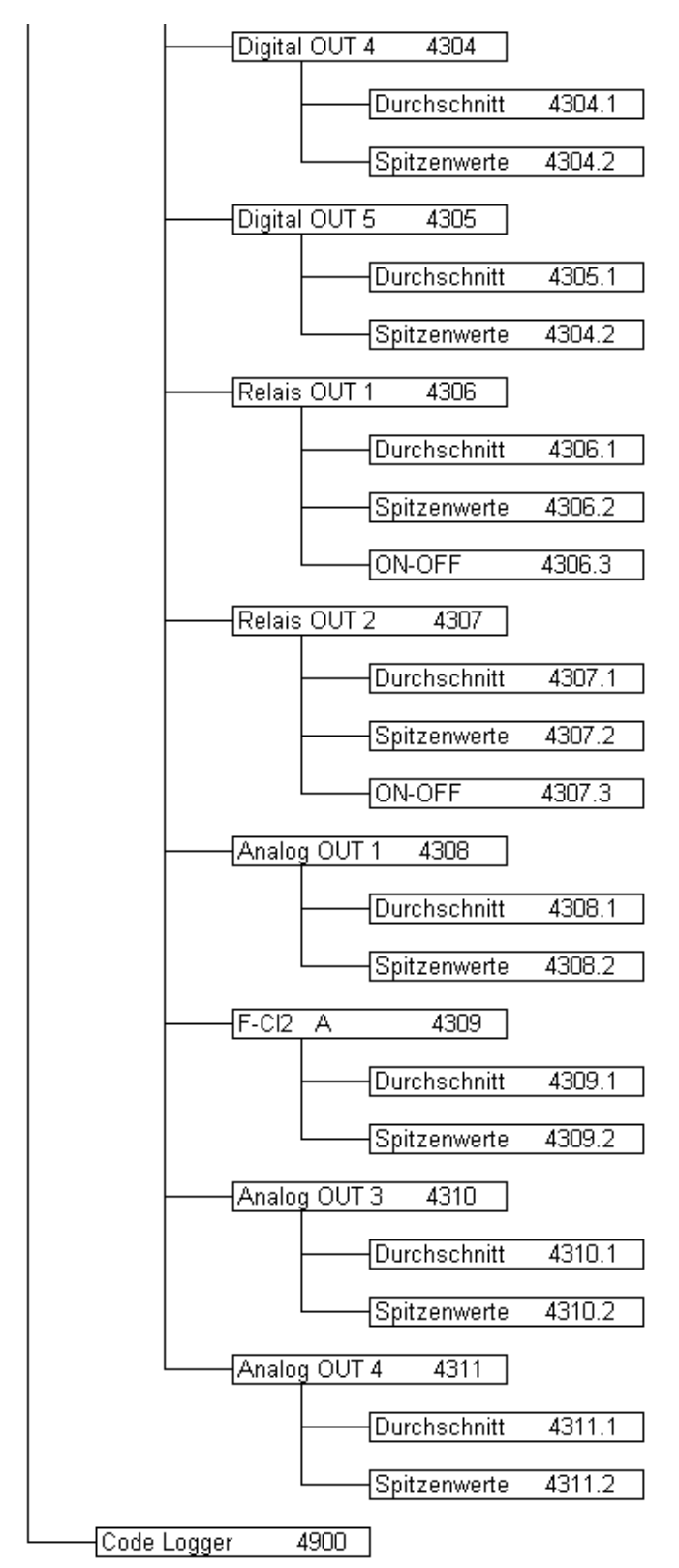

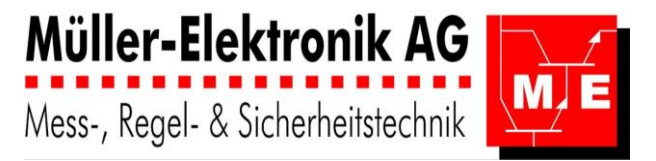

### 3.6.1 Logger Code

Cl2: stellvertretend für andere Desinfektionsmittel wie O3, Br

Standardmässig ist für das Menü "Logger" kein Code aktiviert ("Codeeingabe" erscheint nicht). Das Menü "Logger" kann aber mit einem Code geschützt werden im Menü "Code"

Falls der Code aktiviert ist:

- durch drücken der Entertaste an die Position des vierstelligen Codes (z.B. 3.Stelle) gelangen und
- durch Drehen des Wahlrades die Zahl oder den Buchstaben einstellen.

Man hat auch die Möglichkeit via "**nur Ansicht**" die Reglerdaten anzusehen, ohne dass man sie verstellen kann.

| Logger Code    |      |
|----------------|------|
| >00 <u>0</u> 0 |      |
| nur Ansicht    |      |
|                | Exit |

Code Eingabe für den Zugang zum Logger

Seite 1 Menü 4000

Wurde der **Code falsch eingegeben** erschein dies im Display. Der Benutzer hat in diesem Fall die Möglichkeit den Code erneut einzugeben oder mit "nur Ansicht" die Reglerdaten anzusehen, ohne dass er sie verstellen kann.

| Logger Cod | le      |
|------------|---------|
| falsche    | Eingabe |
| nur Ansi   | cht     |
| 0000       | >Exit   |

Falsche Code Eingabe für Zugang zum Logger Seite 2

Menü 4902

Im Menü "Logger" können die Alarme und die gespeicherten Messwerte aufgerufen werden.

| Logger                    |      |
|---------------------------|------|
| >Messwerte                |      |
| $\downarrow$ Stellsignale |      |
|                           | Exit |

Auswahl Logger

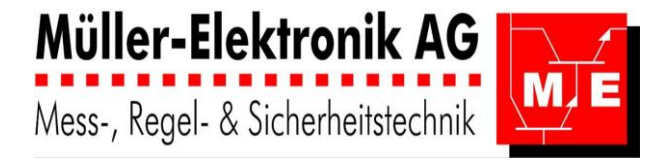

| Logger        |      |
|---------------|------|
| ↑>Code Logger |      |
|               |      |
|               | Exit |

#### Auswahl Logger

Seite 2 Menü 4001

### 3.6.2 Messwerte

CI2: stellvertretend für andere Desinfektionsmittel wie O3, Br

Im Messwerte-Logger können die Messwerte aller Eingänge angesehen werden. Wird ein Eingang als Regler benutzt, ist anstelle der Eingangsbezeichnung die des entsprechenden Reglerkreises anzugeben.

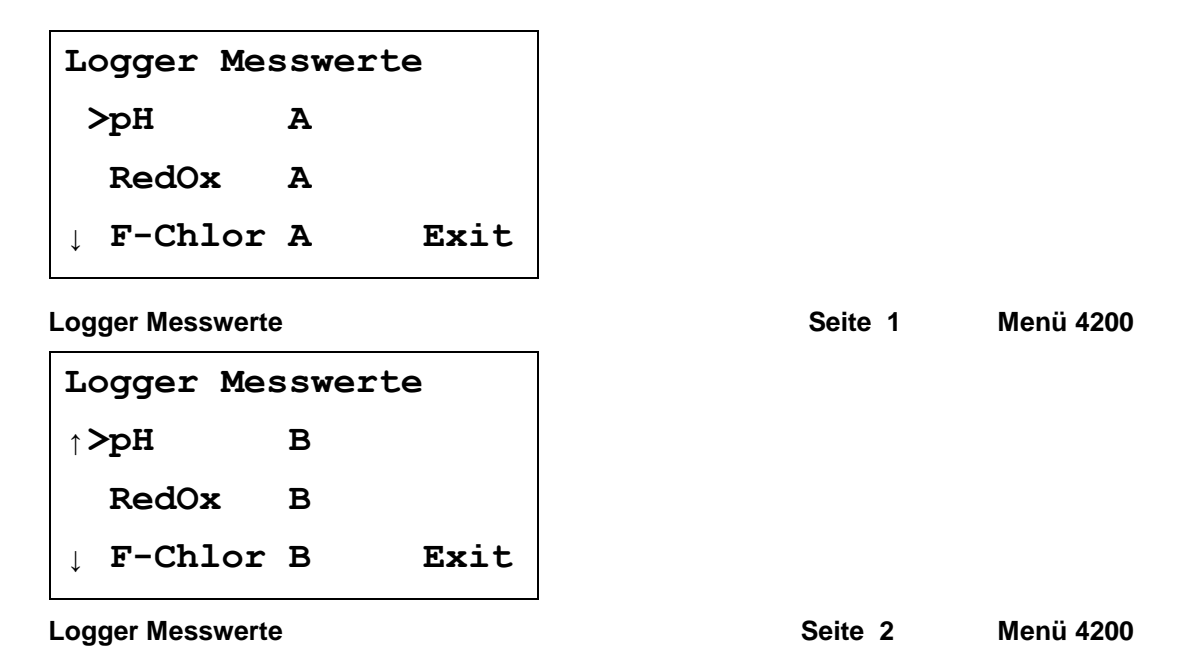

### 3.6.2.1 Logger Analog-Eingang 1 (Analog IN 1)

In diesem Loggermenü lassen sich Tabellen der

- Durchschnittswerte,
- Spitzenwerte und

- Grenzwertüberschreitungen darstellen.

Es können Zyklen von 1 min, 5 min, 10 min, 15 min, 20 min, 30 min, 60 min, 2 h, 6 h, 24 h, 2 T(age), 7 T, 14 T und 28 T eingegeben werden. Die Zykluszeit kann nicht unter der Speicherzyklus-Zeit des Loggers liegen.

Logger pH A > 5min Durchschnitt 1T Spitzenwerte 5min Alarme Exit

Logger Analog-Eingang 1

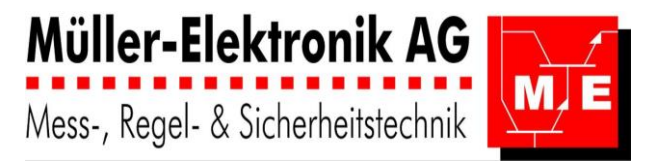

#### **Durchschnittswert-Tabelle:**

In der Durchschnitts-Tabelle kann mit dem Wahlrad geblättert werden. Mit **Enter** springt die Anzeige zurück ins übergeordnete Menü. In der Tabelle wird eine Tendenz angegeben. Die Tendenzanzeige reagiert nicht auf ganz geringe Schwankungen.

7.05 13:00 01.01.06 7.04→ 12:55 01.01.06  $7.03 \rightarrow 12:50 \ 01.01.06$  $7.02 \rightarrow 12:45 \ 01.01.06$ Logger Messwerttabelle Seite 1 Menü 4211  $7.03 \downarrow 12:40 01.01.06$  $7.05 \rightarrow 12:35 \ 01.01.06$ 7.06 12:30 01.01.06  $7.04 \rightarrow 12:25 \ 01.01.06$ Seite 2 Menü 4211 Logger Messwerttabelle Spitzenwert-Tabelle 7.55 13:00 04.01.06  $7.01 \downarrow 00:00 04.01.06$ 7.05↑ 23:55 03.01.06 7.03↓ 00:00 03.01.06 Logger Spitzenwerte Seite 1 Menü 4212 7.83 23:55 02.01.06 7.03↓ 00:00 02.01.06 7.25↑ 23:55 01.01.06 7.03↓ 00:00 01.01.06 Logger Spitzenwerte Seite 2 Menü 4212

#### Alarmtabelle:

Die Alarmtabelle ist gleich wie die Durchschnittswert-Tabelle aufgebaut. Es werden jedoch nur die Werte ausgegeben, die unter- oder oberhalb der momentan eingestellten Alarmgrenze liegen.

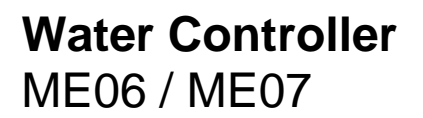

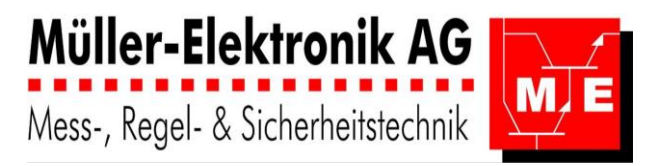

### 3.6.3 Stellsignale

Im Stellsignal-Logger können die Zustände aller Ausgänge angesehen werden. Wird ein Ausgang als Regler benutzt, ist anstelle der Ausgangsbezeichnung die des entsprechenden Reglerkreises anzugeben.

| Logger Stellsignale                 |         |           |
|-------------------------------------|---------|-----------|
| >RedOX A Auto                       |         |           |
| Relais OUT 2                        |         |           |
| $\downarrow$ F-Cl2 Exit             |         |           |
| Logger Stellsignale Digitalausgänge | Seite 1 | Menü 4300 |
| Logger Stellsignale                 |         |           |
| ↑>Temp A Auto                       |         |           |
| Digital OUT 3                       |         |           |
| $\downarrow$ Digital OUT 4 Exit     |         |           |
| Logger Stellsignale Digitalausgänge | Seite 2 | Menü 4300 |
| Logger Stellsignale                 |         |           |
| ↑>RedOx A Auto                      |         |           |
| Analog OUT 1                        |         |           |
| $\downarrow$ Analog OUT 2 Exit      |         |           |
| Logger Stellsignale Relais          | Seite 3 | Menü 4300 |
| Logger Stellsignale                 |         |           |
| ↑>Analog OUT 3                      |         |           |
| Analog OUT 4                        |         |           |
| Exit                                |         |           |
| Logger Stellsignale Analogausgänge  | Seite 4 | Menü 4300 |

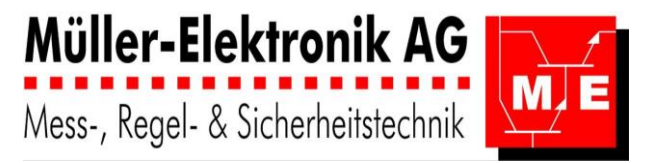

### 3.6.3.1 Logger Digitalausgang 1

Die Menüs für die Stellsignale sind ähnlich aufgebaut wie die der Messwerte. Digital- und Analogausgänge verwenden Dieselben Menüs, es werden lediglich 0...100 % oder 0...20 mA ausgegeben.

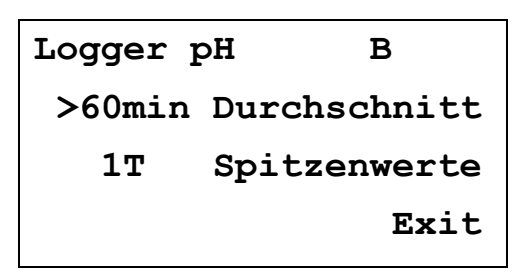

#### Logger Digitalausgang 1

Seite 1 Menü 4301

#### Durchschnittswert-Tabelle:

In der Durchschnitts-Tabelle kann mit dem Wahlrad geblättert werden. Wird die Entertaste gedrückt, springt die Anzeige zurück ins übergeordnete Menü.

| 46%个         | 13:00 | 01.01.06 |
|--------------|-------|----------|
| 45%→         | 12:00 | 01.01.06 |
| 44%→         | 11:00 | 01.01.06 |
| <b>44</b> 8个 | 10:00 | 01.01.06 |

Logger Stellsignal

| 13:00 | 04.01.06                         |
|-------|----------------------------------|
| 00:00 | 04.01.06                         |
| 23:55 | 03.01.06                         |
| 00:00 | 03.01.06                         |
|       | 13:00<br>00:00<br>23:55<br>00:00 |

Logger Spitzenwerte

Seite 1 Menü 4301.2

Menü 4301.1

Seite 1

#### 3.6.3.2 Logger Relais 1

Die Durchschnitts- und Spitzenwerte werden gleich wie die Digitalausgänge mit Prozenten angegeben.

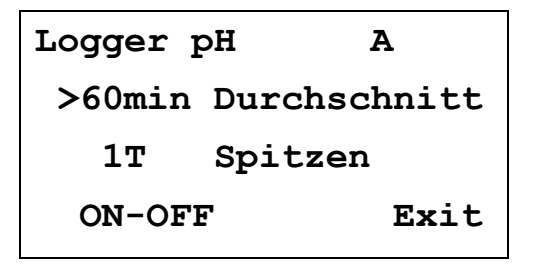

Logger Relaisausgang 1

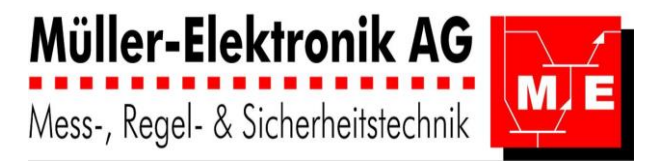

### 3.6.4 Codeeinstellungen Logger

Der Code für den Logger ist normalerweise nicht aktiv. Er kann hier eingestellt oder geändert werden. - durch drücken der Entertaste an die Position des vierstelligen Codes (z.B. 4.Stelle) gelangen und - durch Drehen des Wahlrades die Zahl oder den Buchstaben einstellen.

Code Regler ON >000<u>1</u> Exit

Code Logger verstellen

Seite 1 Menü 4900

### 3.6.5 Exit Logger: Daten speichern

Beim Verlassen der Regler-Menüebene (4000) muss angegeben werden, ob die Daten gespeichert werden sollen.

Exit Regler

>nicht speichern

Daten speichern

#### Exit Logger

Je nach Auswahl wird das entsprechende Menü zur Bestätigung für die Speicherung angezeigt.

Regler Daten

nicht

gespeichert

Exit Logger Daten nicht gespeichert

Seite 2 Menü 4002

Seite 1

Menü 4002

Regler Daten erfolgreich gespeichert

Exit Logger Daten erfolgreich gespeichert

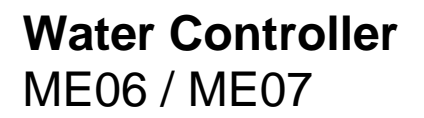

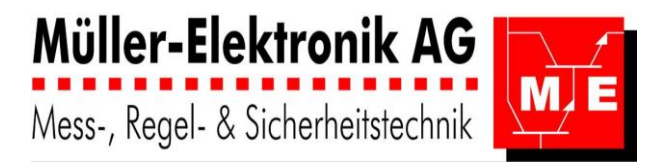

## 3.7 Handbetrieb

CI2: stellvertretend für andere Desinfektionsmittel wie O3, Br

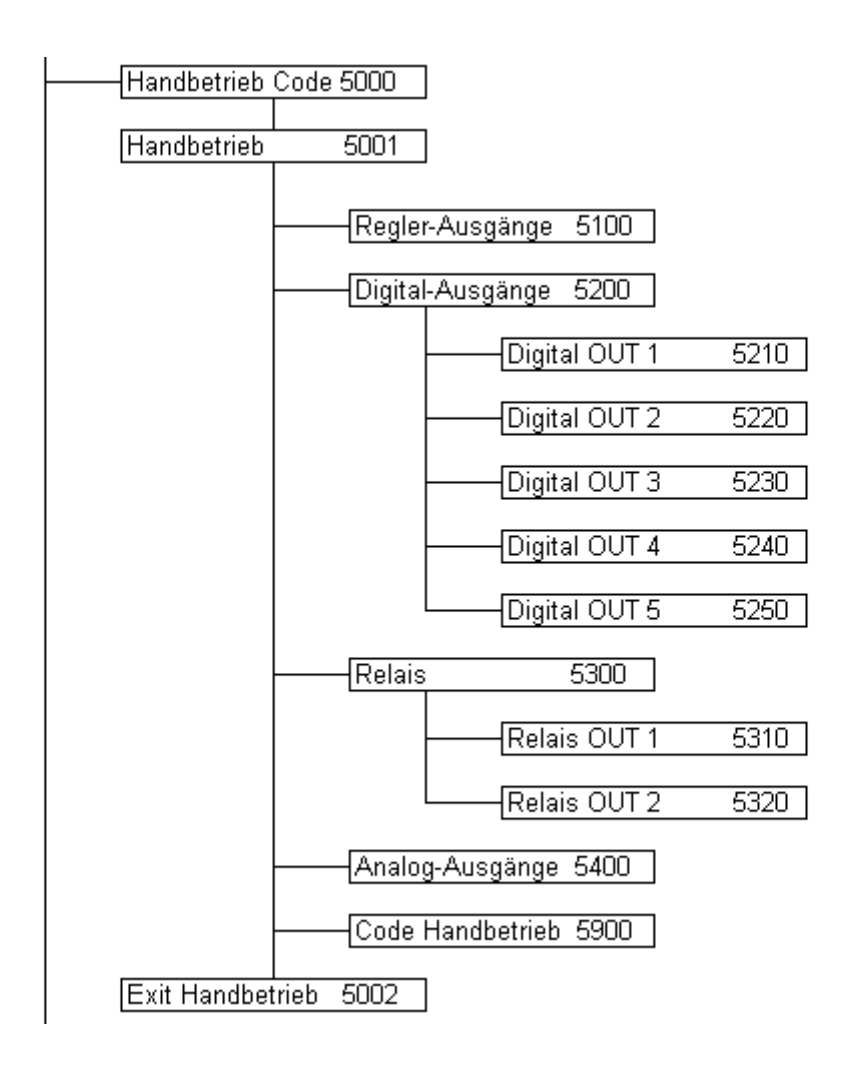

### 3.7.1 Handbetrieb Code

Standardmässig ist für das Menü "Handbetrieb" der Code **0001** aktiviert. Das Menü Handbetrieb kann auch mit einem anderen Code geschützt werden.

Falls der Code aktiviert ist:

- durch drücken der Entertaste an die Position des vierstelligen Codes (z.B. 3.Stelle) gelangen und

- durch Drehen des Wahlrades die Zahl oder den Buchstaben einstellen.

Der Benutzer hat die Möglichkeit, via "**nur Ansicht**" die Reglerdaten nur zur Ansicht aufzurufen ohne dass etwas verstellt werden kann.

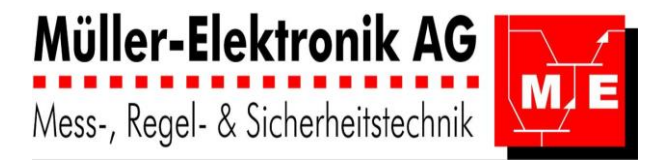

| Handbetrieb Code |      |
|------------------|------|
| >00 <u>0</u> 0   |      |
| nur Ansicht      |      |
|                  | Exit |

| Code Eingabe für den | Zugang zum Handbetrieb | Seite 1 | Menü 5000 |
|----------------------|------------------------|---------|-----------|
|                      |                        |         |           |

Wurde der **Code falsch eingegeben** erschein dies im Display. Der Benutzer hat in diesem Fall die Möglichkeit den Code erneut einzugeben oder mit "nur Ansicht" die Reglerdaten anzusehen, ohne dass er sie verstellen kann.

| Handbetrieb Code |  |
|------------------|--|
| falsche Eingabe  |  |
| nur Ansicht      |  |
| 0000 >Exit       |  |
|                  |  |

Falsche Code Eingabe für Zugang zum HandbetriebSeite 1Menü 5902

Im Menü Handbetrieb können alle Ausgänge von Hand ein- und ausgeschaltet, sowie auf Automatik gestellt werden.

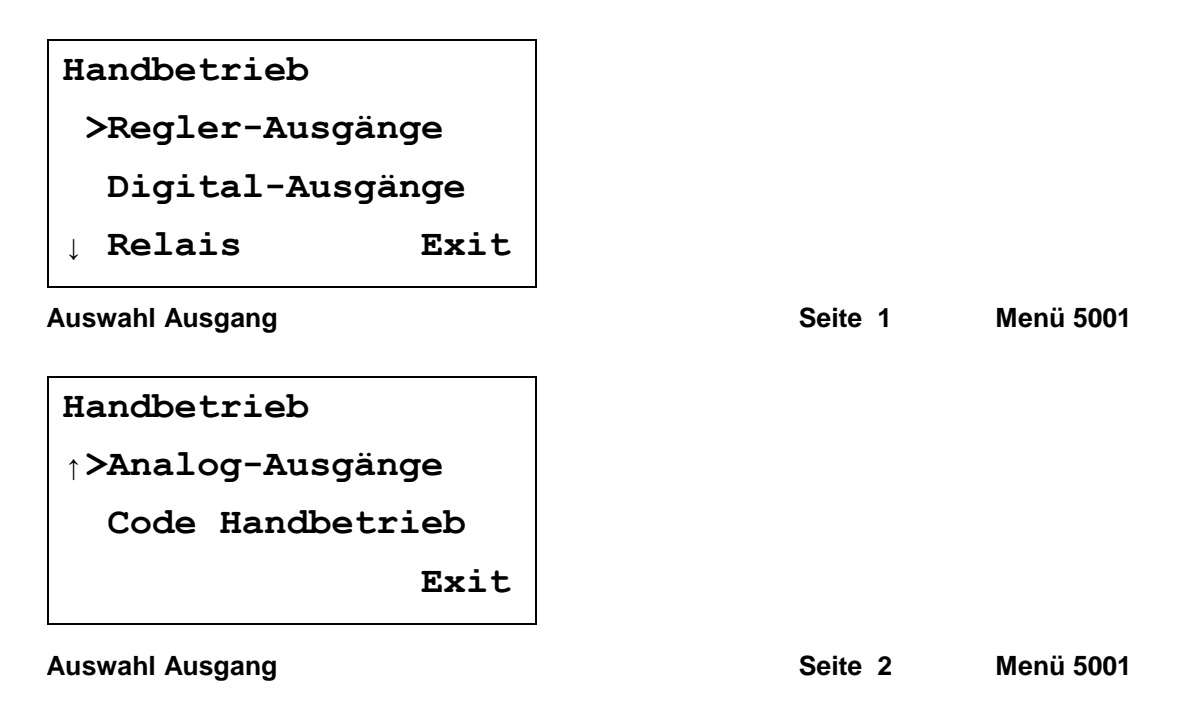

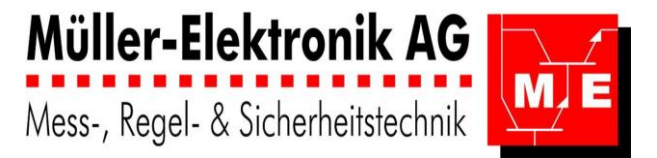

### 3.7.2 Regler-Ausgänge

Cl2: stellvertretend für and. Desinfektionsmittel wie O3, Br

In diesem Menü werden alle Ausgänge aufgelistet, die einem Regler zugeordnet sind. Je nach Reglertyp stehen die Stellsignale: Auto, ON, OFF, 0...100 % und 0...20 mA zur Auswahl

Regler OUT Handbetr. >pH A Auto F-Cl2 A 55% ↓ Temp A Auto Exit

 Stellsignal Reglerausgänge
 Seite 2
 Menü 5100

 Regler OUT Handbetr.
 ↑>RedOx A ON
 Exit

 Stellsignal Reglerausgänge
 Seite 2
 Menü 5100

### 3.7.3 Digitalausgänge

Die nicht vom Regler belegten Digitalausgänge können hier von Hand eingestellt werden; auf Automat wirkt nur die Schaltuhr. Der Ausgangstyp kann angegeben werden.

| Digital OUT Handbet.            |  |
|---------------------------------|--|
| >Digital OUT 1                  |  |
| Digital OUT 2                   |  |
| <pre>↓ Digital OUT 3 Exit</pre> |  |
|                                 |  |

Digitalausgang Zweipunkt

Digitalausgang

Seite 1

Menü 5200

| Water Controller<br>ME06 / ME07 | -    | <b>Müller-Elek</b><br>Mess-, Regel- & S |
|---------------------------------|------|-----------------------------------------|
| Digital OUT 1<br>>Auto          |      |                                         |
| Zweipunkt                       | Exit |                                         |
| Digitalausgang Zweipunkt        | t    | Seite 1                                 |

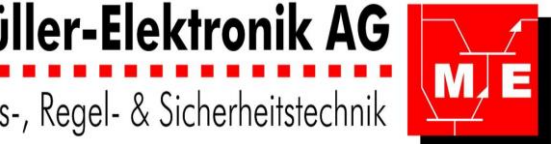

Menü 5200

### 3.7.4 Relaisausgänge

Die nicht vom Regler belegten Relais können hier von Hand eingestellt werden.

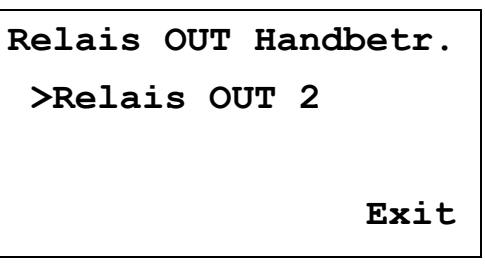

Relaisausgänge

Seite 1 Me

Menü 5300

#### 3.7.5 Analogausgänge

Die nicht vom Regler belegten Analogausgänge können hier von Hand eingestellt werden.

|                       | ndbetr. |
|-----------------------|---------|
| >16.0 mA OUT          | 1       |
| Auto OUI              | 2       |
| $\downarrow$ Auto OUT | 3 Exit  |

Analogausgänge

| Analog | OUT | Har | ndbetr | • |
|--------|-----|-----|--------|---|
| ↑>Auto | C   | DUT | 4      |   |
|        |     |     |        |   |
|        |     |     | Exi    | t |
|        |     |     |        |   |

Analogausgänge

Seite 1 Menü 5400

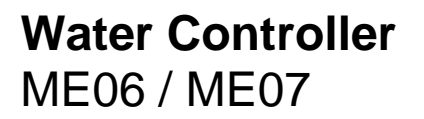

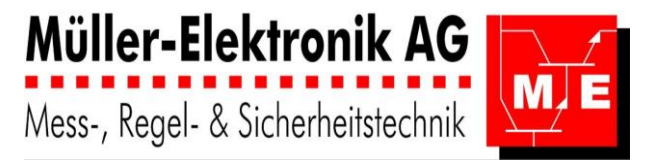

### 3.7.6 Codeeinstellungen Handbetrieb

Der Code das Handbetriebmenü ist standardmässig 0001. Er kann hier ausgeschaltet oder geändert werden.

- durch drücken der Entertaste an die Position des vierstelligen Codes (z.B. 4.Stelle) gelangen und - durch Drehen des Wahlrades die Zahl oder den Buchstaben einstellen.

| Handbetrieb  | Code |
|--------------|------|
| >ON          |      |
| 000 <u>1</u> |      |
|              | Exit |
|              |      |

#### Code Handbetrieb verstellen

Seite 1 Me

Menü 5900

#### 3.7.7 Exit Handbetrieb

Beim Verlassen der Handbetriebe, muss angegeben werden, ob die Daten gespeichert werden sollen.

| Exit Har | ndbetrieb |
|----------|-----------|
| >nicht   | speichern |
| Daten    | speichern |
|          |           |

#### **Exit Handbetrieb**

Seite 1 Menü 5002

Je nach Auswahl wird das entsprechende Menü zur Bestätigung für drei Sekunden angezeigt.

| Handbetrieb Daten                              |         |           |
|------------------------------------------------|---------|-----------|
| nicht                                          |         |           |
| gespeichert                                    |         |           |
|                                                |         |           |
| Exit Handbetrieb Daten nicht gespeichert       | Seite 2 | Menü 5002 |
| Handbetrieb Daten                              |         |           |
| erfolgreich                                    |         |           |
| gespeichert                                    |         |           |
|                                                |         |           |
| Exit Handbetrieb Daten erfolgreich gespeichert | Seite 2 | Menü 5002 |

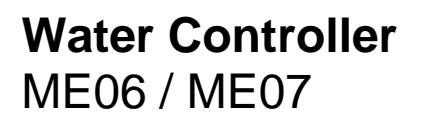

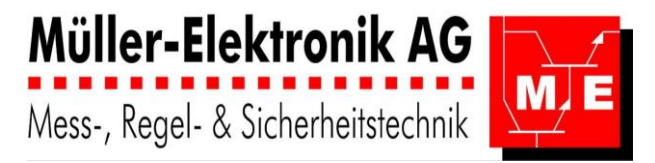

## 3.8 Konfiguration

Cl2: stellvertretend für and. Desinfektionsmittel wie O3, Br

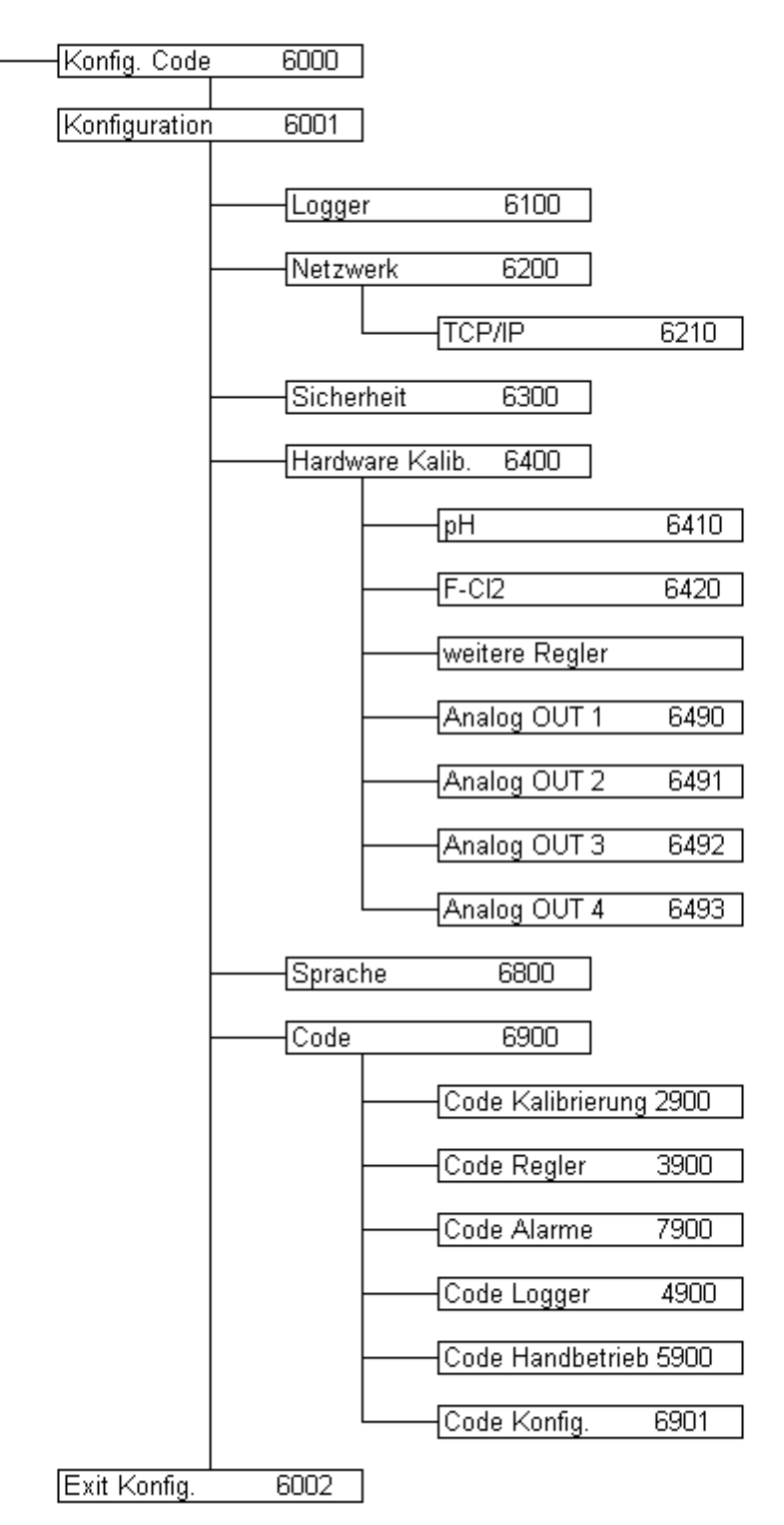

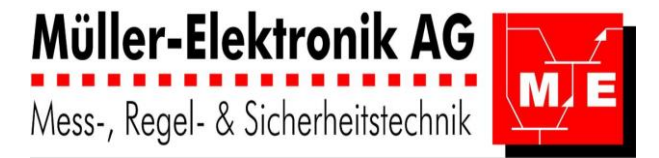

Standardmässig ist für das Menü "Konfiguration" der Code **1001** aktiviert. Das Menü Konfiguration kann auch mit einem anderen Code geschützt werden.

Falls der Code aktiviert ist:

- durch drücken der Entertaste an die Position des vierstelligen Codes (z.B. 3.Stelle) gelangen und
- durch Drehen des Wahlrades die Zahl oder den Buchstaben einstellen.

Der Benutzer hat die Möglichkeit, via "**nur Ansicht**" die Reglerdaten nur zur Ansicht aufzurufen ohne dass etwas verstellt werden kann.

| Konfiguration  | Code |
|----------------|------|
| >00 <u>0</u> 0 |      |
| nur Ansicht    |      |
|                | Exit |
|                |      |

Code Eingabe für Zugang zum Konfiguration

Seite 1 Menü 6000

Wurde der **Code falsch eingegeben** erschein dies im Display. Der Benutzer hat in diesem Fall die Möglichkeit den Code erneut einzugeben oder mit "nur Ansicht" die Reglerdaten anzusehen, ohne dass er sie verstellen kann.

| Konfigurat | ion Code |
|------------|----------|
| falsche 1  | Eingabe  |
| nur Ansio  | cht      |
| 0000       | >Exit    |

Falsche Code Eingabe für Zugang zum KonfigurationSeite 2Menü 6902

Im **Menü Konfiguration** kann ein Teil der Gerätekonfiguration vor Ort am Regler angepasst werden. Die komplette Gerätekonfiguration wird über das Web vorgenommen.

| Konfiguration |      |
|---------------|------|
| >Logger       |      |
| Netzwerk      |      |
| ↓ Sicherheit  | Exit |

**Auswahl Konfiguration** 

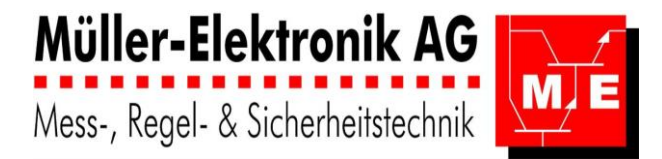

| Konfiguration               |      |  |
|-----------------------------|------|--|
| $\uparrow$ >Hardware Kalib. |      |  |
| Sprache                     |      |  |
| ↓ Code                      | Exit |  |

Auswahl Konfiguration

Seite 2 Menü 6001

### 3.8.1 Logger Konfiguration

Speicherzyklen einstellen: Zyklen: 1 min, 5 min, 10 min, 15 min, 20 min, 30 min, 60 min, 2h und 6h Alle acht Analogeingänge werden gleich behandelt.

Je nach Messzyklen-Abstand wird die Aufzeichnungszeit länger oder kürzer, die Datenmenge bleibt immer dieselbe.

Bei jedem Speicherzyklus werden der Minimal- und Maximal-Messwert sowie der Durchschnitt dieses Speicherzyklus und die Alarme registriert.

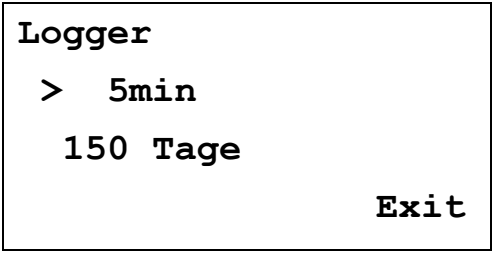

Logger Speicherzyklus

Seite 1 Menü 6100

#### 3.8.2 Netzwert Konfiguration

In der Netzwerkkonfiguration kann die Adresse für das TCP/IP- Netzwerk eingestellt werden.

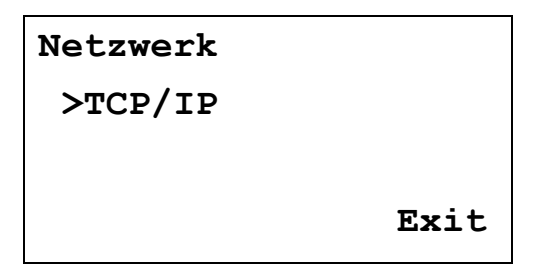

Netzwerk

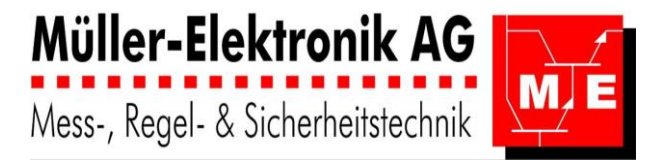

### 3.8.2.1 TCP/IP- Netzwerk

Für ein TCP/IP- Netzwerk können die IP- und die Subnetadresse angegeben werden.

TCP/IP Netzwerk >192.168.010.006 IP 255.255.255.000 SU Exit

**TCP/IP Netzwerk** 

Seite 1 Menü 6210

#### 3.8.3 Sicherheits-Einstellungen

Die Sicherheitseinstellungen dienen dazu, für den Benutzer das Verändern von Reglerparameter und Zeitfunktionen zu sperren. Sie können so nur noch betrachtet nicht aber verändert werden.

| Sicherheit |      |
|------------|------|
| >Regler    | frei |
| Zeitfunk.  | frei |
|            | Exit |

Sicherheit

Seite 1

Menü 6300

#### 3.8.4 Hardware Kalibrierung

In der Hardware Kalibrierung werden die analogen Eingangs-Module und die Analogausgänge abgeglichen. Dies ist notwendig, um die durch die Hardware verursachten Abweichungen auszugleichen.

| Hardware | Kalibrier. |
|----------|------------|
| >pH      | A          |
| F-C12    | A          |
| Ļ        | Exit       |

Hardware Kalibrierung

Hardware Kalibrier. ↑>Analog OUT 1 Analog OUT 2 ↓ Analog OUT 3 Exit

Hardware Kalibrierung

Seite 1

Menü 6400

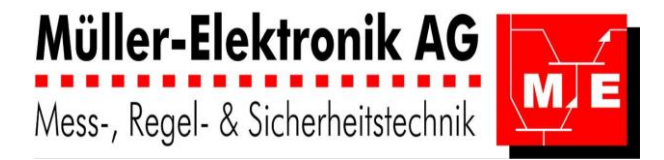

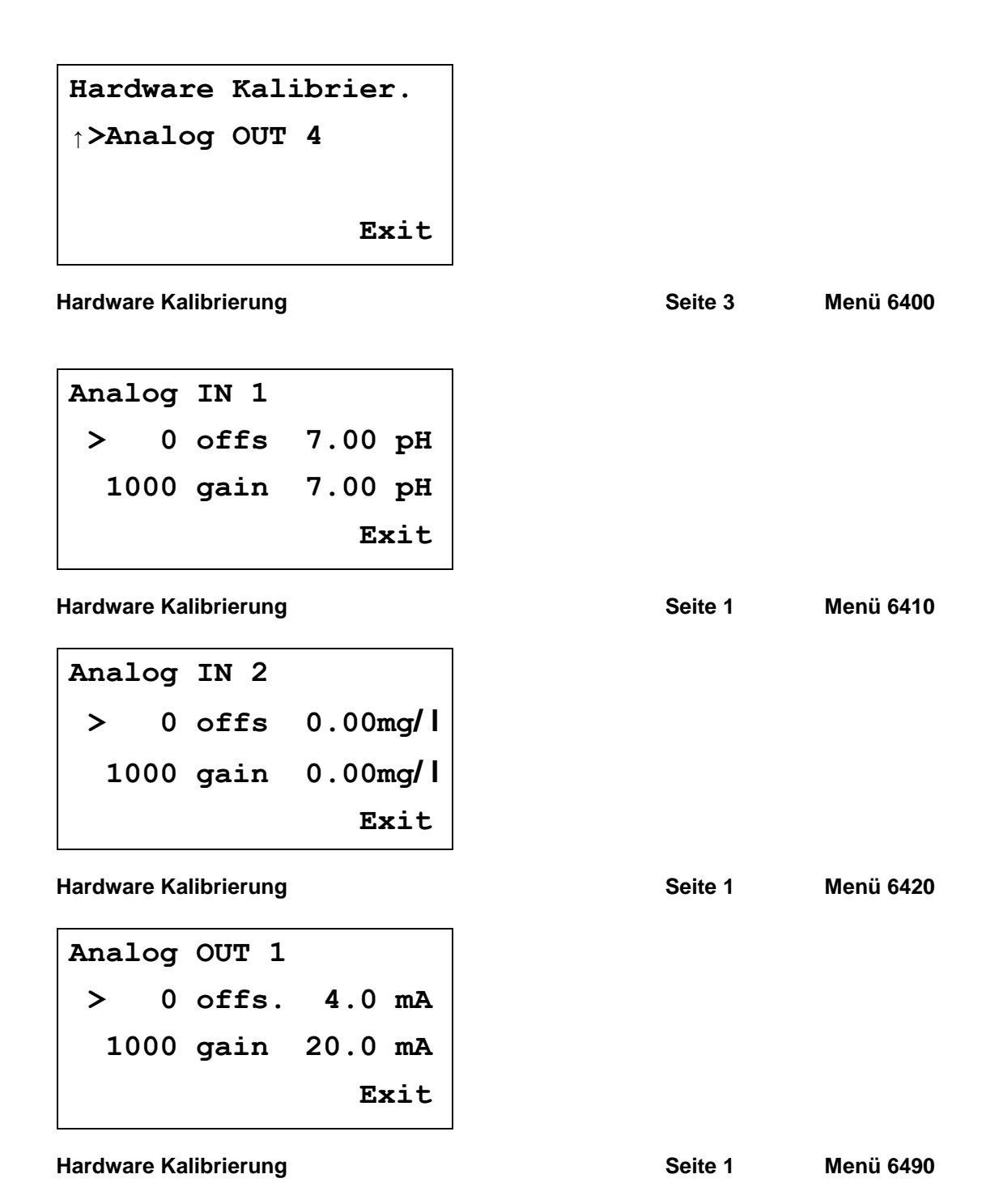

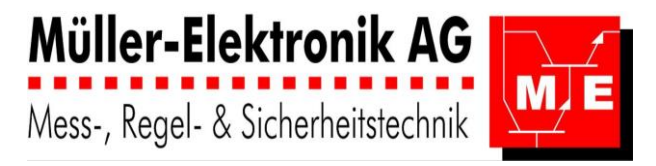

### 3.8.5 Menü - Sprache

Es können mehrere Menüsprachen ausgewählt (bestellt) werden. D, F, E, I und andere auf Anfrage.

| Sprache              |      |
|----------------------|------|
| >Deutsch             |      |
| Français             |      |
| $\downarrow$ English | Exit |

Sprache Menüs verstellen Deutsch, Français, English, Italiano Seite 1 M

Menü 6800

### 3.8.6 Code Eingeben

In der Konfiguration können die Codes aller Menüs eingestellt werden.

| Code                         |         |           |
|------------------------------|---------|-----------|
| >Kalibrierung Code           |         |           |
| Regler Code                  |         |           |
| $\downarrow$ Alarm Code Exit |         |           |
| Code verstellen              | Seite 1 | Menü 6900 |
| Code                         |         |           |
| ↑>Logger Code                |         |           |
| Handbetrieb Code             |         |           |
| Konfiguration Exit           |         |           |
| Code verstellen              | Seite 2 | Menü 6900 |

#### 3.8.6.1 Code Kalibrierung

Der Code für die Kalibrierung ist normalerweise nicht aktiv.

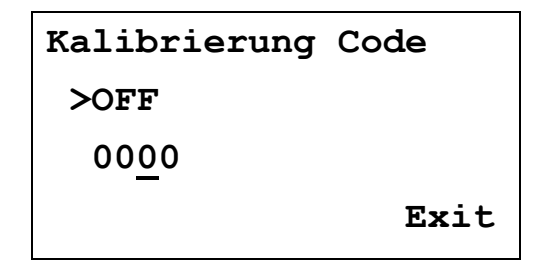

Kalibrierung Code verstellen

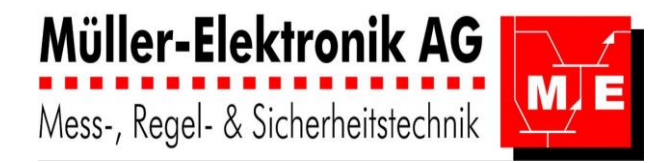

Menü 7900

### 3.8.6.2 Code Alarme

Der Code für das Menü Alarme ist normalerweise nicht aktiv.

| Alarme Code |      |  |
|-------------|------|--|
| >OFF        |      |  |
| 0000        |      |  |
|             | Exit |  |

#### Alarme Code verstellen

#### 3.8.6.3 Code Regler

Der Code für das Reglermenü ist normalerweise 0001.

| Regler | Code |      |
|--------|------|------|
| >ON    |      |      |
| 0001   |      |      |
|        |      | Exit |

#### Regler Code verstellen

Seite 1 Menü 3900

Seite 1

#### 3.8.6.4 Code Logger

Der Code für das Loggermenü ist normalerweise nicht aktiv.

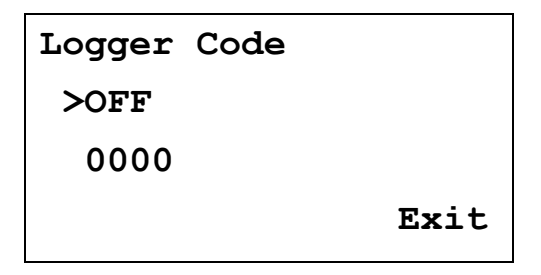

#### Logger Code verstellen

Seite 1 Menü 4900

#### 3.8.6.5 Code Handbetrieb

Der Code für das Handbetriebmenü ist normalerweise 0001.

Handbetrieb Code >ON 0001 Exit

Handbetrieb Code verstellen

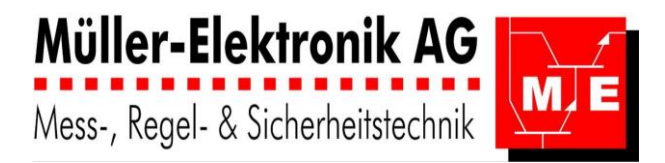

### 3.8.6.6 Code Konfiguration

Der Code für das Konfigurationsmenü ist normalerweise 1001.

| Konfiguration        | Code |
|----------------------|------|
| >ON                  |      |
| <u>1</u> 00 <u>1</u> |      |
|                      | Exit |

Konfiguration Code verstellen

Seite 1 Menü 6901

### 3.8.7 Exit Konfiguration

Beim verlassen der Konfigurations-Menüebene (6000) muss angegeben werden, ob die Daten gespeichert werden sollen.

Exit Konfiguration >nicht speichern Daten speichern

#### **Exit Konfiguration**

Seite 1 Menü 6002

Je nach Auswahl wird das entsprechende Menü zur Bestätigung für drei Sekunden angezeigt.

| Konfiguration | Daten |
|---------------|-------|
| nicht         |       |
| gespeichert   |       |

Exit Konfiguration Daten nicht gespeichert

Seite 2

Menü 6002

Konfiguration Daten erfolgreich gespeichert

Exit Konfiguration Daten erfolgreich gespeichert Seite 2 Menü 6002
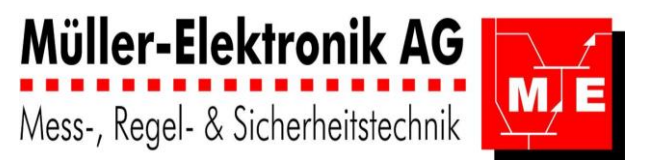

### 4 Technische Daten

| Eingänge                          | Messmedium<br>Signal                                              | Definition                                                                            |  |
|-----------------------------------|-------------------------------------------------------------------|---------------------------------------------------------------------------------------|--|
| 8 x IN ana                        |                                                                   | Eingangs-Verstärker für die Messfühler und –Signale                                   |  |
| Analog-Signale                    |                                                                   | mit galvanischer Trennung durch Optokoppler                                           |  |
| AquaSens                          | F-Cl <sub>2</sub> , ClO <sub>2</sub> , O <sub>3</sub> , Br        | 50 µA / mg/l Des-Mittel: für alle Wasserarten                                         |  |
| AquaCell                          | F-Cl <sub>2</sub> , ClO <sub>2</sub> , O <sub>3</sub> , Br        | 20 nA / mg/l Des-Mittel: für sauberes Wasser                                          |  |
| AquaTest                          | F-Cl <sub>2</sub> , T-Cl2,                                        | -1000/-100m//mg/l: 4.20 mA                                                            |  |
|                                   | CIO <sub>2</sub> , O <sub>3</sub> , H <sub>2</sub> O <sub>2</sub> | -1000/-100111//11g/1, 4::2011A                                                        |  |
| Pt100/ Pt1000                     | Temperatur                                                        | Widerstand : 2-Leiter (Leitungswiderstand wird kompensiert)                           |  |
| 420 mA                            |                                                                   | Norm-Strom                                                                            |  |
| 012 V                             |                                                                   | Norm-Spannung                                                                         |  |
| 6 x IN digital<br>Digital-Signale | Steuerungs-<br>Signal                                             | 1224 VDC, auch Fremdspannungen;<br>Achtung: Erdschlaufen bei verschiedenen "Grounds". |  |

| Messgrössen u.<br>- Messfühler | Mess-Signal                  | Messbereiche                                                                                                    |  |  |
|--------------------------------|------------------------------|----------------------------------------------------------------------------------------------------|--|--|
| Tomporatur                     | Ohm: Pt100                   | -50100 °C;                                                                                                    |  |  |
| remperatur                     |                              | 2-Leiter (Leitungslänge wir kompensiert)                                                                                                    |  |  |
| Auflösung                      | 0.1 °C                       |                                                                                                    |  |  |
| Genauigkeit                    | ≤1 %                         | Des Endwertes                                                                                                    |  |  |
| Temperatur-<br>Kompensation    | autom./ manuell              | Jeder Mess-Eingang kann temperatur-kompensiert werden.<br>Dies ist erforderlich ,falls der Temperatur-Bereich um<br>mehr als ± 10 °C schwankt. |  |  |
| pH-Wert                        | 59 mV/ pH                    | 014 pH                                                                                                    |  |  |
| Auflösung                      | 0.01 pH                      |                                                                                                    |  |  |
| Genauigkeit                    | ≤1 %                         | Des Endwertes                                                                                                    |  |  |
| Kalibrierung                   | pH7, Steigung                | pH7 = 0-Punkt, Steigung: max pH12                                                                                                    |  |  |
| Signalbereich                  | ±413 mV                      | -413 mV = pH14; - 295 mV = pH12: 0 mV = pH7; +413 mV = pH0                                                                                     |  |  |
| RedOx- Potential               | mV                           | -200+1000 mV                                                                                                    |  |  |
| Auflösung                      | 1 mV                         |                                                                                                    |  |  |
| Genauigkeit                    | ≤1 %                         | Des Endwertes                                                                                                    |  |  |
| Kalibrierung                   | keine                        | Die RedOx-Elektrode wird nicht kalibriert                                                                                                    |  |  |
| Freies Chlor                   | $F - CI_2$                   |                                                                                                    |  |  |
| AquaSens Cl <sub>2</sub>       | -50 $\mu$ / mg $\text{Cl}_2$ | 010 mg/l Cl <sub>2</sub>                                                                                                    |  |  |
| Auflösung                      | 0.01 mg/l                    |                                                                                                    |  |  |
| Genauigkeit                    | ≤1 %                         | Des Endwertes                                                                                                    |  |  |
| Kalibrierung                   | 0-Pkt, Steigung              | 0-Punkt: mit chlorfreiem Wasser; Steilheit gemäss DPD-Wert                                                                                     |  |  |
| Signalbereich                  | - 500 µA/mg                  |                                                                                                    |  |  |
| AquaCell Cl <sub>2</sub>       | 300 mV/mg/l                  | <b>05 mg/l Cl<sub>2</sub></b> = 2.52003.775 V                                                                                                  |  |  |
| Auflösung                      | 0.01 mg/l                    |                                                                                                    |  |  |
| Genauigkeit                    | ≤1 %                         | Des Endwertes                                                                                                    |  |  |
| Kalibrierung                   | 0-Pkt, Steigung              | 0-Punkt: mit chlorfreiem Wasser; Steilheit gemäss DPD-Wert                                                                                     |  |  |
| Signalbereich                  | 2.38 V                       | 2.554.88 V; Speisespannung: 5.210 VDC                                                                                                    |  |  |
| Total Chlor                    | T - Cl <sub>2</sub>          |                                                                                                    |  |  |
| AquaTest T-Cl <sub>2</sub>     | 8 mA/mg/l                    | 0.012 mg/l T-Cl <sub>2</sub> = 420 mA                                                                                                    |  |  |
| Auflösung                      | 0.01 mg/l                    |                                                                                                    |  |  |
| Genauigkeit                    | ≤1 %                         | Des Endwertes                                                                                                    |  |  |
| Kalibrierung                   | 0-Pkt, Steigung              | 0-Punkt: mit chlorfreiem Wasser; Steilheit gemäss DPD-Wert                                                                                     |  |  |
| Signalbereich                  | 16 mA                        | 420 mA; Spannungsvers± 5±15 VDC                                                                                                    |  |  |
| Gebundenes Chlor               | $T-Cl_2 - F-Cl_2$            | 0.0110 mg/I Geb- $Cl_2$ : berechnet aus T- $Cl_2$ minus F- $Cl_2$                                                                              |  |  |
| Messgrössen u.<br>- Messfühler | Mess-Signal                  | Messbereiche                                                                                                    |  |  |

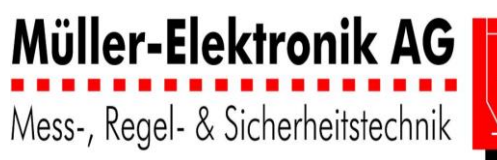

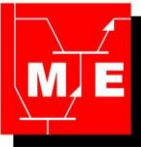

| Brom Br <sub>2</sub> | -50 μ / mg Br <sub>2</sub>      | 0.0110 mg/l Br <sub>2</sub>                                 |  |  |  |
|----------------------|---------------------------------|-------------------------------------------------------------|--|--|--|
| Auflösung            | 0.01 mg/l                       |                                                             |  |  |  |
| Genauigkeit          | ≤1 %                            | Des Endwertes                                               |  |  |  |
| Kalibrierung         | 0-Pkt, Steigung                 | 0-Punkt: mit Brom-freiem Wasser; Steilheit gemäss DPD-Wert  |  |  |  |
| Signalbereich        | - 500 µA/mg                     |                                                             |  |  |  |
| Ozon O <sub>3</sub>  | -50 $\mu$ A / mg O <sub>3</sub> | 0.0110 mg/l O <sub>3</sub>                                  |  |  |  |
| Auflösung            | 0.01 mg/l                       |                                                             |  |  |  |
| Genauigkeit          | ≤1 %                            | Des Endwertes                                               |  |  |  |
| Kalibrierung         | 0-Pkt, Steigung                 | 0-Punkt: mit Ozon-freiem Wasser; Steilheit: DPD-Wert        |  |  |  |
| Signalbereich        | - 50 µA/mg                      | -50500 μA                                                   |  |  |  |
| Peroxid, H2O2        | 1.6 mA/mg/l                     | 0.012000 mg/l H <sub>2</sub> O <sub>2</sub> = 420 mA        |  |  |  |
| Auflösung            | 0.01 mg/l                       |                                                             |  |  |  |
| Genauigkeit          | ≤1 %                            | Des Endwertes                                               |  |  |  |
| Kalibrierung         | 0-Pkt, Steigung                 | 0-Punkt: mit H2O2-freiem Wasser; Steilheit gemäss DPD-Wert  |  |  |  |
| Signalbereich        | 16 mA                           | Spannungsvers± 5±15 VDC                                     |  |  |  |
| Peressigsäure        | 1.6 mA/mg/l                     | 0.012000 mg/l = 420 mA C2H4O3                               |  |  |  |
| Auflösung            | 0.01 mg/l                       |                                                             |  |  |  |
| Genauigkeit          | ≤1 %                            | Des Endwertes                                               |  |  |  |
| Kalibrierung         | 0-Pkt, Steigung                 | 0-Punkt: mit Des-freiem Wasser; Steilheit gemäss DPD-Wert   |  |  |  |
| Signalbereich        | 16 mA                           | Spannungsvers± 5±15 VDC                                     |  |  |  |
| Leitwert             |                                 | 02 μS / 20 μS / 200 μS / 2 mS / 20 mS; 420 mA               |  |  |  |
| Trübung              |                                 | 0400 NTU – 09.999 g/l, 6 bar, 050 °C                        |  |  |  |
| Sauerstoff           |                                 | 030 ppm O <sub>2</sub>                                      |  |  |  |
| Strom                |                                 | 0 / 420 mA                                                  |  |  |  |
| Spannung 1           |                                 | -100+10 V DC                                                |  |  |  |
| Spannung 2           |                                 | -10000+1000 mV                                              |  |  |  |
| Ammoniak             | NH <sub>3</sub>                 |                                                             |  |  |  |
| FrioSens-Elektrode   | - 57 mV/Dekade                  | 0.1100 ppm NH <sub>3</sub> = - 0171 mV                      |  |  |  |
| Auflösung            | 0.1 ppm                         |                                                             |  |  |  |
| Genauigkeit          | ≤1 %                            | Des Endwertes                                               |  |  |  |
| Kalibrierung         | 0-Pkt, Steigung                 | 0-Punkt (autom. 0-PktKalibrier.); Steigung: gemäss DPD-Wert |  |  |  |
| Signalbereich        | + 100200 mV                     | 01 V; Spannungsvers± 5±15 VDC                               |  |  |  |
|                      |                                 |                                                             |  |  |  |

| PID - Regler            | Regelfunktion | Definition                                                                                                    |  |
|-------------------------|---------------|----------------------------------------------------------------------------------------------------|--|
| 12 x Regler             | PID-Regler    | Jeder Regler kann jeden Istwert (mit Kompensationen) mit<br>jedem entspr. Sollwert vergleichen, mit den PID-Regelfunktionen<br>verknüpfen und das Stellsignal auf jeden Ausgang ausgeben. |  |
| <b>Regler-Parameter</b> | P-Anteil      |                                                                                                    |  |
|                         | I – Anteil    |                                                                                                    |  |
|                         | D - Anteil    |                                                                                                    |  |

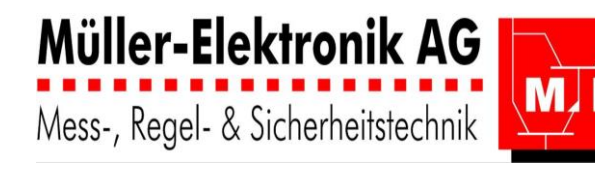

| Ausgänge                                           | Signal                                    | Definition                                                                                                    |  |
|----------------------------------------------------|-------------------------------------------|----------------------------------------------------------------------------------------------------|--|
| 5 x OUT digital                                    | Regel-Ausgang                             | <b>PWM</b> (Puls-Weiten-Modulation);                                                                                                    |  |
| Digital-Ausgänge                                   | Regel- "                                  | <b>2-Punkt</b>                                                                                                    |  |
| max. 30 VDC, 5 mA<br>galvan. Trennung              | Steuer-Ausgang                            | ON / OFF                                                                                                    |  |
| 5                                                  | Grenzwerte                                | ON / OFF: 0100 % vom Messbereich                                                                                                    |  |
| 2 x Relais                                         | ON / OFF                                  | Regelung / Steuerung / Grenzwerte: 0100 % des Messbereichs<br>potent.freie Kontakte: 250 VAC, AT06: 5 VA AC1, AT07:10 A AC1<br>mit Verzögerungszeiten<br>2-Punkt-Regelung                                            |  |
| <b>4 x OUT analog</b><br>Analog-Ausgänge<br>420 mA | stetiges-<br>Regelsignal =<br>Stellsignal | Stellsignal steigend:         - direkt wirkend: steigendr Istwert: negativ         - indirekt wirkend: sinkender Istwert: positiv         Messsignal=Istwert:         prop. zum Messbereich         Bürde max. 500 Ω |  |
| 1 x Alarm-Relais                                   | ON / OFF                                  | Elektron. Alarm, Grenzwertüberschreitung, Elektron. Störung,<br>potent.freie Kontakte: 250 VAC, AT06: 5 VA AC1, AT07:10 A AC1;<br>mit Verzögerungszeiten                                                             |  |

| Loggerfunktion | Speicherung der<br>Alarm- und<br>Messwerte | <b>2 Jahre</b> Speicherung aller Messwerte<br>Speicherung von <b>128 Alarmwerten</b> |  |
|----------------|--------------------------------------------|--------------------------------------------------------------------------------------|--|
| Zeitschaltuhr  | integriert                                 | Zeitabhängige Schaltfunktionen                                                       |  |

| Allgemein |                            |                                                                                                    |  |  |
|-----------|----------------------------|----------------------------------------------------------------------------------------------------|--|--|
|           | Gehäuse                    | <ul> <li>Schaltschrankeinbaug.: Noryl 96 x 96 x 78 mm (ohne Klemmen):<br/>Frontausschnitt 91x 91 mm; IP54 / IP 65</li> <li>Wandaufbaugehäuse: Kunststoff: IP63</li> </ul>             |  |  |
|           | Anzeigen                   | Anzeige der Messwerte u. Parameter,<br>- hintergrundbeleuchtet,<br>4-zeilige alphanumerische LCD-Anzeige<br>2 LED's: 1 x blau für Betrieb o.k.<br>1 x rot blinkend für techn. Störung |  |  |
|           | Speisespannung             | 24 VDC                                                                                                    |  |  |
|           | Arbeitstemp.               | Umgebung: -20°+50°C (Betrieb)<br>Lagerung: -30°+70°C                                                                                                    |  |  |
|           | Rel. Luftfeuchtig-<br>keit | Max. 90% bei 40°C (nicht kondensierend)                                                                                                    |  |  |
|           | Gewicht                    | ca. 500g, Alu Gehäuse: ca. 1200 g,                                                                                                    |  |  |

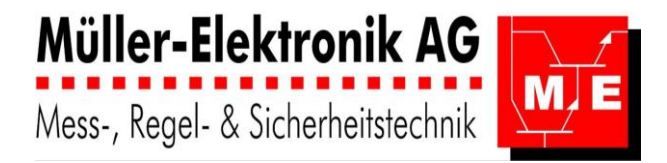

### 5 Regleransicht AquaTector 06 / 07

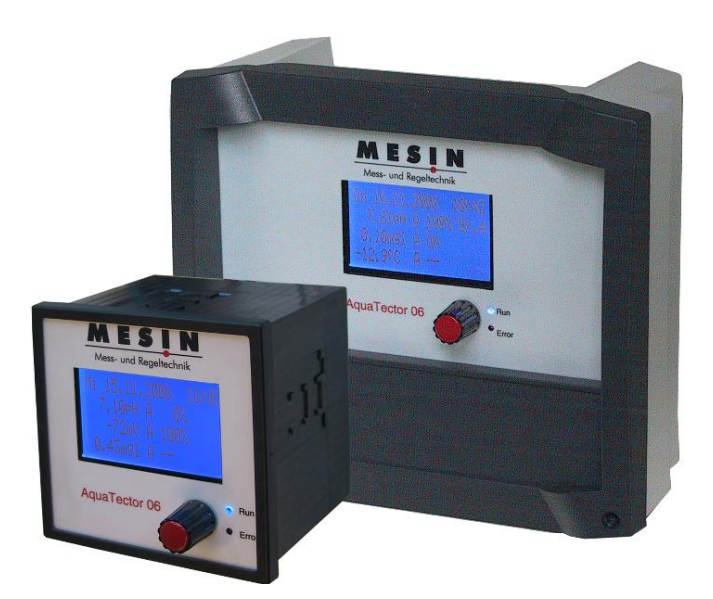

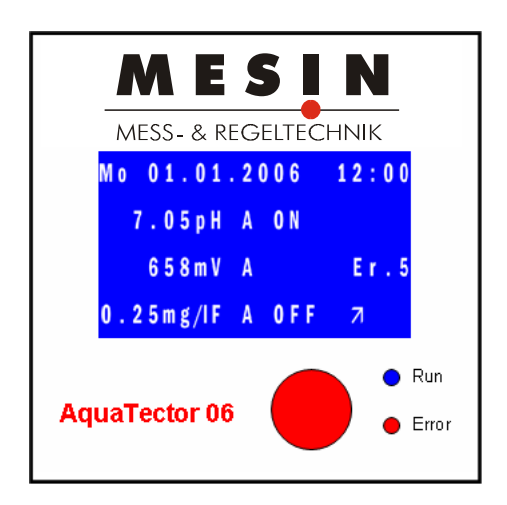

### 5.1 Massskizzen 06/07

#### Schalttafeleinbau AT06:

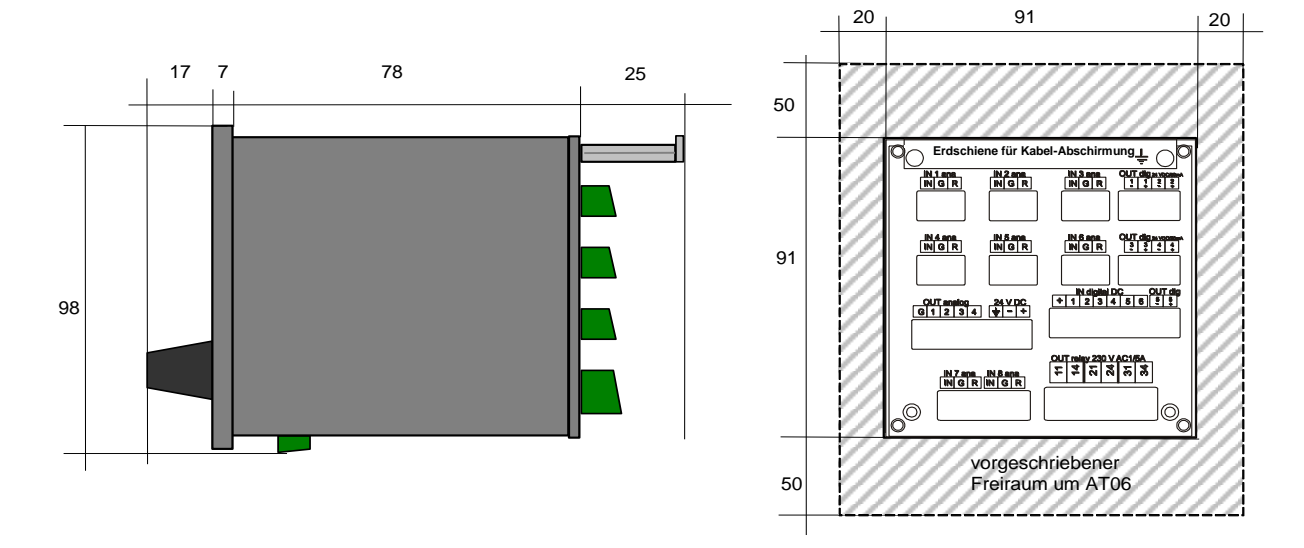

Beim Einbau des AT06 in einen Schaltschrank sind für Servicezwecke und zur Gerätekühlung links und rechts vom Regler min. 20 mm, unten und oben je min. 50 mm freier Raum vorzusehen. Werden diese Vorgaben nicht eingehalten, erlischt jeglicher Anspruch auf Garantie. Die Erdungsschiene ist mit dem Gebäude-Potentialausgleich zu verbinden.

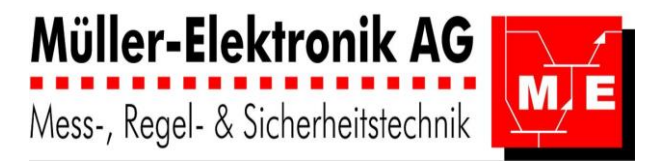

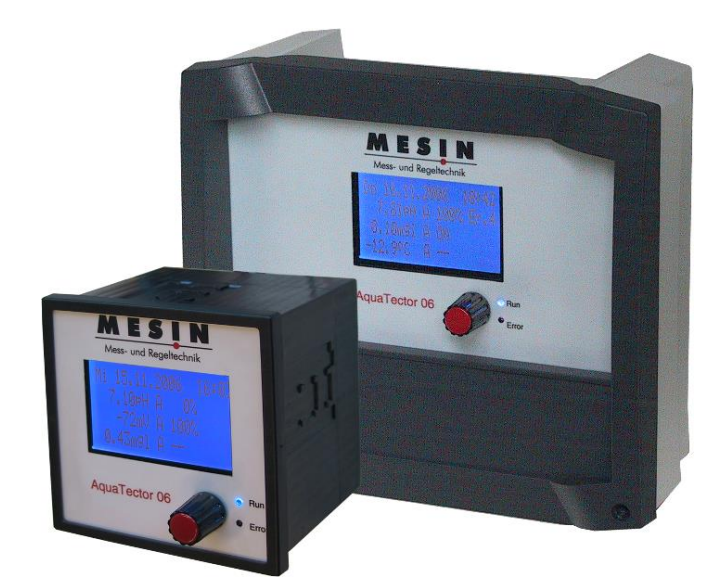

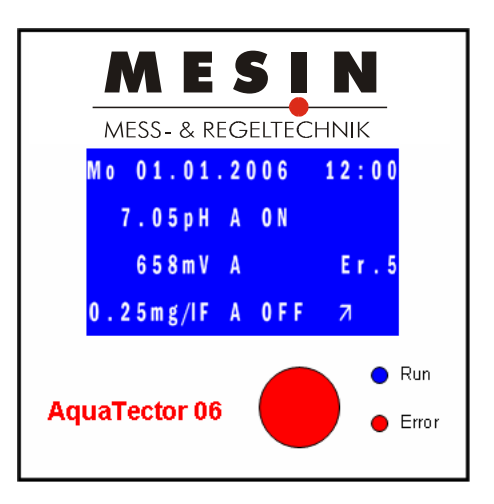

### Wandaufbau AT07:

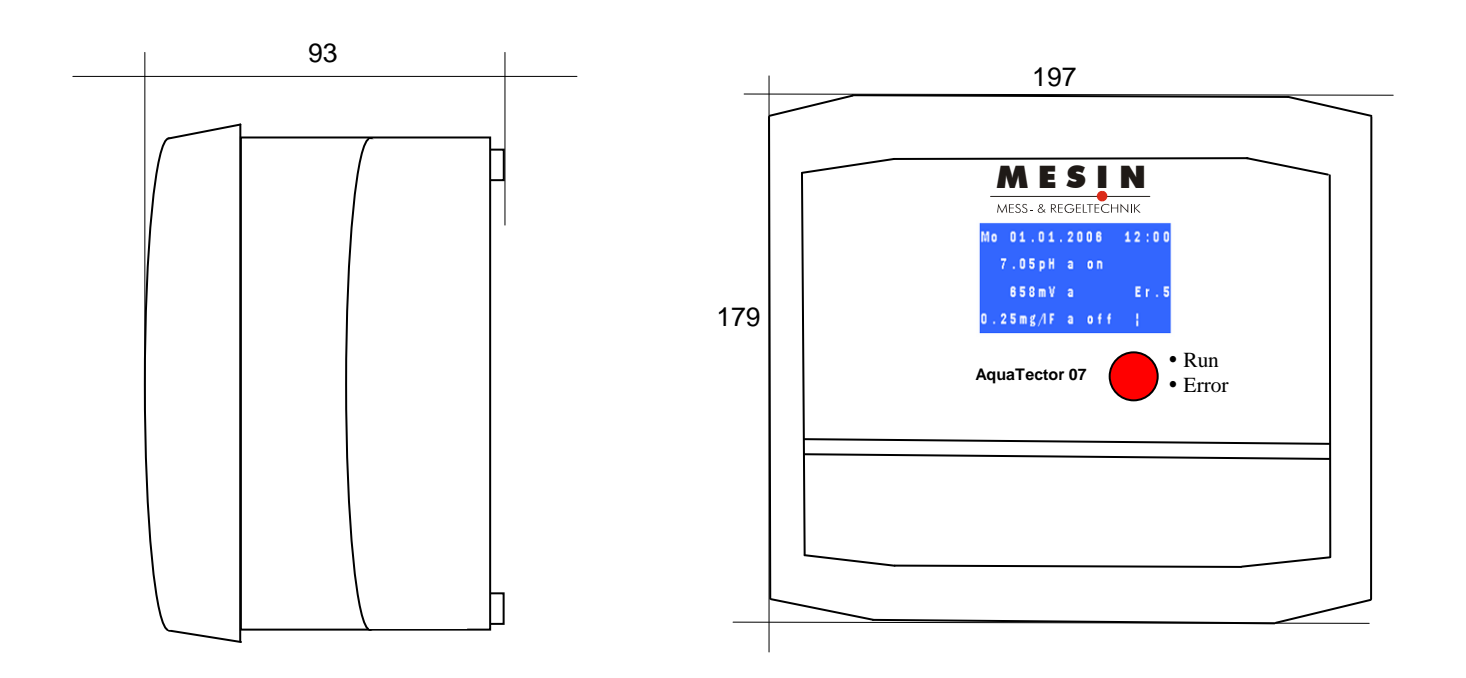

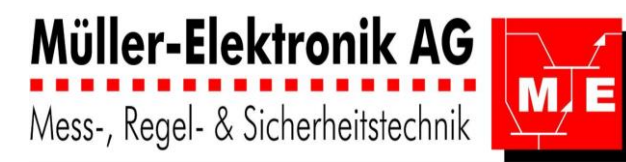

### 5.1.1 Legende zu Anschlussschema AquaTector 06/07

|                        | Klemmen                                        | Kurzzeichen                | Erläuterung                                                                                                    |
|------------------------|------------------------------------------------|----------------------------|----------------------------------------------------------------------------------------------------|
| Speise-<br>spannung    | ≟<br>-<br>+                                    | 24 V DC                    | Erdung<br>Negativ Leiter<br>Positiv Leiter                                                                                                    |
| 8 x Eingang<br>analog  | NGR · · · R G N +                              | IN 1 analog                | Sensor-Eingang 18<br>GND Ground<br>Referenzspannung:Vorspannung/Speisung<br><b>Messgrössen:</b><br>pH, RedOx, Temp.<br>AquaSens F-Cl2, Tot-Cl2, Geb. Cl2,<br>Brom, Ozon,<br>Wasserstoffperoxid, Peressigsäure,<br>Leitwert, Trübung, Sauerstoff, NH3<br>0 / 420 mA,<br>-100+10 V DC,<br>-10000+1000 mV |
| 6 x Eingang<br>digital | +<br>1<br>2<br>3<br>4<br>5<br>6                | IN digital                 | + 12 VDC<br>Eingang 16: mit 12 VDC verbinden                                                                                                    |
| 4 x Ausgang<br>analog  | <b>G</b><br>1<br>2<br>3<br>4                   | OUT analog                 | GND Ground<br>Ausgang 14: 0/4…20 mA, max. 500 Ω Bürde                                                                                                    |
|                        | 11, 14                                         | OUT relay 1                | Grenzwert – oder Regelrelais 1                                                                                                    |
| Relay                  | 21, 24                                         | OUT relay 2                | Grenzwert – oder Regelrelais 2                                                                                                    |
|                        | 31, 34                                         | OUT relay alarm            | Alarm ( Störungs) –Relais                                                                                                    |
| 5 x Ausgang<br>digital | -1, +1<br>-2, +2<br>-3, +3<br>-4, +4<br>-5, +5 | OUT digital                | Max. 30 V, 50 mA                                                                                                    |
| Kommuni-               | Gnd<br>RS232-Tx<br>RS232-Rx                    | RS232                      |                                                                                                    |
| kations-<br>eingänge   | RS485-D<br>RS485-D/                            | RS485                      |                                                                                                    |
|                        | RJ45-Buchse<br>TCP/IP                          | Ethernet-<br>Schnittstelle | TCP/IP: Web- und FTP-Server<br>TCP/IP – Schnittstelle: Konfiguration auf dem PC                                                                                                    |

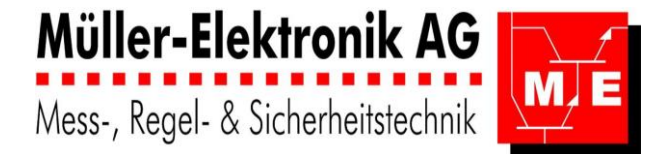

### 5.2 Anschlussschema und Klemmenplan AT06 Schaltschrankeinbau

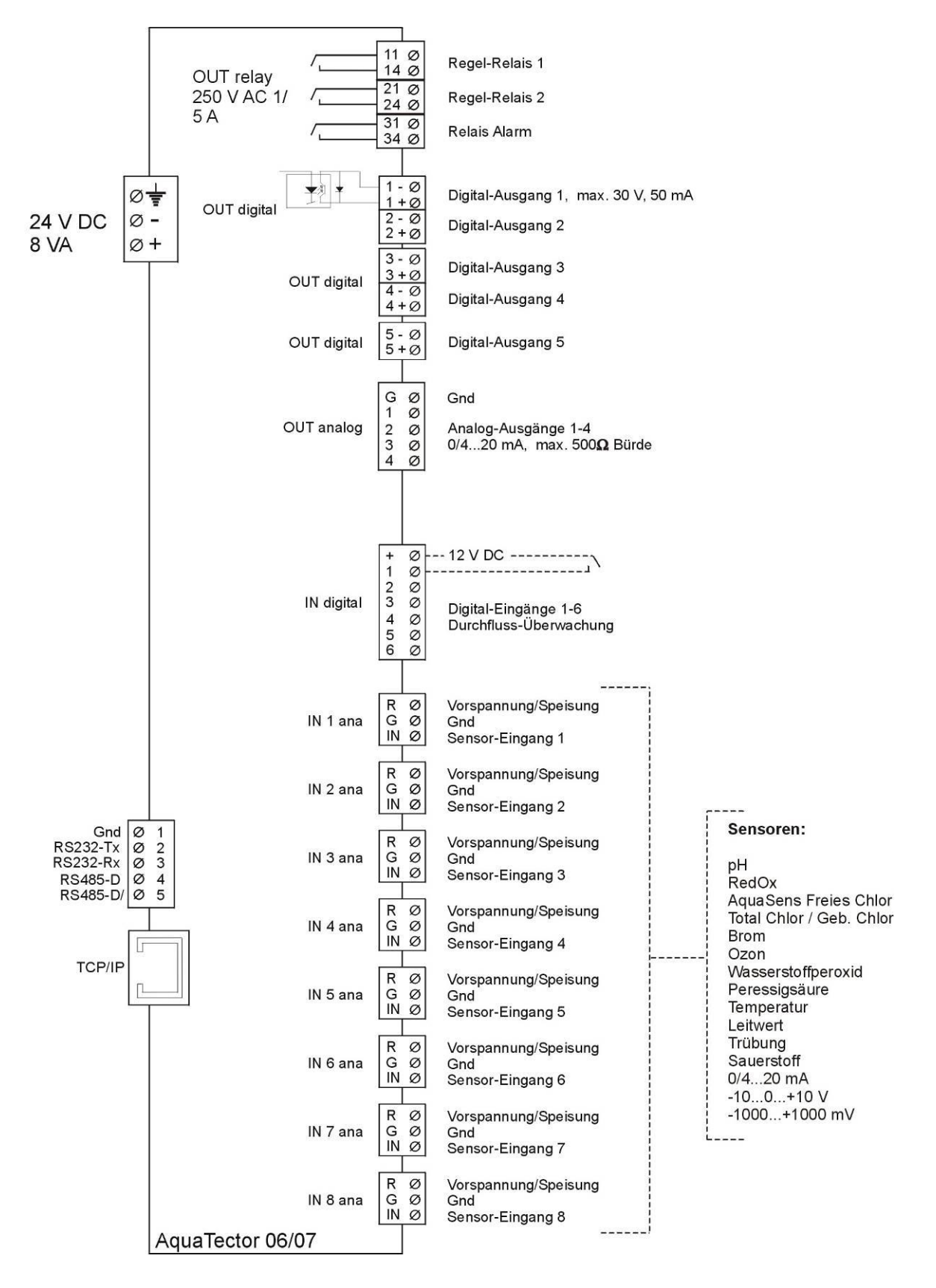

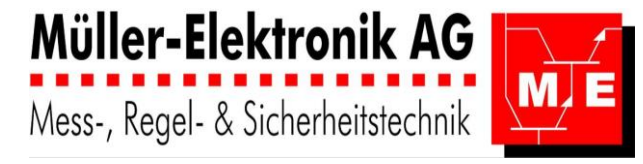

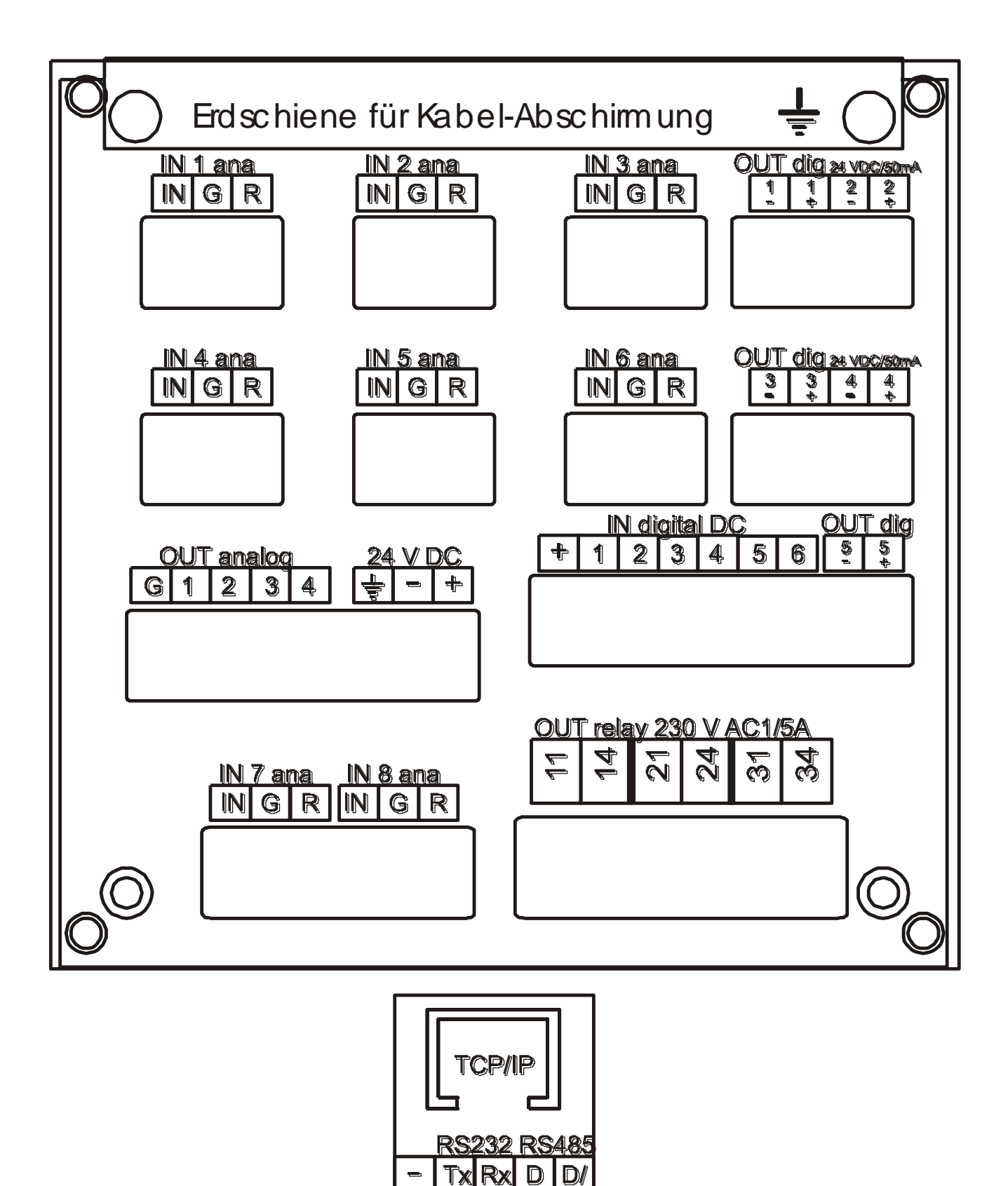

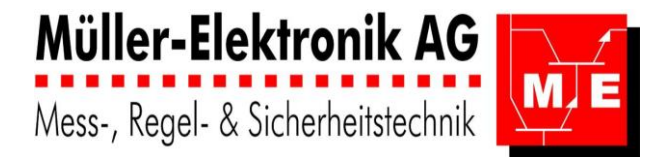

### 5.3 Anschlussschema und Klemmenplan AT07 Wandaufbau

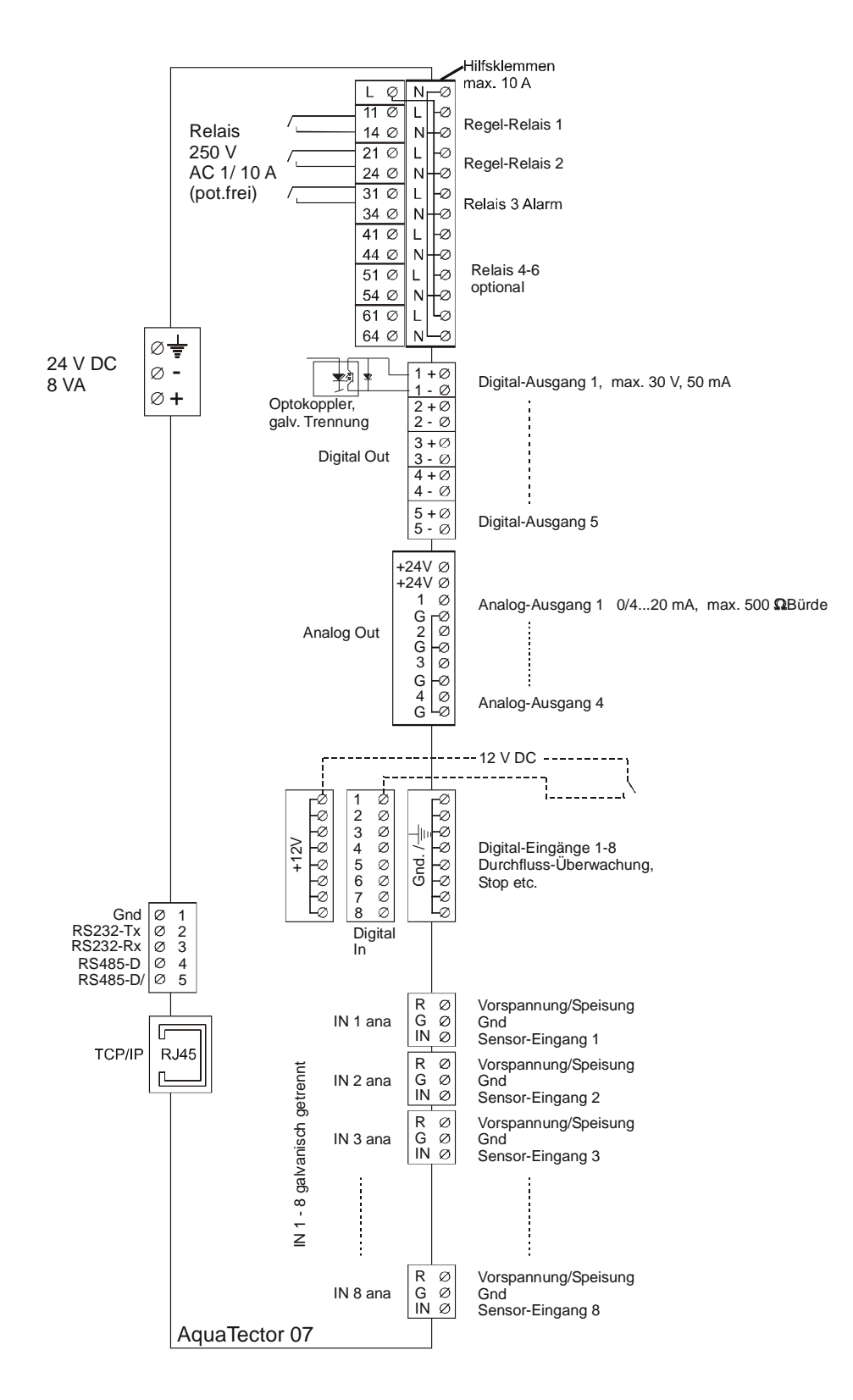

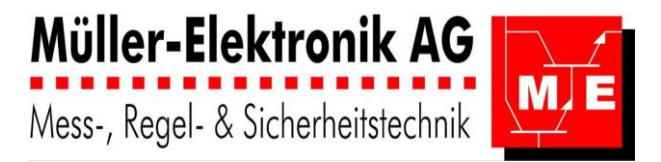

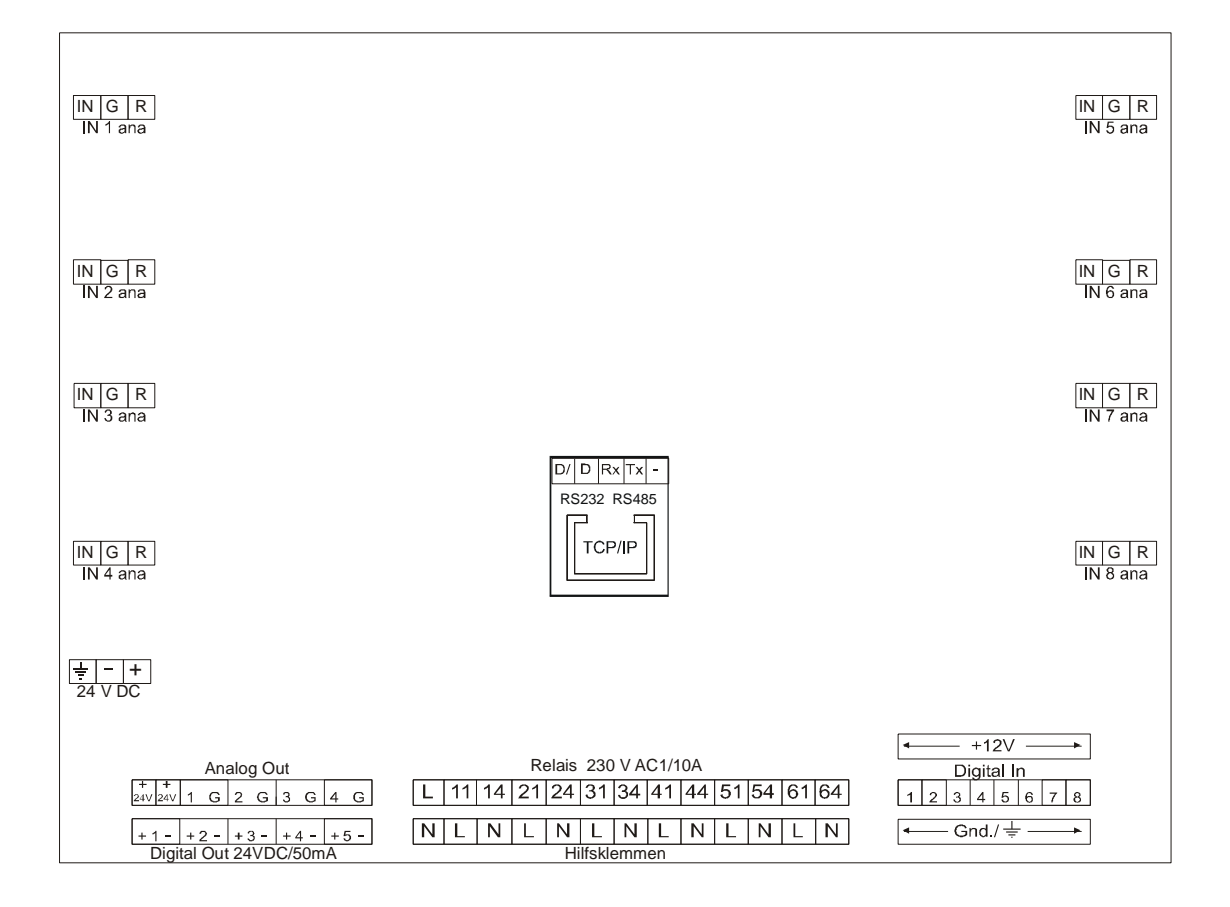

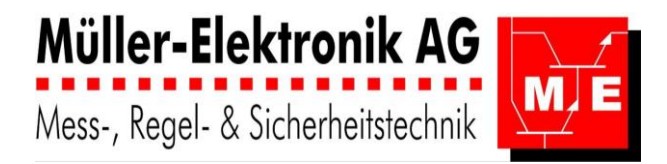

### 5.4 Anschluss Messzellen

#### Eingang muss mit der entsprechenden Messwert-Karte konfiguriert werden.

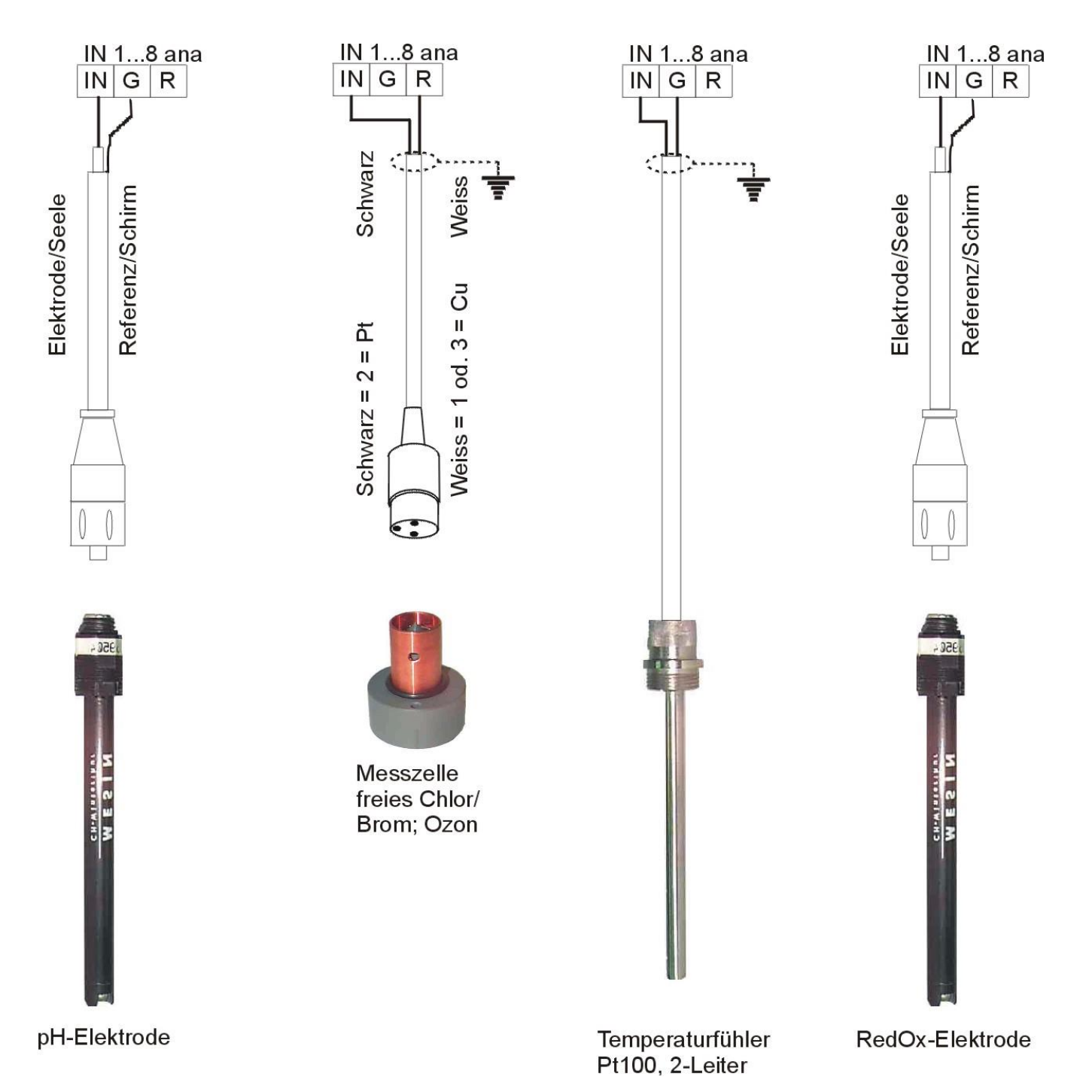

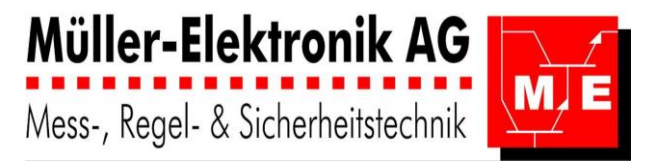

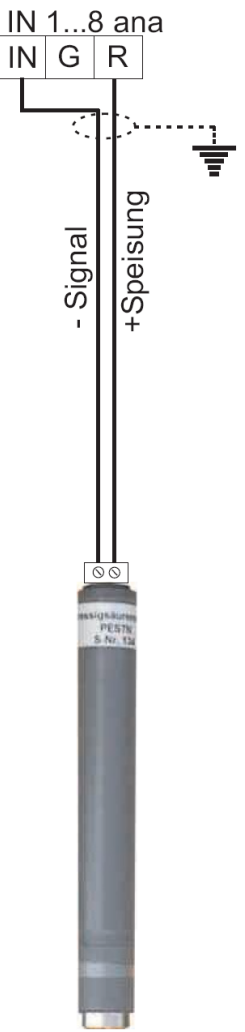

Messzelle Total Chlor 4...20mA, 2-Leiter

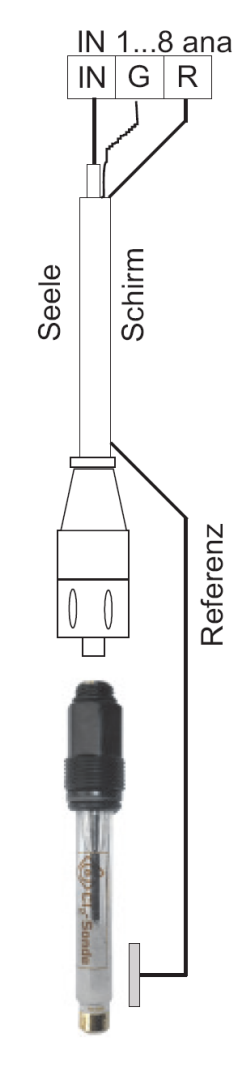

Messzelle freies Chlor u. Poolcontrol Dinotec

0/4...20mA-/ -10...0...+10V-Geber

IN 1...8 ana

+Speisung

IN G R

Signal

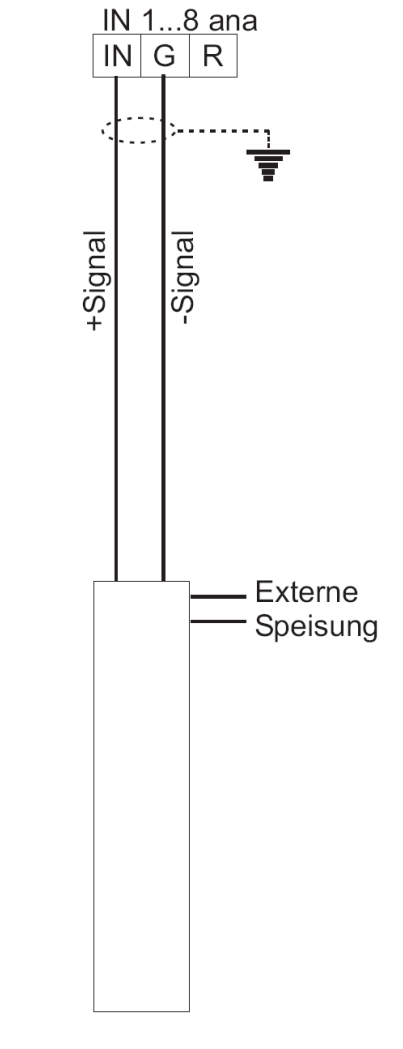

0/4...20mA-/ -10...0...+10V-Geber

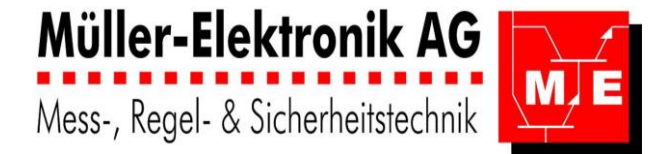

### 5.5 Ersetzen der AquaTectoren 77xx u. 88xx...durch den AquaTector 06/07

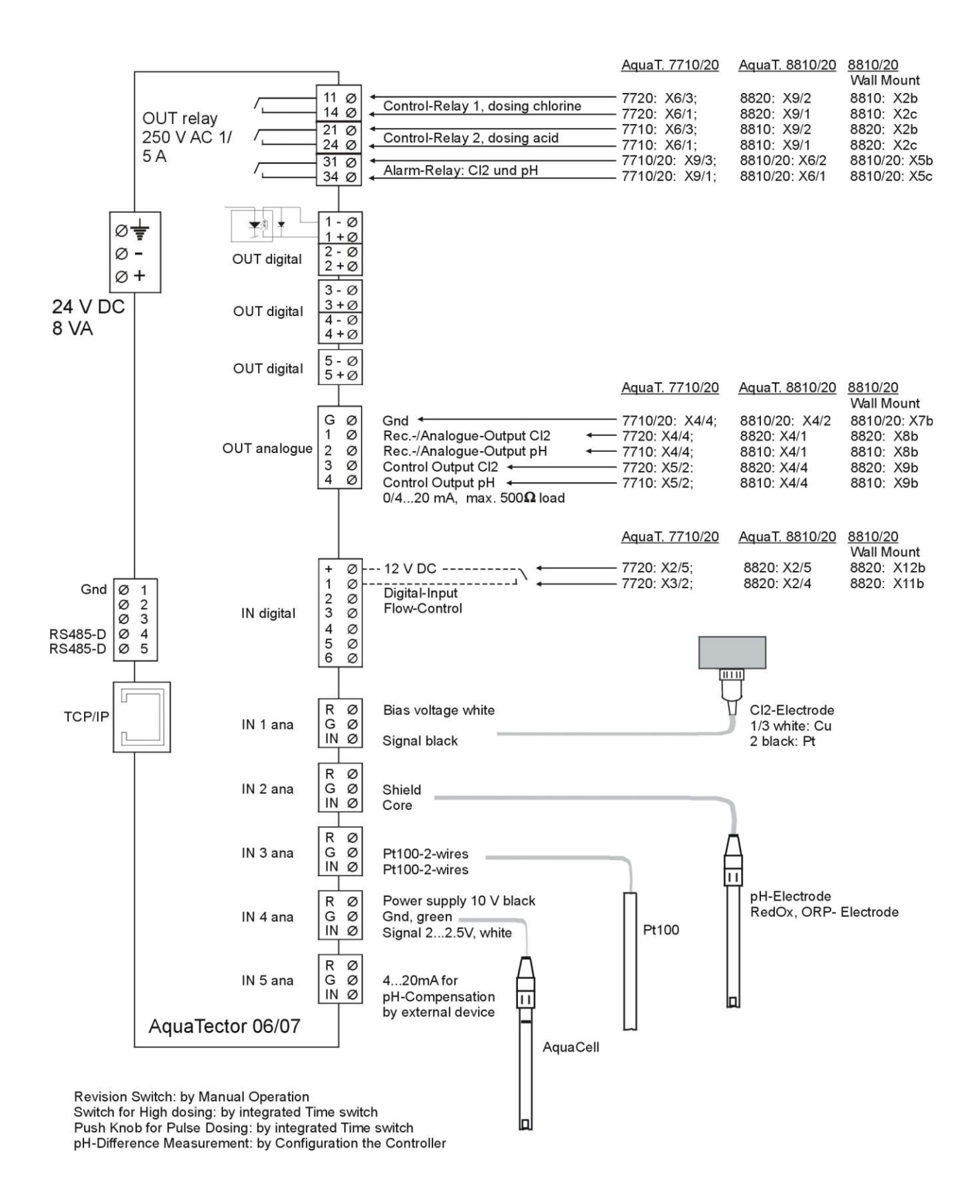

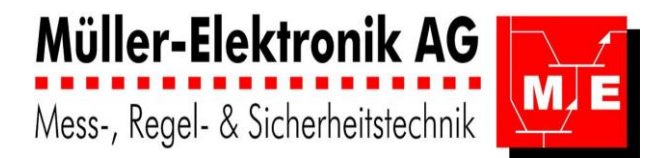

### 5.6 Ersetzen der dinotec-Regler Cl1000 u. pH1000 durch den AquaTector 06/07

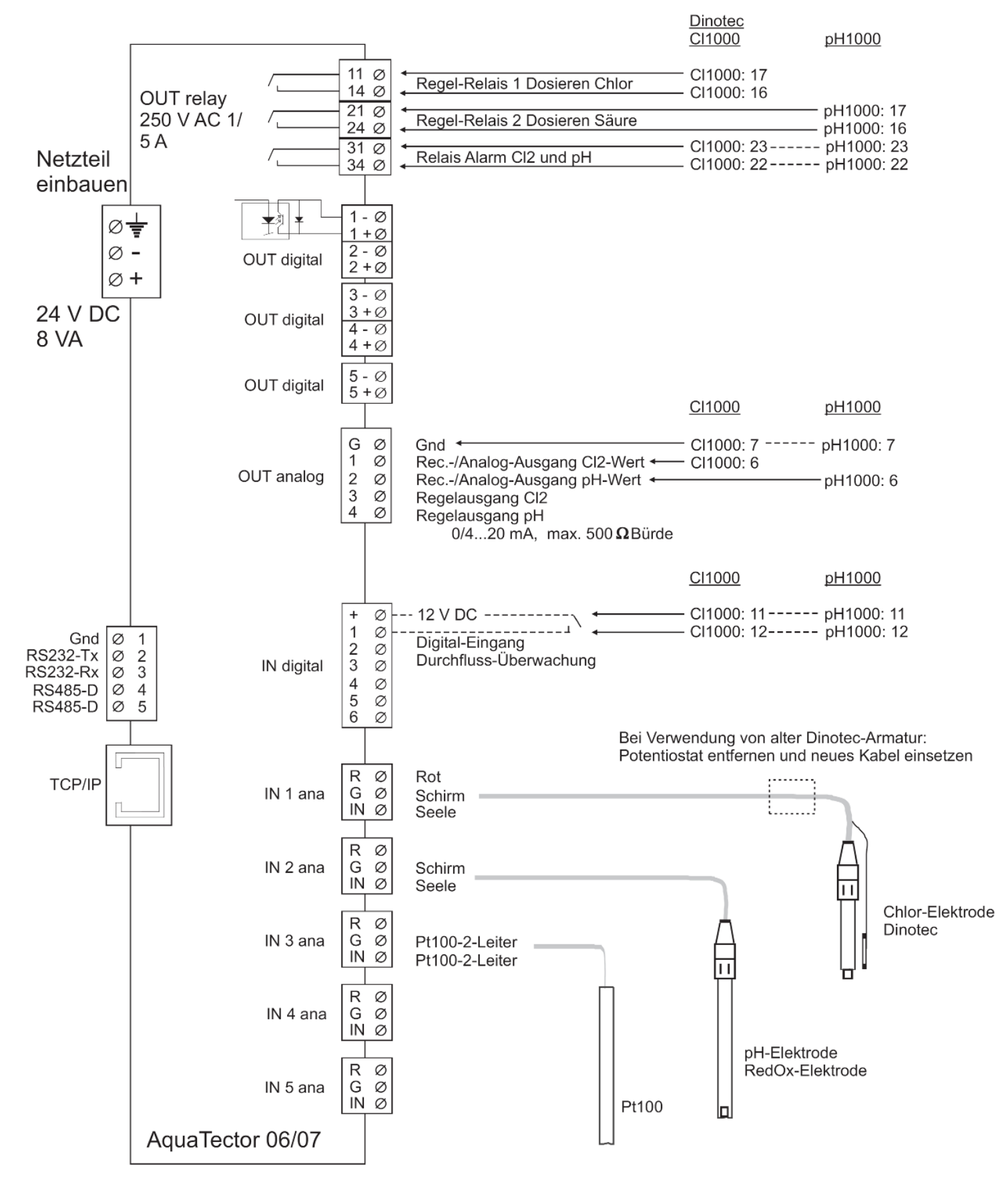